# AD-verificatie (LDAP) en gebruikersidentiteit op FTD beheerd door FMC configureren voor AnyConnect-clients

## Inhoud

Inleiding Voorwaarden Vereisten Gebruikte componenten Achtergrondinformatie Configureren Netwerkdiagram en -scenario Active Directory-configuraties Bepaal LDAP-basis DN en groep DN Een FTD-account maken AD-groepen maken en gebruikers toevoegen aan AD-groepen (optioneel) Kopieert de SSL-certificaatroet van LDAPS (alleen vereist voor LDAPS of STARTTLS). **FMC-configuraties** Licentie controleren Instellingsgebied AnyConnect configureren voor AD-verificatie Identiteitsbeleid inschakelen en Beveiligingsbeleid voor gebruikersidentiteit configureren NAT-vrijstelling configureren Implementeren Verifiëren Laatste configuratie AAA-configuratie Configuratie AnyConnect Verbinding maken met AnyConnect en toegangscontroleregels controleren Verifiëren met FMC Connection-gebeurtenissen Problemen oplossen Debugs LDAP-debugs werken Kan geen verbinding maken met LDAP-server Binding Login DN en/of wachtwoord niet correct LDAP-server kan de gebruikersnaam niet vinden Onjuist wachtwoord voor de gebruikersnaam AAA testen PacketCapture Logbestanden van Windows Server Event Viewer

## Inleiding

Dit document beschrijft hoe u AD-verificatie moet configureren voor AnyConnect-clients die verbinding maken met Cisco Firepower Threat Defence (FTD).

## Voorwaarden

### Vereisten

Cisco raadt kennis van de volgende onderwerpen aan:

- Basiskennis van RA VPN-configuratie op FMC
- Basiskennis van de LDAP-serverconfiguratie op het VCC
- Basiskennis van Active Directory (AD)

#### Gebruikte componenten

De informatie in dit document is gebaseerd op de volgende software- en hardware-versies:

- Microsoft 2016-server
- FMCv met 6.5.0
- FTDv met 6.5.0

De informatie in dit document is gebaseerd op de apparaten in een specifieke laboratoriumomgeving. Alle apparaten die in dit document worden beschreven, hadden een opgeschoonde (standaard)configuratie. Als uw netwerk live is, moet u zorgen dat u de potentiële impact van elke opdracht begrijpt.

#### Achtergrondinformatie

Dit document beschrijft hoe u Active Directory (AD)-verificatie kunt configureren voor AnyConnectclients die verbinding maken met Cisco Firepower Threat Defence (FTD), beheerd door Firepower Management Center (FMC).

Gebruikersidentiteit wordt gebruikt in het toegangsbeleid om AnyConnect-gebruikers te beperken tot specifieke IP-adressen en -poorten.

## Configureren

#### Netwerkdiagram en -scenario

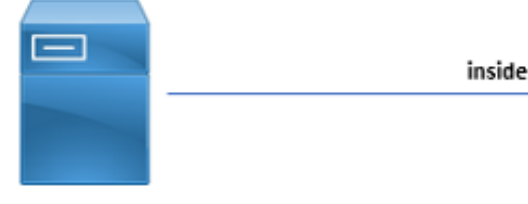

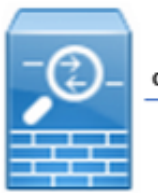

outside

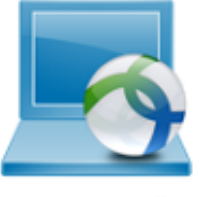

Windows Server

AnyConnect Client

Windows-server is vooraf geconfigureerd met IIS en RDP om de gebruikersidentiteit te testen. In deze configuratiehandleiding worden drie gebruikersaccounts en twee groepen aangemaakt.

Gebruikersaccounts:

- FTD Admin: Dit wordt gebruikt als de directory account om de FTD te kunnen binden aan de Active Directory-server.
- IT Admin: een account van een testbeheerder die wordt gebruikt om de identiteit van de gebruiker aan te tonen.
- Testgebruiker: een testgebruikersaccount dat wordt gebruikt om de identiteit van de gebruiker aan te tonen.

Groepen:

- AnyConnect Admins: een testgroep waaraan IT-beheerder wordt toegevoegd om de identiteit van de gebruiker aan te tonen. Deze groep heeft alleen RDP-toegang tot de Windows Server.
- AnyConnect-gebruikers: een testgroep die de testgebruiker toevoegt om de gebruikersidentiteit aan te tonen. Deze groep heeft alleen HTTP-toegang tot de Windowsserver.

#### Active Directory-configuraties

Om AD-verificatie en gebruikersidentiteit op FTD correct te kunnen configureren, zijn enkele waarden vereist.

Al deze gegevens moeten worden aangemaakt of verzameld op de Microsoft Server voordat de configuratie op FMC kan worden uitgevoerd. De belangrijkste waarden zijn:

#### • Domeinnaam:

Dit is de domeinnaam van de server. In deze configuratiehandleiding is example.com de domeinnaam.

#### • IP/FQDN-adres voor servers:

Het IP-adres of FQDN wordt gebruikt om de Microsoft-server te bereiken. Als een FQDN wordt gebruikt, moet een DNS-server worden geconfigureerd binnen FMC en FTD om de FQDN op te lossen.

In deze configuratiehandleiding is deze waarde win2016.example.com (die zich oplost in 192.168.1.1).

#### Serverpoort:

De poort die wordt gebruikt door de LDAP-service. Standaard gebruiken LDAP en STARTTLS TCP-poort 389 voor LDAP en gebruikt LDAP over SSL (LDAPS) TCP-poort 636.

#### • Root-CA:

Als LDAPS of STARTTLS wordt gebruikt, is de wortel CA die wordt gebruikt om het SSL certificaat te ondertekenen dat door LDAPS wordt gebruikt vereist.

#### Gebruikersnaam en wachtwoord map:

Dit is de account die door FMC en FTD wordt gebruikt om te binden aan de LDAP-server en gebruikers te verifiëren en te zoeken naar gebruikers en groepen.

Hiervoor wordt een account met de naam FTD Admin aangemaakt.

• Voornaam (DN) van basis- en groep:

De Base DN is het startpunt FMC en de FTD vertelt de Active Directory om te beginnen met het zoeken naar en authenticeren van gebruikers.

Op dezelfde manier is de Groep DN het uitgangspunt FMC vertelt de Active Directory waar te beginnen zoeken naar groepen voor gebruikersidentiteit.

In deze configuratiegids, wordt het worteldomein example.com gebruikt als Basis DN en Groep DN.

Voor een productieomgeving is het echter beter om een **Base DN** en **Group DN** verder binnen de LDAP-hiërarchie te gebruiken.

Deze LDAP-hiërarchie bijvoorbeeld:

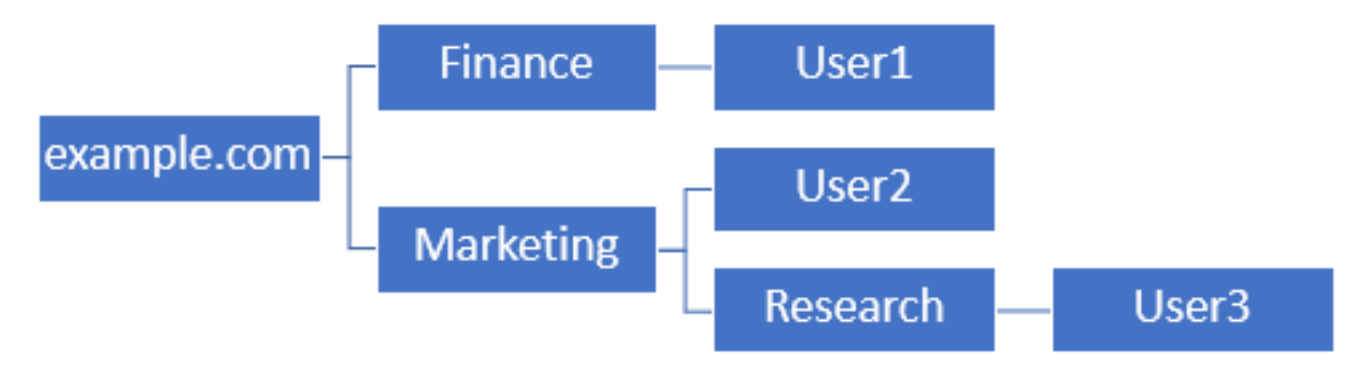

Als een beheerder wil dat gebruikers binnen de organisatorische eenheid **Marketing** de basis-DN kunnen verifiëren kan worden ingesteld op de root (example.com).

Echter, dit maakt het ook mogelijk dat Gebruiker1 onder de **Finance** organisatieafdeling ook inlogt, aangezien het zoeken van de gebruiker begint bij de wortel en gaat naar **Finance, Marketing** en **Research**.

Base-DN ingesteld op example.com

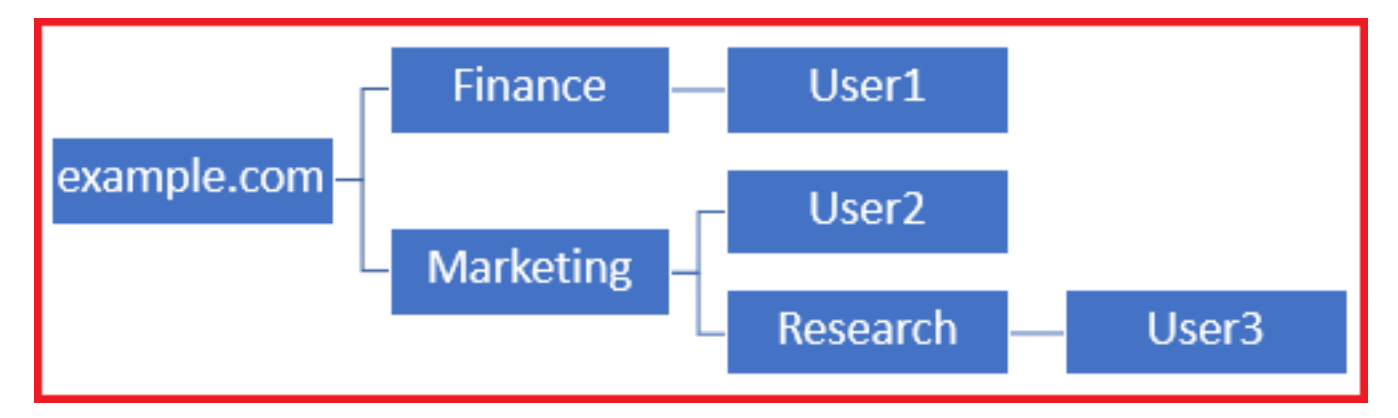

Om logins te beperken tot de enige gebruiker in de **Marketing** organisatorische eenheid en hieronder, kan de beheerder in plaats daarvan de Base DN instellen op **Marketing**.

Alleen Gebruiker2 en Gebruiker3 kunnen nu authenticeren omdat de zoekactie begint bij **Marketing**.

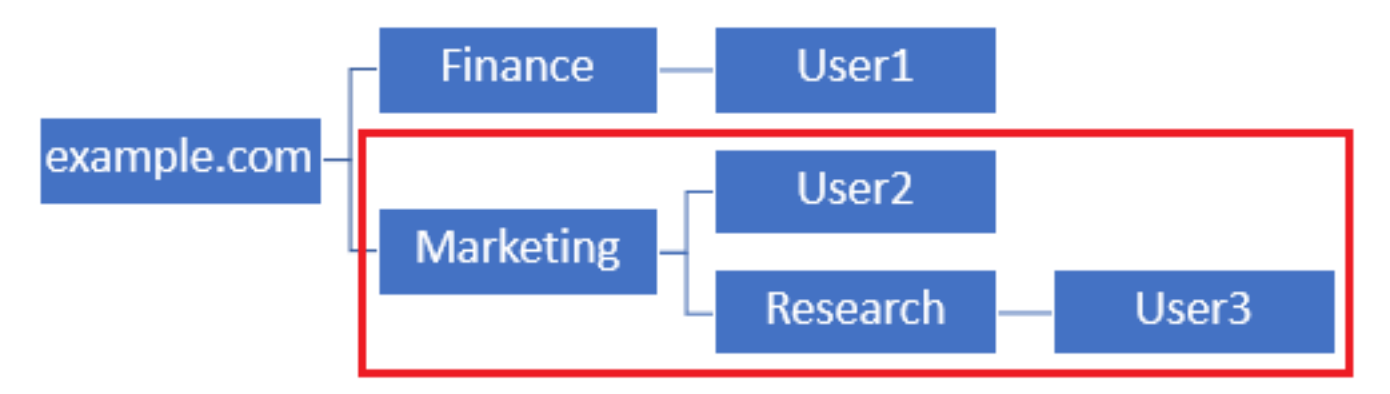

Merk op dat voor meer granulaire controle binnen de FTD waarvoor gebruikers verschillende autorisaties kunnen verbinden of toewijzen op basis van hun AD-kenmerken, een LDAP-autorisatiekaart moet worden geconfigureerd.

Meer informatie hierover kunt u hier vinden: <u>AnyConnect LDAP-mapping configureren op</u> <u>Firepower Threat Defence (FTD)</u>.

Deze vereenvoudigde LDAP-hiërarchie wordt gebruikt in deze configuratiehandleiding en de DN voor de root example.com wordt gebruikt voor zowel de Base-DN als de Groep-DN.

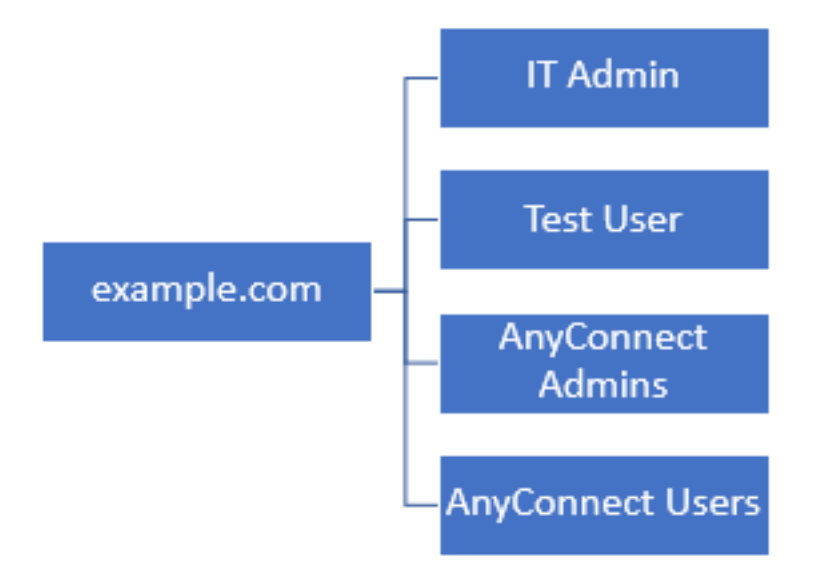

Bepaal LDAP-basis DN en groep DN

1. Open Active Directory-gebruikers en -computers.

| = | Best match            |                       |          |         |         |      |
|---|-----------------------|-----------------------|----------|---------|---------|------|
| ŵ | <i> Activ</i><br>Desk | ve Directo<br>top app | ory User | s and C | Comput  | ers  |
|   | Settings              |                       |          |         |         | >    |
|   | 😣 Edit lo             | cal users a           | and gro  | ups     |         |      |
|   | 陀 Chang               | e User Ao             | count C  | ontrol  | setting | s    |
|   | 🍇 User A              | ccounts               |          |         |         |      |
|   | 👱 Select              | users who             | o can us | se remo | te desi | ctop |
|   |                       |                       |          |         |         |      |
|   |                       |                       |          |         |         |      |
|   |                       |                       |          |         |         |      |
|   |                       |                       |          |         |         |      |
|   |                       |                       |          |         |         |      |
|   |                       |                       |          |         |         |      |
|   |                       |                       |          |         |         |      |
|   |                       |                       |          |         |         |      |
| ۲ | <b>d</b>              | > 🗅                   |          |         | ₿       | 切    |
|   | users                 |                       |          |         |         |      |
| - | o<br>م                | e                     | -        | 1       | 6       | 40   |

2. Klik met de linkermuisknop op **rootdomein** (om de container te openen), klik met de rechtermuisknop op het **rootdomein**, en klik vervolgens onder **Weergave**, op **Geavanceerde functies**.

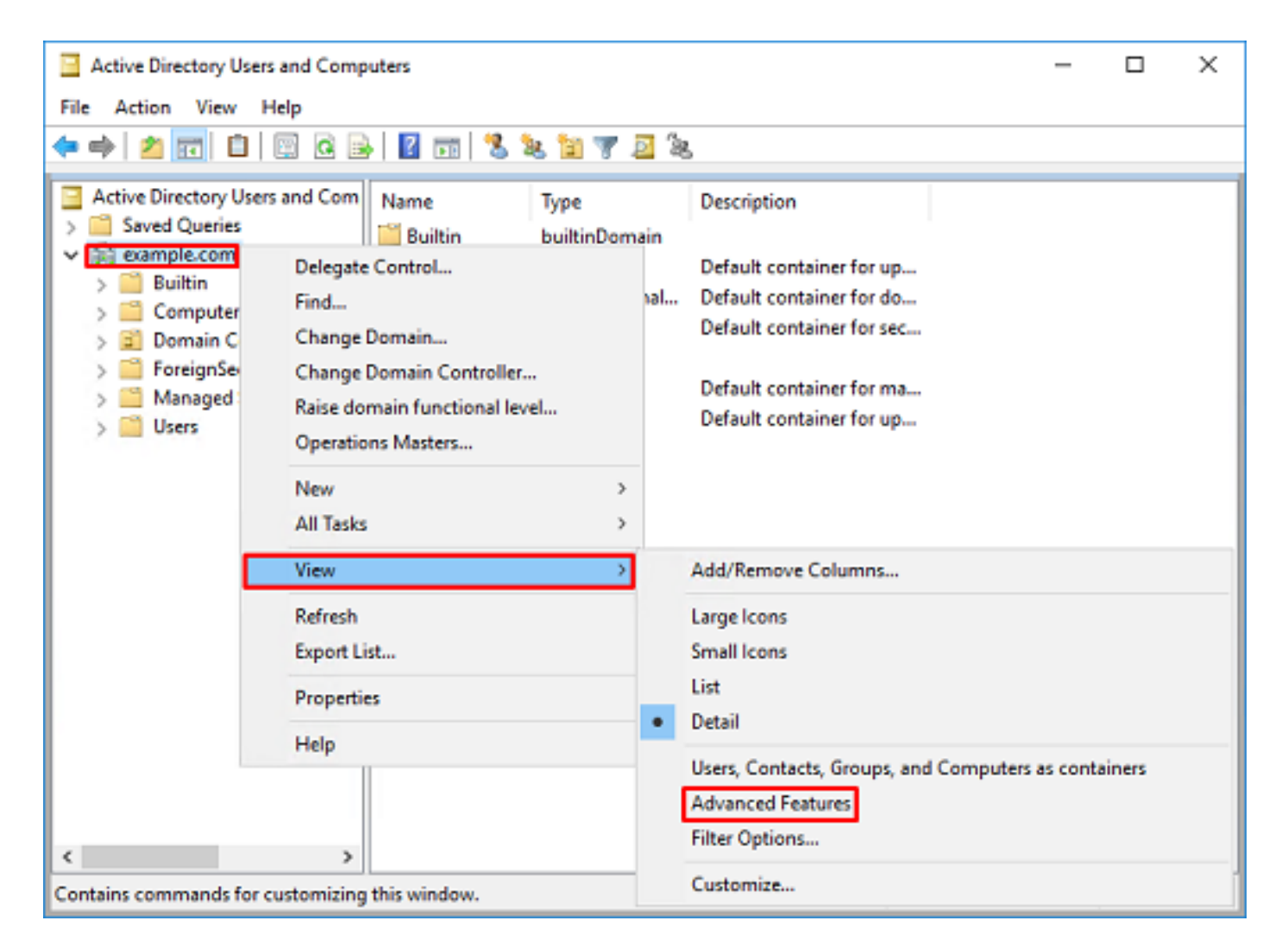

3. Hierdoor kunnen extra eigenschappen worden weergegeven onder de AD-objecten. Bijvoorbeeld, om DN voor de wortel example.com te vinden, klik example.com met de rechtermuisknop en kies dan **Eigenschappen**.

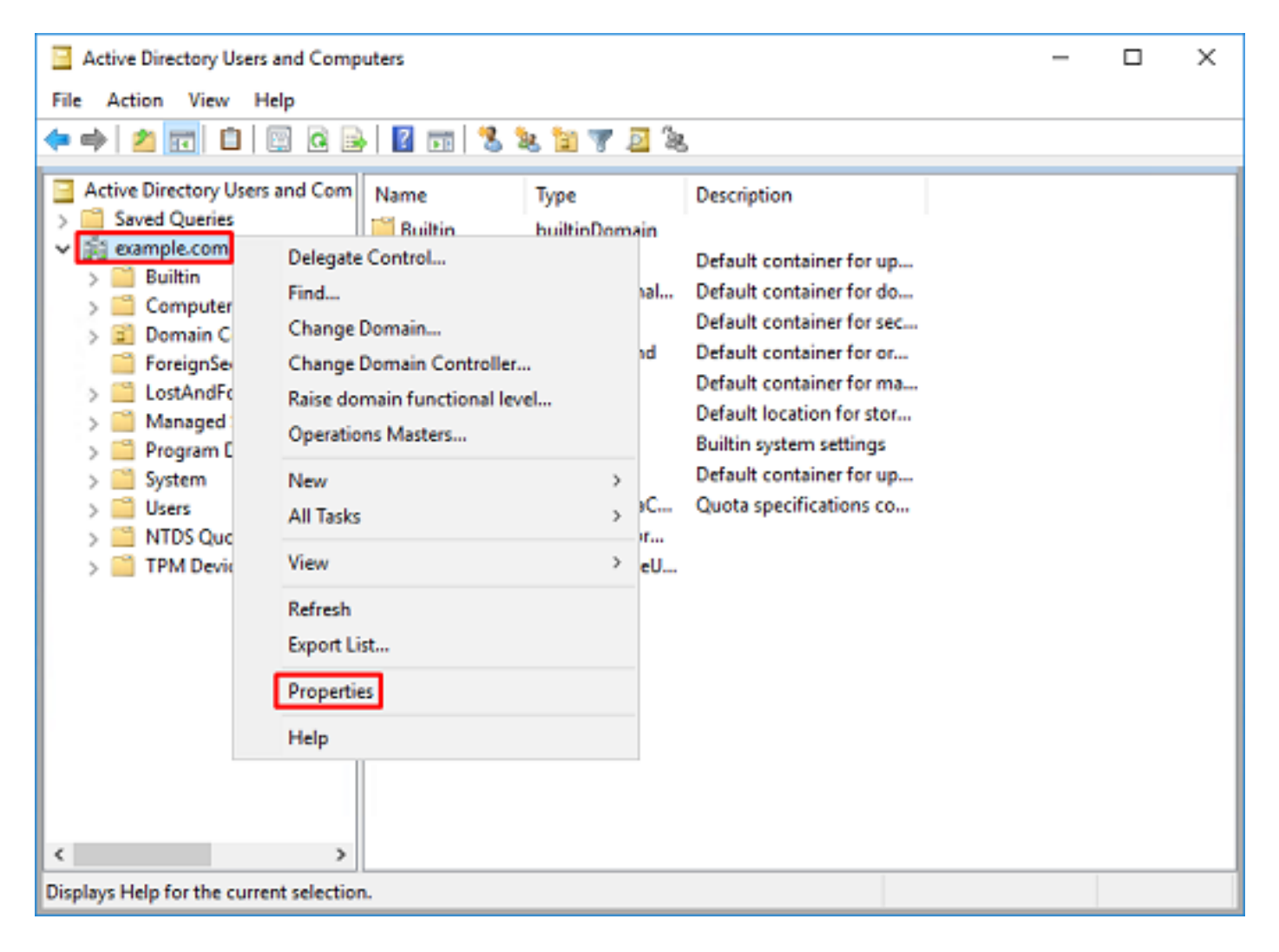

4. Selecteer onder **Properties** het tabblad **Attribute Editor**. Vind **voornaamNaam** onder de **Kenmerken**, dan klik op **Weergeven**.

| example.  | com Propertie  | 5                                                                        |              |          |          | ?            | х |
|-----------|----------------|--------------------------------------------------------------------------|--------------|----------|----------|--------------|---|
| General   | Managed By     | Object                                                                   | Security     | Attribut | e Editor |              |   |
| Attribute | 18:            |                                                                          |              |          |          |              |   |
| Attribu   | te             | Valu                                                                     | e            |          |          |              | ^ |
| dc        |                | exan                                                                     | nple         |          |          |              |   |
| defaul    | tLocalPolicyOb | j knot                                                                   | set>         |          |          |              |   |
| descri    | ption          | knot                                                                     | set>         |          |          |              |   |
| deskte    | op Profile     | knot                                                                     | set>         |          |          |              |   |
| display   | yName          | knot                                                                     | set>         |          |          |              |   |
| displa    | vNamePrintable | e knot                                                                   | set>         | _        |          |              |   |
| disting   | uishedName     | DC=                                                                      | example_D    | C=com    |          |              |   |
| domai     | nPolicyObject  | <not< td=""><th>set&gt;</th><td></td><td></td><td></td><td></td></not<>  | set>         |          |          |              |   |
| domai     | nReplica       | <not< td=""><th>set&gt;</th><td></td><td></td><td></td><td></td></not<>  | set>         |          |          |              |   |
| dSAS      | ignature       | { V1                                                                     | : Flags = Ox | 0; Laten | cySecs : | = 0; DsaGuio |   |
| dSCor     | ePropagationD  | 0x0 :                                                                    | =()          |          |          |              |   |
| eFSP      | olicy          | <not< td=""><th>set&gt;</th><td></td><td></td><td></td><td></td></not<>  | set>         |          |          |              |   |
| extent    | sionName       | <not< td=""><th>set&gt;</th><td></td><td></td><td></td><td></td></not<>  | set>         |          |          |              |   |
| flags     |                | <not< td=""><th>set&gt;</th><td></td><td></td><td></td><td>~</td></not<> | set>         |          |          |              | ~ |
| <         |                |                                                                          |              |          |          | >            |   |
| W         | ew             |                                                                          |              |          |          | Filter       |   |
|           | OK             |                                                                          | Cancel       |          | Apply    | Hel          | p |

5. Hierdoor wordt een nieuw venster geopend waarin de DN kan worden gekopieerd en later in het VCC kan worden geplakt. In dit voorbeeld, de wortel DN is DC=example, DC=com.

Kopieert de waarde en slaat deze op voor later. Klik op **OK** om het venster **String Attribute Editor** te verlaten en klik nogmaals op OK om de **Properties** te verlaten.

|                                                                                                    |                                                                                                    |                                                                | ^  |                             |         |
|----------------------------------------------------------------------------------------------------|----------------------------------------------------------------------------------------------------|----------------------------------------------------------------|----|-----------------------------|---------|
| rbute: distinguis                                                                                                    | shedName                                                                                                    |                                                                |    |                             |         |
| lue:                                                                                                    |                                                                                                    |                                                                |    |                             |         |
| C=example,DC=com                                                                                                    |                                                                                                    |                                                                | _  | Undo                        |         |
| Clear                                                                                                    | 0                                                                                                    | K Cano                                                         | el | Cut                         |         |
|                                                                                                    |                                                                                                    |                                                                | _  | Conv                        |         |
|                                                                                                    |                                                                                                    |                                                                |    | Dasta                       |         |
|                                                                                                    |                                                                                                    |                                                                |    | Paste                       |         |
|                                                                                                    |                                                                                                    |                                                                |    | Delete                      |         |
|                                                                                                    |                                                                                                    |                                                                |    | Select All                  |         |
|                                                                                                    |                                                                                                    |                                                                |    | Right to left Reading order | r       |
|                                                                                                    |                                                                                                    |                                                                |    | Show Unicode control cha    | racters |
|                                                                                                    |                                                                                                    |                                                                |    | lacest Unice de control che | ractor  |
|                                                                                                    |                                                                                                    |                                                                |    |                             |         |
| mple.com Properties                                                                                                    |                                                                                                    | 7                                                              | x  |                             |         |
|                                                                                                    |                                                                                                    |                                                                |    |                             |         |
|                                                                                                    |                                                                                                    |                                                                |    |                             |         |
| eneral Managed By O                                                                                                    | bject Security Attribute E                                                                                                    | idtor                                                          |    |                             |         |
| eneral   Managed By   O                                                                                                    | bject Security Attribute E                                                                                                    | idtor                                                          |    |                             |         |
| eneral Managed By O<br>Attributes:                                                                                                    | bject Security Attribute E                                                                                                    | iditor                                                         |    |                             |         |
| eneral   Managed By   O<br>Attributes:<br>Attribute                                                                                                    | bject Security Attribute E                                                                                                    | idtor ,                                                        | •  |                             |         |
| eneral Managed By O<br>Attributes:<br>Attribute<br>on<br>controlAccessBrints                                                                                                    | bject Security Attribute E<br>Value<br><not set=""></not>                                                                                                    | idtor ,                                                        | •  |                             |         |
| eneral Managed By O<br>Attributes:<br>Attribute<br>cn<br>controlAccessRights<br>creationTime                                                                                                    | Value<br><not set=""><br/>4/29/2020 2:43:49 PM Ea</not>                                                                                                    | idtor<br>stem Davlight Tim                                     | •  |                             |         |
| eneral Managed By O<br>Attributes:<br>Attribute<br>cn<br>controlAccessRights<br>creationTime<br>dc                                                                                                    | Value<br><not set=""><br/><not set=""><br/>4/29/2020 2:43:49 PM Ea<br/>example</not></not>                                                                                                    | idtor<br>stem Daylight Tim                                     |    |                             |         |
| eneral Managed By O<br>Attributes:<br>Attribute<br>cn<br>controlAccessRights<br>creationTime<br>dc<br>defaultLocalPolicyObj                                                                                                    | bject Security Attribute E<br>Value<br><not set=""><br/><not set=""><br/>4/29/2020 2:43:49 PM Ea<br/>example<br/><not set=""></not></not></not>                                                                                                    | iditor<br>stem Daylight Tim                                    |    |                             |         |
| eneral Managed By O<br>Attributes:<br>Attribute<br>cn<br>controlAccessRights<br>creationTime<br>dc<br>defaultLocalPolicyObj<br>description                                                                                                    | bject Security Attribute E<br>Value<br><not set=""><br/><not set=""><br/>4/29/2020 2:43:49 PM Ea<br/>example<br/><not set=""><br/><not set=""></not></not></not></not>                                                                                                    | idtor<br>stem Daylight Tim                                     |    |                             |         |
| eneral Managed By O<br>Attributes:<br>Attribute<br>cn<br>controlAccessRights<br>creationTime<br>dc<br>defaultLocalPolicyObj<br>description<br>desktopProfile                                                                                                    | Value<br><not set=""><br/><not set=""><br/></not><br/></not><br><br><br><br><br><br><br><br><br><br><br><br><br><br><br><br><br><br><br><br><br><br><br><br><br><br><br><br><br><br><br><br><br><br><br><br><br><br><br><br><br><br><br><br><br>                                                                                                    | iditor<br>stem Daylight Tim                                    |    |                             |         |
| eneral Managed By O<br>Attributes:<br>Attribute<br>cn<br>controlAccessRights<br>creationTime<br>dc<br>defautLocalPolicyObj<br>description<br>desktopProfile<br>displayName                                                                                                    | Value<br><not set=""><br/><not set=""><br/></not><br/></not><br><br><br><br><br><br><br><br><br><br><br><br><br><br><br><br><br><br><br><br><br><br><br><br><br><br><br><br><br><br><br><br><br><br><br><br><br><br><br><br><br><br><br><br><br><br><br>                                                                                                    | idtor<br>stem Daylight Tim                                     |    |                             |         |
| eneral Managed By O<br>Attributes:<br>Attribute<br>cn<br>controlAccessRights<br>creationTime<br>dc<br>defautLocalPolicyObj<br>description<br>desktopProfile<br>displayName<br>displayName                                                                                                    | bject Security Attribute E<br>Value<br><not set=""><br/><not set=""><br/>4/29/2020 2:43:49 PM Ea<br/>example<br/><not set=""><br/><not set=""></not></not>                                                                                               | idtor<br>stem Daylight Tim                                     |    |                             |         |
| eneral Managed By O<br>Attributes:<br>Attribute<br>cn<br>controlAccessRights<br>creationTime<br>dc<br>defautLocalPolicyObj<br>description<br>desktopProfile<br>displayName<br>displayName<br>displayName                                                                                                    | bject Security Attribute E<br>Value<br><not set=""><br/><not set=""><br/>4/29/2020 2:43:49 PM Ea<br/>example<br/><not set=""><br/><not set=""><br/><not set<="" td=""><td>idtor</td><td></td><td></td><td></td></not></not>                                               | idtor                                                          |    |                             |         |
| eneral Managed By O<br>Attributes:<br>Attribute<br>cn<br>controlAccessRights<br>creationTime<br>dc<br>defautLocalPolicyObj<br>description<br>desktopProfile<br>displayName<br>displayName<br>displayName<br>displayName<br>displayName                                                                                                    | Value<br><not set=""><br/><not set=""><br/><not set=""><br/></not><br/></not><br/><not set=""><br/><not set=""></not></not>                                                                                                    | iditor<br>stem Daylight Tim                                    |    |                             |         |
| eneral Managed By O<br>Attributes:<br>Attribute<br>cn<br>controlAccessRights<br>creationTime<br>dc<br>defaultLocalPolicyObj<br>description<br>desktopProfile<br>displayName<br>displayName<br>displayName<br>displayName<br>displayName<br>displayName<br>displayName<br>displayName<br>displayName<br>displayName<br>displayName<br>displayName<br>displayName<br>displayName<br>displayName<br>displayName<br>displayName<br>displayName                                                                                                    | Value<br><pre>cnot set&gt;<br/><not set=""><br/><not set=""><br/>4/29/2020 2:43:49 PM Ea<br/>example<br/><not set=""><br/><not set=""></not><br/><not set=""><br/><not set=""><br/><not set=""></not></not><br/><not set=""></not></not></pre>                                                                                                    | iditor                                                         |    |                             |         |
| eneral Managed By O<br>Attributes:<br>Attribute<br>cn<br>controlAccessRights<br>creationTime<br>dc<br>defautLocalPolicyObj<br>description<br>desktopProfile<br>displayName<br>displayName<br>distinguishedName<br>domainPolicyObject<br>domainReplica<br>dSASignature                                                                                                    | Value<br>(not set><br>(not set><br>4/29/2020 2:43:49 PM Ea<br>example<br>(not set><br>(not set><br>(no                                                                                                    | iditor<br>stem Daylight Tim<br>Secs = 0; DsaGuic               |    |                             |         |
| eneral Managed By O<br>Attributes:<br>Attribute<br>cn<br>controlAccessRights<br>creationTime<br>dc<br>defaultLocalPolicyObj<br>description<br>desktopProfile<br>displayName<br>displayName<br>displayName<br>distinguishedName<br>domainPolicyObject<br>domainPolicyObject<br>domainPolica<br>dSASignature<br>dSCorePropagationD                                                                                                    | Value<br>(not set)<br>(not set)<br>4/29/2020 2:43:49 PM Ea<br>example<br>(not set)<br>(not set)<br>(no                                                                                                    | iditor<br>stem Daylight Tim<br>Secs = 0; DsaGuic               |    |                             |         |
| eneral Managed By O<br>Attributes:<br>Attribute<br>cn<br>controlAccessRights<br>creationTime<br>dc<br>defautLocalPolicyObj<br>description<br>desktopProfile<br>displayName<br>displayName<br>displa | bject Security Attribute E<br>Value<br><not set=""><br/><not set=""><br/></not><br/></not><br><not set=""><br/><not set=""><br/><not set<="" td=""><td>iditor<br/>stem Daylight Tim<br/>Secs = 0; DsaGuic<br/>&gt;</td><td></td><td></td><td></td></not></not> | iditor<br>stem Daylight Tim<br>Secs = 0; DsaGuic<br>>          |    |                             |         |
| eneral Managed By O<br>Attributes:<br>Attribute<br>cn<br>controlAccessRights<br>creationTime<br>dc<br>defaultLocalPolicyObj<br>description<br>desktopProfile<br>displayName<br>displayName<br>displ                                                                                                    | bject Security Attribute E<br>Value<br><not set=""><br/><not set=""><br/></not><br/><not set=""><br/><not set=""></not></not>                                                                                    | iditor<br>stem Daylight Tim<br>Secs = 0; DsaGuic<br>><br>Fiter |    |                             |         |

Dit kan worden gedaan voor meerdere objecten in **Active Directory**. Deze stappen worden bijvoorbeeld gebruikt om de DN van de **User**-container te vinden:

| Active Directory Users and C                                                                                                    | omputers                                                                                                    | - | $\times$ |
|----------------------------------------------------------------------------------------------------|----------------------------------------------------------------------------------------------------|---|----------|
| File Action View Help                                                                                                    |                                                                                                    |   |          |
| 🗢 🔿 🙍 🚾 🖌 🗈 👂                                                                                                    | Users Properties ? ×                                                                                                    |   |          |
| <ul> <li>Active Directory Users and Q</li> <li>Saved Queries</li> <li>Saved Queries</li> <li>Saved Queries</li> <li>Builtin</li> <li>Computers</li> <li>Domain Controllers</li> <li>ForeignSecurityPrinc</li> <li>LostAndFound</li> <li>Hongram Data</li> <li>System</li> <li>Users</li> <li>NTDS Quotas</li> <li>TPM Devices</li> </ul> | Users Properties ? X<br>General Object Security Attribute Editor<br>Attributes:<br>Attribute Value ^ ^<br>adminDescription <not set=""><br/>adminDisplayName <not set=""><br/>on Users<br/>defaultClassStore <not set=""><br/>defaultClassStore <not set=""><br/>defaultClassStore <not set=""><br/>defaultClassStore <not set=""><br/>displayName <not set=""><br/>displayName <not set=""><br/>displayName <not set=""><br/>displayName <not set=""><br/>displayName <not set=""><br/>displayName <not set=""><br/>displayName <not set=""><br/>displayName <not set=""><br/>displayName <not set=""><br/>displayName <not set=""><br/>displayName <not set=""><br/>displayName <not set=""><br/>fSMORoleOwner <not set=""><br/>instanceType Qx4 = (WRITE) *</not></not></not></not></not></not></not></not></not></not></not></not></not></not></not></not></not></not></not> |   | *        |
|                                                                                                    | OK Cancel Apply Help                                                                                                    |   |          |
| <                                                                                                    |                                                                                                    |   | ~        |

6. De weergave **Geavanceerde functies** kan worden verwijderd door nogmaals op de hoofdletter DN te klikken en vervolgens onder **Beeld**, klik nogmaals op **Geavanceerde functies**.

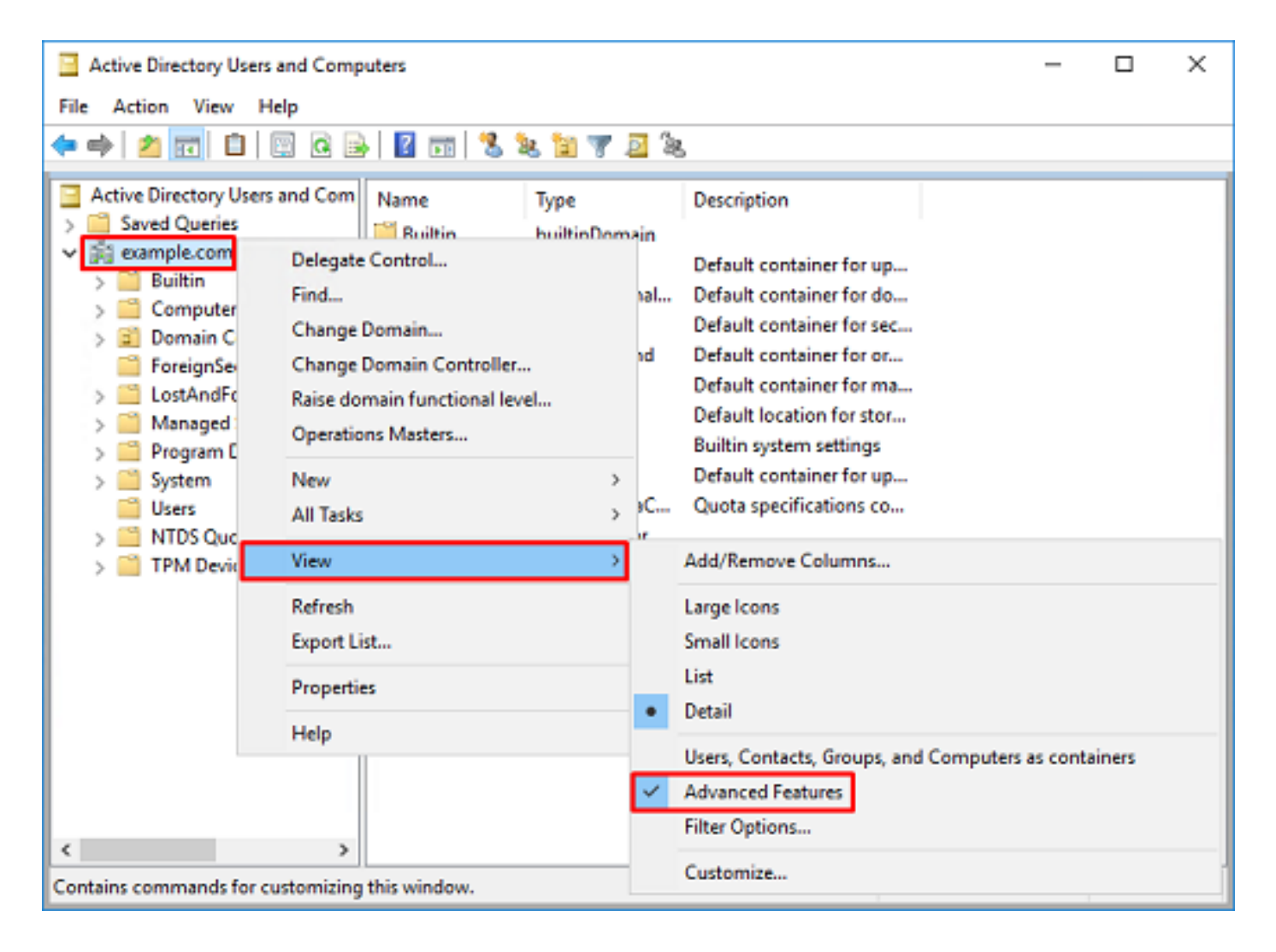

#### Een FTD-account maken

Met deze gebruikersaccount kunnen FMC en FTD met de actieve directory binden om naar gebruikers en groepen te zoeken en gebruikers te verifiëren.

Het doel van het creëren van een afzonderlijke FTD-account is om onbevoegde toegang elders in het netwerk te voorkomen als de referenties die worden gebruikt voor de binding worden gecompromitteerd.

Deze account hoeft niet binnen het bereik van de Base DN of Group DN te vallen.

1. Klik in **Active Directory User and Computers** met de rechtermuisknop op de container/organisatie waaraan de FTD-account wordt toegevoegd.

In deze configuratie wordt de FTD-account toegevoegd onder de **User** container onder de gebruikersnaam <u>ftd.admin@example.com.</u>

Klik met de rechtermuisknop op Gebruikers en navigeer vervolgens naar Nieuw > Gebruiker.

| Active Directory                                                                                                    | Users and Comp                                                                                        | puters                                                                                         |                            |                                                                                                    |                                                                                                    | - | × |
|----------------------------------------------------------------------------------------------------|----------------------------------------------------------------------------------------------------|------------------------------------------------------------------------------------------------|----------------------------|----------------------------------------------------------------------------------------------------|----------------------------------------------------------------------------------------------------|---|---|
| File Action View                                                                                                    | w Help                                                                                                |                                                                                                |                            |                                                                                                    |                                                                                                    |   |   |
| 🗢 🔿 🔁 📆                                                                                                    | X 🗈 🗙 🛙                                                                                               | i 🧟 🗟 🛛                                                                                        | Þ                          | 1 🗏 🐮 🛯                                                                                                    | r 🗾 🔍                                                                                                    |   |   |
| Active Directory I<br>Active Directory I<br>Saved Queries<br>Saved Queries<br>Saved Queri | Users and Com<br>s<br>rs<br>Controllers<br>curityPrincipal:<br>Service Accour<br>Delegate Con<br>Find | Name<br>DefaultAcc<br>Denied ROI<br>DonsAdmins<br>DonsUpdate<br>Domain Ad<br>Domain Co<br>trol | o<br>D<br>s<br>P<br>i<br>n | Type<br>User<br>Security Group<br>Security Group<br>Security Group<br>Security Group<br>Security Group<br>Security Group | Description<br>A user account manage.<br>Members in this group of<br>DNS Administrators Gro.<br>DNS clients who are per.<br>Designated administrato<br>All workstations and ser.<br>All domain controllers i<br>All domain guests |   | ^ |
|                                                                                                    | Find  New  All Tasks  View  Refresh Export List  Reserved                                             |                                                                                                | ers                        | Computer<br>Contact<br>Group<br>InetOrgPerson<br>msDS-KeyCreder<br>msDS-ResourceP<br>msDS-ShadowPr                       |                                                                                                    |   |   |
| <<br>Creates a new item in                                                                                                    | Help                                                                                                  | WseAlertA<br>WseAllow<br>WseAllow                                                              |                            | msImaging-PSP:<br>MSMQ Queue Al<br>Printer<br>User<br>Shared Folder                                                      | ias                                                                                                    |   | ~ |

2. Ga door het Nieuwe Voorwerp - de Tovenaar van de Gebruiker.

| New Object - User    |                          | х |
|----------------------|--------------------------|---|
| 🤱 Create in:         | example.com/Users        |   |
| <u>First name:</u>   | FTD Initials:            |   |
| Last name:           | Admin                    |   |
| Full name:           | FTD Admin                |   |
| User logon name:     |                          |   |
| ftd.admin            | @example.com ~           |   |
| User logon name (pre | - <u>Wi</u> ndows 2000): |   |
| EXAMPLE\             | ftd.admin                |   |
|                      |                          |   |
|                      | < Back Next > Cancel     |   |

| New Object - User                                                                                                    |                                                                  | ×      |
|----------------------------------------------------------------------------------------------------|------------------------------------------------------------------|--------|
| 🤱 Create in: exam                                                                                                    | nple.com/Users                                                   |        |
| Password:                                                                                                    | •••••                                                            |        |
| Comm password:<br>User must change passw<br>User cannot change pass<br>Password never expires<br>Account is disabled                                        | ord at next logon<br>sword                                       |        |
|                                                                                                    | < Back Next >                                                    | Cancel |
|                                                                                                    |                                                                  |        |
| New Object - User                                                                                                    |                                                                  | ×      |
| New Object - User Create in: exam When you click Finish, the for                                                                                            | nple.com/Users                                                   | ×      |
| New Object - User<br>Create in: exam<br>When you click Finish, the for<br>Full name: FTD Admin<br>User logon name: ftd.admine                               | nple.com/Users<br>Mowing object will be created:<br>@example.com | ×      |
| New Object - User<br>Create in: exan<br>When you click Finish, the for<br>Full name: FTD Admin<br>User logon name: ftd.admin(<br>The password never expires | nple.com/Users<br>Mowing object will be created:<br>@example.com | ×      |

3. Controleer of de **FTD-account** is aangemaakt. Er worden twee extra accounts aangemaakt: **IT-beheerder** en **testgebruiker**.

| Active Directory Users and Computers                                                                                                    |                                                                                                    |                                                                                                    |                                                                                                    |                                                                                                    | ×                                                                                                    |
|----------------------------------------------------------------------------------------------------|----------------------------------------------------------------------------------------------------|----------------------------------------------------------------------------------------------------|----------------------------------------------------------------------------------------------------|----------------------------------------------------------------------------------------------------|----------------------------------------------------------------------------------------------------|
|                                                                                                    |                                                                                                    |                                                                                                    |                                                                                                    |                                                                                                    |                                                                                                    |
| 🖾 🗟 📑 🖬                                                                                                    | n 🙁 📚 în 🦷                                                                                                    | 7 🗾 🗽                                                                                                    |                                                                                                    |                                                                                                    |                                                                                                    |
| Name<br>DefaultAcco<br>DefaultAcco<br>DefaultAcco<br>Donain ROD<br>Donain Ad<br>Domain Ad<br>Domain Co<br>Domain Gue<br>Domain Gue<br>Domain Gue<br>Domain Gue<br>Comain Gue<br>Comain Gue | Type<br>User<br>Security Group<br>Security Group<br>Security Group<br>Security Group<br>Security Group<br>Security Group<br>Security Group<br>Security Group<br>Security Group<br>Security Group<br>Security Group<br>Security Group<br>Security Group<br>Security Group<br>User                                                                                                    | Description<br>A user account manage<br>Members in this group c<br>DNS Administrators Gro<br>DNS clients who are per<br>DNS clients who are per<br>Designated administrato<br>All workstations and ser<br>All domain controllers i<br>All domain guests<br>All domain guests<br>All domain users<br>Designated administrato<br>Members of this group<br>Members of this group<br>Members of this group                                                                                                    |                                                                                                    |                                                                                                    | ~                                                                                                    |
| Key Admins<br>Key Admins<br>RAS and IAS<br>Read-only D<br>Schema Ad<br>Test User                                                                                                    | Security Group<br>Security Group<br>Security Group<br>Security Group<br>Security Group<br>User                                                                                                    | Members of this group<br>Members of this group<br>Servers in this group can<br>Members of this group<br>Designated administrato                                                                                                    |                                                                                                    |                                                                                                    | ~                                                                                                    |
|                                                                                                    | Name<br>DefaultAcco<br>DefaultAcco<br>DefaultAcco<br>Denied ROD<br>DonsUpdateP<br>Donain Ad<br>Domain Co<br>Domain Co<br>Domain Gue<br>Domain Gue<br>Domain Gue<br>Domain Gue<br>Domain Gue<br>Domain Gue<br>Domain Gue<br>Domain Gue<br>Comain Gue<br>Domain Gue<br>Domain Gue<br>Reat-only D<br>Read-only D<br>Schema Ad<br>Test User | Imputers         Imputers         Imputers | Imputers         Imputers         Imputers | Imputers       —         Imputers       Imputers         Imputers       Imputers         Imputers <td>Imputes       —       —         Imputes       Imputes       Imputes       Imputes         Imputes       Imputes       Imputes       Imputes       Imputes         Imputes       Imputes       Imputes       Imputes       Imputes       Imputes</td> | Imputes       —       —         Imputes       Imputes       Imputes       Imputes         Imputes       Imputes       Imputes       Imputes       Imputes         Imputes       Imputes       Imputes       Imputes       Imputes       Imputes |

#### AD-groepen maken en gebruikers toevoegen aan AD-groepen (optioneel)

Hoewel dit niet nodig is voor verificatie, kunnen groepen worden gebruikt om het gemakkelijker te maken om toegangsbeleid toe te passen op meerdere gebruikers en LDAP-autorisatie.

In deze configuratiegids worden groepen gebruikt om later via gebruikersidentiteit binnen FMC instellingen voor toegangscontrole toe te passen.

1. Klik in **Active Directory User and Computers** met de rechtermuisknop op de container of de organisatorische eenheid waaraan de nieuwe groep wordt toegevoegd.

In dit voorbeeld wordt de groep AnyConnect Admins toegevoegd onder de container **Gebruikers**. Klik met de rechtermuisknop op **Gebruikers** en navigeer vervolgens naar **Nieuw > Groepen**.

| Active Directory Users and Com                                                                                                    | puters                                                                                          |                                                                                                    |                                                                                                    | - | × |
|----------------------------------------------------------------------------------------------------|-------------------------------------------------------------------------------------------------|----------------------------------------------------------------------------------------------------|----------------------------------------------------------------------------------------------------|---|---|
| File Action View Help                                                                                                    |                                                                                                 |                                                                                                    |                                                                                                    |   |   |
| 🗢 🔿 🙇 🚾 🖌 🗈  🛠                                                                                                    | 🗊 🖸 📑 🖬 🖬                                                                                       | 1 🗏 🐮 🛯                                                                                                    | r 🔟 🕱                                                                                                    |   |   |
| Active Directory Users and Com<br>Saved Queries<br>Saved Queries<br>Save | Name<br>DefaultAcco<br>Denied ROD<br>DnsAdmins<br>DnsUpdateP<br>Domain Ad<br>Domain Co<br>ntrol | Type<br>User<br>Security Group<br>Security Group<br>Security Group<br>Security Group<br>Security Group<br>Security Group<br>Security Group               | Description<br>A user account manage<br>Members in this group c<br>DNS Administrators Gro<br>DNS clients who are per<br>Designated administrato<br>All workstations and ser<br>All domain controllers i<br>All domain guests<br>All domain users |   | ^ |
| New       All Tasks       View       Refresh       Export List       Properties       Help                                                                                                    | > > Read-only Schema A Test User                                                                | Computer<br>Contact<br>Group<br>InetOrgPerson<br>msDS-KeyCreder<br>msDS-ResourceP<br>msDS-ShadowPr<br>msImaging-PSPs<br>MSMQ Queue Al<br>Printer<br>User | ntial<br>PropertyList<br>incipalContainer<br>i                                                                                                    |   |   |
| Creates a new item in this container.                                                                                                    | (m                                                                                              | Shared Folder                                                                                                    |                                                                                                    |   | v |

2. Ga door de Wizard Nieuw object - Groep.

| New Object - Group         | ×              |
|----------------------------|----------------|
| 🥵 Create in: exam          | nple.com/Users |
| Group name:                |                |
| AnyConnect Admins          |                |
| Group name (ore-Windows 20 | 100):          |
| AnyConnect Admins          |                |
| Group scope                | Group type     |
| O Domain local             | Security       |
| Global                     | Obstribution   |
| OUniversal                 |                |
|                            |                |
|                            | Or Court       |
|                            | OK Cancel      |

3. Controleer of de groep is gemaakt. De AnyConnect-gebruikersgroep is ook gemaakt.

| Active Directory Users and Com                                                                                                    | _                                                                                                    | ×                                                                                                    |                                                                                                    |  |   |
|----------------------------------------------------------------------------------------------------|----------------------------------------------------------------------------------------------------|----------------------------------------------------------------------------------------------------|----------------------------------------------------------------------------------------------------|--|---|
| File Action View Help                                                                                                    |                                                                                                    |                                                                                                    |                                                                                                    |  |   |
| 🗢 🔿 🖄 🚾 🤞 🔛 🗄                                                                                                    | è   🛛 🖬   🐍 🔌 🛍 '                                                                                                    | 🔻 🗾 🙇                                                                                                    |                                                                                                    |  |   |
| Active Directory Users and Com<br>Saved Queries<br>Saved Queries<br>Substrate Saved Queries<br>Substrate | Name<br>AnyConnect Admins<br>AnyConnect Users<br>Calo<br>Cert Publishers<br>Conceable Domain C<br>DefaultAccount<br>DefaultAccount<br>DefaultAccount<br>Donain RODC Passw<br>DonsAdmins<br>DosUpdateProxy<br>Domain Admins<br>Domain Computers<br>Domain Computers<br>Domain Controllers<br>Domain Guests<br>Domain Guests<br>Domain Users<br>Enterprise Admins<br>Enterprise Key Admins<br>Enterprise Read-only<br>FTD Admin<br>Group Policy Creator<br>Guest<br>IT Admin<br>Key Admins | Type<br>Security Group<br>Security Group<br>User<br>Security Group<br>User<br>Security Group<br>Security Group<br>Security Group<br>Security Group<br>Security Group<br>Security Group<br>Security Group<br>Security Group<br>Security Group<br>Security Group<br>Security Group<br>User<br>User<br>User<br>User | Description<br>Built-in account for ad<br>Members of this group<br>Members of this group t<br>A user account manage<br>Members in this group c<br>DNS Administrators Gro<br>DNS clients who are per<br>Designated administrato<br>All workstations and ser<br>All domain controllers i<br>All domain guests<br>All domain guests<br>All domain guests<br>Designated administrato<br>Members of this group<br>Members of this group<br>Built-in account for gue |  | < |
|                                                                                                    | 108 x                                                                                                    |                                                                                                    |                                                                                                    |  |   |

4. Klik met de rechtermuisknop op de groep van de gebruiker(s) en kies vervolgens

**Eigenschappen**. In deze configuratie wordt de IT-beheerder van de gebruiker toegevoegd aan de groep AnyConnect-beheerders en wordt de **testgebruiker** toegevoegd aan de groep **AnyConnect-gebruikers**.

| Active Directory Users and Complexity                                                                                                    | puters                                                                                          |                                                                                        |                                                                                               | - | х |
|----------------------------------------------------------------------------------------------------|-------------------------------------------------------------------------------------------------|----------------------------------------------------------------------------------------|-----------------------------------------------------------------------------------------------|---|---|
| File Action View Help                                                                                                    |                                                                                                 |                                                                                        |                                                                                               |   |   |
| 🗢 🔿 🖄 🚾 🤞 🔀                                                                                                    | 3 🖻 📄 🛛 🖬 🔧                                                                                     | ዾ 🛍 🔻 🗾 🎗                                                                              | 5                                                                                             |   |   |
| Active Directory Users and Com<br>Saved Queries                                                                                                    | Name<br>Real AnyConnect Admins                                                                  | Type<br>Security Group                                                                 | Description                                                                                   |   | ^ |
| Simple.com     Simple.com      Simple.com     Simple.com     Simple.com | AnyConnect Users<br>Calo<br>Cert Publishers                                                     | Security Group<br>User<br>Security Group                                               | Buil Move<br>Mer Send Mail                                                                    |   |   |
| ForeignSecurityPrincipals     Managed Service Account                                                                                                    | Cloneable Domain C<br>DefaultAccount                                                            | Security Group<br>User                                                                 | Mer All Tasks                                                                                 | > |   |
| Users                                                                                                    | Denied RODC Passw  DnsAdmins  DnsUpdateProxy  Domain Admins  Domain Computers                   | Security Group<br>Security Group<br>Security Group<br>Security Group<br>Security Group | Mer Cut<br>DNS Delete<br>DNS Rename<br>Des<br>Alla                                            |   |   |
|                                                                                                    | Bomain Controllers                                                                              | Security Group<br>Security Group                                                       | All C Help                                                                                    |   |   |
|                                                                                                    | Domain Users<br>Enterprise Admins<br>Enterprise Key Admins<br>Enterprise Read-only<br>FTD Admin | Security Group<br>Security Group<br>Security Group<br>Security Group<br>User           | All domain users<br>Designated administrato<br>Members of this group<br>Members of this group |   |   |
|                                                                                                    | Croup Policy Creator<br>Cuest<br>IT Admin<br>Key Admins                                         | Security Group<br>User<br>User<br>Security Group                                       | Members in this group c<br>Built-in account for gue<br>Members of this group                  |   |   |
| Renames the current selection.                                                                                                    | m                                                                                               |                                                                                        |                                                                                               |   | Ŷ |

### 5. Klik onder het tabblad Leden op Toevoegen.

| AnyConnect Admins | Properties  |               |                 | ?   | ×   |
|-------------------|-------------|---------------|-----------------|-----|-----|
| General Members   | Aember Of   | Managed By    |                 |     |     |
| Members:          |             |               |                 |     |     |
| Name              | Active Dire | ectory Domain | Services Folder |     |     |
|                   |             |               |                 |     |     |
|                   |             |               |                 |     |     |
|                   |             |               |                 |     |     |
|                   |             |               |                 |     |     |
|                   |             |               |                 |     |     |
|                   |             |               |                 |     |     |
|                   |             |               |                 |     |     |
|                   |             |               |                 |     |     |
|                   |             |               |                 |     |     |
|                   | _           |               |                 |     | - 1 |
| Add               | Remove      |               |                 |     |     |
|                   |             |               |                 |     |     |
|                   |             | ОК            | Cancel          | Арр | ly  |

Voer de gebruiker in het veld in en klik op **Namen controleren** om te controleren of de gebruiker gevonden is. Klik na de verificatie op **OK**.

| Select Users, Contacts, Computers, Service Accounts, or G | õroups X     |
|-----------------------------------------------------------|--------------|
| Select this object type:                                  |              |
| Users, Service Accounts, Groups, or Other objects         | Qbject Types |
| From this location:                                       |              |
| example.com                                               | Locations    |
| Enter the object names to select (examples):              |              |
| IT Admin (It.admin@example.com)                           | Gheck Names  |
| Advanced                                                  | OK Cancel    |

Controleer of de juiste gebruiker is toegevoegd en klik op de knop OK. De gebruiker **Test User** wordt ook toegevoegd aan de groep **AnyConnect-gebruikers** met dezelfde stappen.

| AnyConnect Admins Properties                 | ?     | × |
|----------------------------------------------|-------|---|
| General Members Member Of Managed By         |       |   |
| Members:                                     |       |   |
| Name Active Directory Domain Services Folder |       |   |
| Add Remove                                   |       | - |
| OK Cancel                                    | Apply | / |

Kopieert de SSL-certificaatroet van LDAPS (alleen vereist voor LDAPS of STARTTLS).

1. Druk op Win+R en voer mmc.exe in. klik vervolgens op OK.

| 💷 Run         | ×                                                                                                    |
|---------------|----------------------------------------------------------------------------------------------------|
| 0             | Type the name of a program, folder, document, or Internet<br>resource, and Windows will open it for you. |
| <u>O</u> pen: | mmc.exe 🗸                                                                                                |
|               | OK Cancel <u>B</u> rowse                                                                                 |

2. Navigeer naar Bestand > Magnetisch toevoegen/verwijderen...

| ᡖ Cor   | nsole1 - [C     | onsole f | Root]        |              | -                                                     | ×     |
|---------|-----------------|----------|--------------|--------------|-------------------------------------------------------|-------|
| 🚡 File  | Action          | View     | Favorites    | Window       | Help                                                  | . 8 × |
| 4       | New             |          |              | Ctrl+N       |                                                       |       |
|         | Open            |          |              | Ctrl+O       | Actions                                               |       |
|         | Save<br>Save Ar |          |              | Ctrl+S       | There are no items to show in this view. Console Root | -     |
|         | Add/Rem         | ove Sna  | ip-in        | Ctrl+M       | More Actions                                          | •     |
|         | Options         |          |              |              |                                                       |       |
|         | 1 dnsmgr        | mt       |              |              |                                                       |       |
|         | 2 dsa           |          |              |              |                                                       |       |
|         | Exit            |          |              |              |                                                       |       |
|         |                 |          |              |              |                                                       |       |
| Enables | you to add      | snap-ir  | is to or rem | ove them fro | om the snap-in console.                               |       |

3. Selecteer onder Beschikbare invoegtoepassingen de optie **Certificaten** en klik vervolgens op **Toevoegen**.

| Available gnap-ins:                           | nis console from tr<br>configure which e | xter         | e available on your computer and configure the selected set of shap-ins. For<br>ensions are enabled.<br>Selected shap-ins: |   |
|-----------------------------------------------|------------------------------------------|--------------|----------------------------------------------------------------------------------------------------|---|
| Snap-in                                       | Vendor                                   | ^            | Console Root Edit Extensions                                                                                               |   |
| Active Directory Do                           | Microsoft Cor<br>Microsoft Cor           |              | <u>R</u> emove                                                                                                    |   |
| Active Directory Use                          | Microsoft Cor                            |              | Move Up                                                                                                    | 1 |
| ADSI Edit                                     | Microsoft Cor                            |              |                                                                                                    |   |
| Authorization Manager                         | Microsoft Cor                            |              | Add >                                                                                                    |   |
| Certificate Templates                         | Microsoft Cor                            |              |                                                                                                    |   |
| Certificates                                  | Microsoft Cor                            |              |                                                                                                    |   |
| Certification Authority                       | Microsoft Cor                            |              |                                                                                                    |   |
| Component Services                            | Microsoft Cor                            |              |                                                                                                    |   |
| Computer Managem                              | Microsoft Cor                            |              |                                                                                                    |   |
| Device Manager                                | Microsoft Cor                            |              |                                                                                                    |   |
| T Disk Management                             | Microsoft and                            | $\checkmark$ | Advanced                                                                                                    |   |
| Description:<br>The Certificates snap-in allo | ws you to browse                         | the          | e contents of the certificate stores for yourself, a service, or a computer.                                               |   |
|                                               |                                          |              | OK Cancel                                                                                                    |   |

4. Selecteer Computer-account en klik op Volgende.

| Certificates snap-in                                  | $\times$ |
|-------------------------------------------------------|----------|
| This snap-in will always manage certificates for:<br> |          |
| < <u>B</u> ack <u>N</u> ext > Cancel                  |          |

Klik op Finish (Voltooien).

| Select Computer                                                                                                    | × |
|----------------------------------------------------------------------------------------------------|---|
| Select the computer you want this snap-in to manage.         This snap-in will always manage: <ul> <li>Local computer: (the computer this console is running on)</li> <li>Another computer:</li> <li>Browse</li> </ul> Another computer:       Browse         Allow the selected computer to be changed when launching from the command line. This only applies if you save the console. |   |
| < Back Finish Cancel                                                                                                    |   |

#### 5. Klik nu op **OK**.

| Add or Remove Snap-ins                                        |                                        |              |                                       |                            |                         |                     | × |
|---------------------------------------------------------------|----------------------------------------|--------------|---------------------------------------|----------------------------|-------------------------|---------------------|---|
| You can select snap-ins for t<br>extensible snap-ins, you can | his console from the configure which e | nose<br>xter | available on you<br>nsions are enable | ur computer and cor<br>ed. | nfigure the selected s  | et of snap-ins. For |   |
| Available snap-ins:                                           |                                        |              |                                       | Selected snap-ins:         |                         |                     |   |
| Snap-in                                                       | Vendor                                 | ^            |                                       | Console Root               |                         | Edit Extensions     |   |
| Active Directory Do                                           | Microsoft Cor                          |              |                                       | Certificates               | (Local Computer)        | Domouo              |   |
| Active Directory Site                                         | Microsoft Cor                          |              |                                       |                            |                         | Remove              |   |
| Active Directory Use                                          | Microsoft Cor                          |              |                                       |                            |                         |                     |   |
| ActiveX Control                                               | Microsoft Cor                          | -            |                                       |                            |                         | Move <u>U</u> p     |   |
| ADSI Edit                                                     | Microsoft Cor                          |              |                                       |                            |                         | Move Down           |   |
| Authorization Manager                                         | Microsoft Cor                          |              | <u>A</u> dd >                         |                            |                         | Hove Bown           | - |
| Certificate Templates                                         | Microsoft Cor                          |              | been The second                       |                            |                         |                     |   |
| Certificates                                                  | Microsoft Cor                          |              |                                       |                            |                         |                     |   |
| Certification Authority                                       | Microsoft Cor                          |              |                                       |                            |                         |                     |   |
| Component Services                                            | Microsoft Cor                          |              |                                       |                            |                         |                     |   |
| Computer Managem                                              | Microsoft Cor                          |              |                                       |                            |                         |                     |   |
| Device Manager                                                | Microsoft Cor                          |              |                                       |                            |                         |                     |   |
| T Disk Management                                             | Microsoft and                          | $\checkmark$ |                                       |                            |                         | Advanced            |   |
| •                                                             |                                        | -            | 1                                     |                            |                         |                     |   |
| Description:                                                  |                                        |              |                                       |                            |                         |                     | _ |
| The Certificates snap-in allo                                 | ws you to browse                       | the          | contents of the                       | certificate stores fo      | or yourself, a service, | , or a computer.    |   |
|                                                               |                                        |              |                                       |                            |                         |                     |   |
|                                                               |                                        |              |                                       |                            |                         |                     |   |
|                                                               |                                        |              |                                       |                            | _                       |                     |   |
|                                                               |                                        |              |                                       |                            |                         | OK Cancel           |   |

6. Vouw de **persoonlijke** map uit en klik vervolgens op **Certificaten**. Het door LDAPS gebruikte certificaat wordt afgegeven aan de **volledig gekwalificeerde domeinnaam (FQDN)** van de Windows-server. Op deze server staan 3 certificaten vermeld.

- Een CA-certificaat afgegeven aan en door voorbeeld-WIN2016-CA.
- Een identiteitsbewijs afgegeven aan WIN2016 door voorbeeld-WIN2016-CA.
- Een identiteitsbewijs afgegeven aan win2016.example.com door voorbeeld-WIN2016-CA.

In deze configuratiehandleiding is de FQDN win2016.example.com en dus zijn de eerste 2 certificaten niet geldig voor gebruik als het LDAPS SSL-certificaat. Het identiteitscertificaat dat wordt afgegeven aan win2016.example.com is een certificaat dat automatisch is afgegeven door de Windows Server CA-service. Dubbelklik op het certificaat om de gegevens te controleren.

| 🚡 Console1 - [Console Root\Certific                                                                                                    | ates (Local Computer)\Personal\C | [ertificates]                                         |                                         | -                                       | o x           |
|----------------------------------------------------------------------------------------------------|----------------------------------|-------------------------------------------------------|-----------------------------------------|-----------------------------------------|---------------|
| 🚟 File Action View Favorites                                                                                                    | Window Help                      |                                                       |                                         |                                         | _ 8 ×         |
| 🗢 🏟 🖄 📆 📋 🙆 🞼                                                                                                    |                                  |                                                       |                                         |                                         |               |
| Console Root  Certificates (Local Computer)  Certificates  Certificates                                                                                              | Issued To<br>Carample-WIN2016-CA | Issued By<br>example-WIN2016-CA<br>example-WIN2016-CA | Expiration Da<br>4/19/2060<br>4/27/2025 | Actions<br>Certificates<br>More Actions | <u>م</u><br>۲ |
| Trusted Root Certification .     Enterprise Trust     Intermediate Certification .     Trusted Publishers     Untrusted Certificates     Third-Party Root Certificat | Egi win2016.example.com          | example-WIN2016-CA                                    | 4/28/2021                               |                                         |               |
| Trusted People     Client Authentication Issue     Preview Build Roots     E Local NonRemovable Cert     Remote Desktop                                              |                                  |                                                       |                                         |                                         |               |
| Certificate Enrollment Req     Smart Card Trusted Roots     Trusted Devices     Web Hosting     Windows Live ID Token Iss                                            |                                  |                                                       |                                         |                                         |               |
| Personal store contains 3 certificates.                                                                                                    | ٢                                |                                                       | >                                       |                                         |               |

7. Om als SSL-certificaat van het LDAPS te worden gebruikt, moet het certificaat aan de volgende eisen voldoen:

- De veelvoorkomende naam voor **DNS-onderwerpalternatieve naam** komt overeen met de FQDN-naam van de Windows-server.
- Het certificaat heeft serververificatie in het veld Uitgebreid sleutelgebruik.

Onder het tabblad **Details** voor het certificaat, selecteert u **Onderwerp** en **Onderwerp Alternatieve Naam**, de FQDN win2016.example.com is aanwezig.

| 🙀 Certif                                                                        | ficate                  |                       |                  |                 | × |
|---------------------------------------------------------------------------------|-------------------------|-----------------------|------------------|-----------------|---|
| General                                                                         | Details                 | Certification Pa      | 1th              |                 |   |
| Show:                                                                           | <al></al>               |                       | ~                |                 |   |
| Field                                                                           |                         |                       | Value            |                 | ^ |
| <u>詞</u> Sut                                                                    | bject                   |                       | win2016.examp    | le.com          |   |
| 📋 Put                                                                           | blic key                |                       | RSA (2048 Bits)  |                 |   |
| Put                                                                             | blic key pa             | arameters             | 05 00            |                 |   |
| Ce                                                                              | rtificate T             | emplate Name          | DomainControlle  | r               |   |
| Ent Contraction                                                                 | hanced Ke               | ey Usage              | Client Authentic | ation (1.3.6.1  |   |
| ()<br>()<br>()<br>()<br>()<br>()<br>()<br>()<br>()<br>()<br>()<br>()<br>()<br>( | IME Capa                | Dilities              | [1]SMIME Capat   | olity: Object I |   |
|                                                                                 | bject Key<br>Iboritu Ka | Identifier            | 30 D7 20 He H8 0 | 27 fb 11 16     | ¥ |
|                                                                                 |                         |                       |                  |                 |   |
| CN = w                                                                          | in2016.e:               | <pre>kample.com</pre> |                  |                 |   |
|                                                                                 |                         |                       |                  |                 |   |
|                                                                                 |                         |                       |                  |                 |   |
|                                                                                 |                         |                       |                  |                 |   |
|                                                                                 |                         |                       |                  |                 |   |
|                                                                                 |                         |                       |                  |                 |   |
|                                                                                 |                         |                       |                  |                 |   |
|                                                                                 |                         | [                     | Edit Properties  | Copy to File    |   |
|                                                                                 |                         |                       |                  |                 |   |
|                                                                                 |                         |                       |                  |                 |   |
|                                                                                 |                         |                       |                  |                 |   |
|                                                                                 |                         |                       |                  | O               | ¢ |
|                                                                                 |                         |                       |                  |                 |   |

| 🙀 Certil | ficate                                                                                                    |                                                                                                    |                                                                                                    | × |
|----------|----------------------------------------------------------------------------------------------------|----------------------------------------------------------------------------------------------------|----------------------------------------------------------------------------------------------------|---|
| General  | Details                                                                                                    | Certification Path                                                                                                    |                                                                                                    |   |
| Show:    | <al></al>                                                                                                    |                                                                                                    | ~                                                                                                    |   |
| Field    | bject Key<br>thority Ke<br>L Distribu<br>thority In<br>bject Alte<br>y Usage<br>umbprint a<br>umborint<br>Vame:<br>Dbject Gu<br>me=win2 | Identifier<br>y Identifier<br>tion Points<br>formation Access<br>mative Name<br>sigorithm<br>d=04 10 90 99 a9<br>016.example.com | Value<br>30 b7 2b 4e 48 0f 2f 17 17 e6<br>KeyID=3d 9f 26 37 fb 11 1f 4<br>[1]CRL Distribution Point: Distr<br>[1]Authority Info Access: Acc<br>Other Name:DS Object Guid=<br>Digital Signature, Key Encipher<br>sha1<br>ca 8e 11 3d eh b: 0f 6e 4a 00<br>a2 38 24 65 47 84 74 64 26 cd c6 8 | ~ |
|          |                                                                                                    | Ed                                                                                                    | It Properties Copy to File                                                                                                    |   |
|          |                                                                                                    |                                                                                                    | 0                                                                                                    | ( |

Onder Enhanced Key Usage is serververificatie aanwezig.

|                                                                                     | X                                                                                                |
|-------------------------------------------------------------------------------------|--------------------------------------------------------------------------------------------------|
| General Details Certification Path                                                  |                                                                                                  |
| Show: <all></all>                                                                   | ~                                                                                                |
| Field Value                                                                         | ^                                                                                                |
| Subject win2016.<br>Public key RSA (204<br>Public key parameters 05 00              | example.com<br>18 Bits)                                                                          |
| Certificate Template Name DomainCo                                                  | ontroller                                                                                        |
| Client Authentication (1.3.6.1.5.5.7.3.1) Client Authentication (1.3.6.1.5.5.7.3.1) | thentication (1.3.6.1<br>E Capability: Object I<br>4e 48 0f 2f 17 17 e6<br>d 9f 26 37 fb 11 1f 4 |
| Edit Propertie                                                                      | es Copy to File                                                                                  |

8. Zodra dat is bevestigd, selecteert u onder het tabblad **Certificeringspad** het bovenste certificaat dat het basiscertificaat van de CA is en klikt u op **Certificaat bekijken**.

| 💼 Certificate                                  | ×                |
|------------------------------------------------|------------------|
| General Details Certification Path             |                  |
| Certification path                             |                  |
|                                                | View Certificate |
| Certificate status:<br>This certificate is OK. |                  |
|                                                | ОК               |

9. Hierdoor worden de certificaatgegevens voor het basiscertificaat van CA geopend.

| R Certificate                                                                                                    | × |  |  |  |  |  |  |  |  |  |
|----------------------------------------------------------------------------------------------------|---|--|--|--|--|--|--|--|--|--|
| General Details Certification Path                                                                                  |   |  |  |  |  |  |  |  |  |  |
| Certificate Information                                                                                             |   |  |  |  |  |  |  |  |  |  |
| This certificate is intended for the following purpose(s):<br>• All issuance policies<br>• All application policies |   |  |  |  |  |  |  |  |  |  |
| Issued to: example-WIN2016-CA                                                                                       | • |  |  |  |  |  |  |  |  |  |
| Issued by: example-WIN2016-CA                                                                                       |   |  |  |  |  |  |  |  |  |  |
| Valid from 4/27/2020 to 4/19/2060                                                                                   |   |  |  |  |  |  |  |  |  |  |
| Issuer Statement                                                                                                    |   |  |  |  |  |  |  |  |  |  |
| ок                                                                                                    |   |  |  |  |  |  |  |  |  |  |

Klik onder het tabblad Details op Kopiëren naar bestand...

| Certificate                                                                                                    |                                                                                                    | × |
|----------------------------------------------------------------------------------------------------|----------------------------------------------------------------------------------------------------|---|
| General Details Certification Path                                                                                         |                                                                                                    |   |
| Show: <all></all>                                                                                                    | ~                                                                                                    |   |
| Field                                                                                                    | Value                                                                                                    | ^ |
| Version<br>Serial number<br>Signature algorithm<br>Signature hash algorithm<br>Issuer<br>Valid from<br>Valid to<br>Subject | V3<br>13 86 46 e5 9d 70 4f a9 4e 35<br>sha256RSA<br>sha256<br>example-WIN2016-CA<br>Monday, April 27, 2020 10:50:<br>Monday, April 19, 2060 10:50:<br>example-WIN2016-CA | > |
| E                                                                                                    | dit Properties Copy to File                                                                                                    |   |
|                                                                                                    | OK                                                                                                    | : |

10. Ga door de wizard Certificaat exporteren en exporteer de root-CA in PEM-indeling.

| ÷ | 🛃 Certificate Export Wizard                                                                                                    | × |
|---|----------------------------------------------------------------------------------------------------|---|
|   | Welcome to the Certificate Export Wizard                                                                                                    |   |
|   | This wizard helps you copy certificates, certificate trust lists and certificate revocation<br>lists from a certificate store to your disk.                                                                                                    |   |
|   | A certificate, which is issued by a certification authority, is a confirmation of your identity<br>and contains information used to protect data or to establish secure network<br>connections. A certificate store is the system area where certificates are kept. |   |
|   | To continue, dick Next.                                                                                                    |   |
|   |                                                                                                    |   |
|   |                                                                                                    |   |
|   | Net Const                                                                                                    |   |
|   | <u>Mext</u> Cancel                                                                                                    |   |

Selecteer Base-64 encoded X.509

| Expor | t File Format<br>ertificates can be exported in a variety of file formats.                           |
|-------|----------------------------------------------------------------------------------------------------|
|       |                                                                                                    |
| S     | Sect the format you want to use:                                                                     |
|       | DER encoded binary X.509 (.CER)                                                                      |
|       | Base-64 encoded X-509 (-CEK)     Cruntographic Message Suptay Standard - PKCS #7 Certificates ( P7B) |
|       | Indude all certificates in the certification path if possible                                        |
|       | O Personal Information Exchange - PKCS #12 (.PFX)                                                    |
|       | Include all certificates in the certification path if possible                                       |
|       | Delete the private key if the export is successful                                                   |
|       | Export all extended properties                                                                       |
|       | Enable certificate privacy                                                                           |
|       | Microsoft Serialized Certificate Store (.SST)                                                        |

Selecteer de naam van het bestand en de locatie van de export.

| Everificate Export Wizard      File to Export     Specify the name of the file you want to export      File name:                                                                                                    | Browse                                            |                |
|----------------------------------------------------------------------------------------------------|---------------------------------------------------|----------------|
|                                                                                                    | Next Cancel                                       |                |
| save As                                                                                                    |                                                   | ×              |
| ← → ~ ↑ ■ > This PC > Desktop                                                                                                    | ∨ Ö Si                                            | arch Desktop 🔎 |
| Organize 🔻 New folder                                                                                                    |                                                   | III 🔹 😮        |
| Image: Point of the second second | Date modified Type<br>No items match your search. | Size           |
| File name: root                                                                                                    |                                                   | ~              |
| Save as type: Base64 Encoded X.509 (*.cer)                                                                                                    |                                                   | v              |
| ∧ Hide Folders                                                                                                    | [                                                 | Save Cancel    |

|   |                                                 | Х |
|---|-------------------------------------------------|---|
| ÷ | 🚰 Certificate Export Wizard                     |   |
|   |                                                 |   |
|   | File to Export                                  |   |
|   | Specify the name of the file you want to export |   |
|   |                                                 | _ |
|   | File name:                                      |   |
|   | C:\Users\admin\Desktop\root.cer Browse          |   |
|   |                                                 |   |
|   |                                                 |   |
|   |                                                 |   |
|   |                                                 |   |
|   |                                                 |   |
|   |                                                 |   |
|   |                                                 |   |
|   |                                                 |   |
|   |                                                 |   |
|   |                                                 |   |
|   |                                                 |   |
|   |                                                 |   |
|   |                                                 |   |
|   | Next Cance                                      |   |

Klik nu op Voltooien.

| ÷ | Ş.                                                             | Certificate Export Wizard                          |                                 | ×  |  |  |  |  |  |  |  |  |  |
|---|----------------------------------------------------------------|----------------------------------------------------|---------------------------------|----|--|--|--|--|--|--|--|--|--|
|   | Completing the Certificate Export Wizard                       |                                                    |                                 |    |  |  |  |  |  |  |  |  |  |
|   | You have successfully completed the Certificate Export wizard. |                                                    |                                 |    |  |  |  |  |  |  |  |  |  |
|   |                                                                | You have specified the following settings:         |                                 |    |  |  |  |  |  |  |  |  |  |
|   |                                                                | File Name                                          | C:\Users\admin\Desktop\root.cer |    |  |  |  |  |  |  |  |  |  |
|   |                                                                | Export Keys                                        | No                              |    |  |  |  |  |  |  |  |  |  |
|   |                                                                | Include all certificates in the certification path | No                              |    |  |  |  |  |  |  |  |  |  |
|   |                                                                | File Format                                        | Base64 Encoded X.509 (*.cer)    |    |  |  |  |  |  |  |  |  |  |
|   |                                                                |                                                    |                                 |    |  |  |  |  |  |  |  |  |  |
|   |                                                                |                                                    |                                 |    |  |  |  |  |  |  |  |  |  |
|   |                                                                |                                                    |                                 |    |  |  |  |  |  |  |  |  |  |
|   |                                                                |                                                    |                                 |    |  |  |  |  |  |  |  |  |  |
|   |                                                                |                                                    |                                 |    |  |  |  |  |  |  |  |  |  |
|   |                                                                |                                                    |                                 |    |  |  |  |  |  |  |  |  |  |
|   |                                                                |                                                    |                                 |    |  |  |  |  |  |  |  |  |  |
|   |                                                                |                                                    |                                 |    |  |  |  |  |  |  |  |  |  |
|   |                                                                |                                                    |                                 |    |  |  |  |  |  |  |  |  |  |
|   |                                                                |                                                    |                                 |    |  |  |  |  |  |  |  |  |  |
|   |                                                                |                                                    | Finish Canc                     | el |  |  |  |  |  |  |  |  |  |

11. Ga nu naar de locatie en open het certificaat met een blocnote of een andere teksteditor. Dit is het certificaat in PEM-indeling. Bewaar dit voor later.

#### ----BEGIN CERTIFICATE----

```
MIIDCDCCAfCgAwIBAgIQE4ZG5Z1wT6lONTjooEQyMTANBgkqhkiG9w0BAQsFADAd
MRswGQYDVQQDExjleGFtcGxlLVdJTjIwMTYtQ0EwIBcNMjAwNDI3MTQ1MDU5WhgP
MjA2MDA0MTkxNDUwNTlaMB0xGzAZBqNVBAMTEmV4YW1wbGUtV010MjAxNi1DQTCC
ASIwDQYJKoZIhvcNAQEBBQADqqEPADCCAQoCqqEBAI8qhT719NzSQpoQPh0YT67b
Ya+PngsxMyvkewP33QLTAWw1HW1Tb9Mk5BDWOItTaVsgHwPBfd++M+bLn3AiZnHV
OO+k6dVVY/E5qVkEKSGoY+v940S2316lzdwReMOFhgbc2qMertIoficrRhihonuU
Cjyeub3CO+meJUuKom2R47C0D35TUvo/FEHGgXJFaJS1se2UrpN07KEMkfAlLPuM
aob4XE/OzxYQpPa18djsNnskfcFqD/HOTFQN4+SrOhHWlRnUIQBUaLdQaabhipD/
sVs5PneYJX8YKma821uYI6j90YuytmsHBtCieyC062a8BKqOL7N86HFPFkMA3u8C
AwEAAaNCMEAwDgYDVR0PAQH/BAQDAgGGMA8GA1UdEwEB/wQFMAMBAf8wHQYDVR00
BBYEFD2fjjf7ER9EM/HCxCVFN5QzqEdvMA0GCSqGSIb3DQEBCwUAA4IBAQB31ZJo
vzwVD3c5Q1nrNP+6Mq62OFpYH91k4Ch9S5g/CEOemhcwg8MDIoxW2dTsjenAEt7r
phFIHZoCoSyjBjMgK3xybmoSeg8vBjCXseYNGEmOc9KW1oFmTOvdNVIb7Xpl1IVa
6tALTt3ANRNgREtxPA6yQbthKGavW0Anfsojk9IcDr2vp0MTjlBCxsTscbubRl+D
dLEFKQqmMeYvkVf+a7a64mqPZsG3Uxo0rd6cZxAPkq/ylcdwNSJFfQV3DqZq+R96
9WLCR3Obig6xyo9Zu+lixcWpdrbADO6zMhbEYEhkhOOjBrUEBBI6Cy83iTZ9ejsk
KgwBJXEu33PplW6E
----END CERTIFICATE-----
```

12. (facultatief) In het geval dat er meerdere identiteitscertificaten zijn die door LDAPS kunnen worden gebruikt en er onzekerheid is over welke certificaten worden gebruikt, of dat er geen toegang tot de LDAPS-server is, is het mogelijk om de wortelkaart te halen uit een pakketopname die op de Windows-server of FTD daarna is uitgevoerd.

#### **FMC-configuraties**

#### Licentie controleren

Om de AnyConnect-configuratie te kunnen implementeren, moet de FTD worden geregistreerd bij de slimme licentieserver en moet een geldige Plus-, Apex- of VPN-licentie alleen op het apparaat worden toegepast.

1. Ga naar Systeem > Licenties > Slimme licenties.

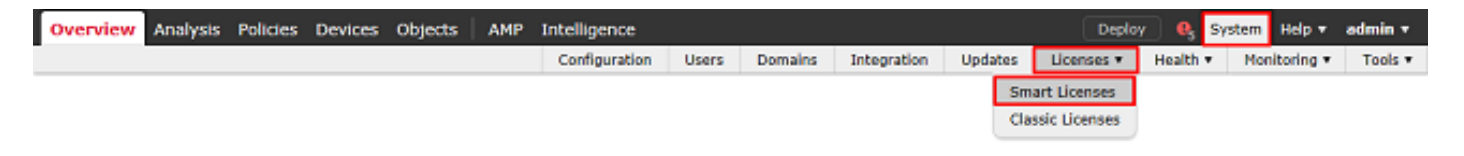

2. Controleer of de apparaten aan de voorschriften voldoen en met succes zijn geregistreerd. Zorg ervoor dat het apparaat is geregistreerd met een **AnyConnect Apex**-, **Plus-** of **VPN-licentie**.

| Overview Analysis Policies            | De    | vices     | Object     | s AMP        | Intelligence   |       |              |             |           |        |                           | Deploy 🔒 | System                    | Help 🔻 ad   | min 1 |
|---------------------------------------|-------|-----------|------------|--------------|----------------|-------|--------------|-------------|-----------|--------|---------------------------|----------|---------------------------|-------------|-------|
|                                       |       |           |            | Configuratio | on Users       | Dom   | ains I       | ntegration  | Upd       | ates   | Licenses + Smart Licen    | Health   | <ul> <li>Monit</li> </ul> | toring • 1  | tools |
| Smart License Status                  |       |           |            |              |                | ٩     | isco Smart I | Software Ma | nager     | • >    |                           |          |                           |             |       |
| Usage Authorization:                  | ٥     | Authoriz  | red (Last  | Synchronized | On Nay 03 2020 | ))    |              |             |           |        |                           |          |                           |             |       |
| Product Registration:                 | 0     | Register  | ed (Last   | Renewed On M | 4ar 03 2020)   |       |              |             |           |        |                           |          |                           |             |       |
| Assigned Virtual Account:             |       | SEC TAC   | :          |              |                |       |              |             |           |        |                           |          |                           |             |       |
| Export-Controlled Features:           |       | Enabled   |            |              |                |       |              |             |           |        |                           |          |                           |             |       |
| Cisco Success Network:                |       | Disabled  | 0          |              |                |       |              |             |           |        |                           |          |                           |             |       |
| Cisco Support Diagnostics:            |       | Disabler  | 0          |              |                |       |              |             |           |        |                           |          |                           |             |       |
|                                       |       |           |            |              |                |       |              |             |           |        |                           |          |                           |             |       |
| Smart Licenses                        |       |           |            |              |                |       |              |             |           |        | Filter Devices            |          | ×                         | Edit Licens | es    |
| License Type/Device Name              |       |           |            |              |                | Licen | se Status    |             | Device    | Гуре   |                           | Domain   | Gro                       | нир         |       |
| Firepower Management 0                | Cent  | er Virtu  | ial (2)    |              |                | 0     |              |             |           |        |                           |          |                           |             |       |
| Þ 🟳 Base (2)                          |       |           |            |              |                | ٥     |              |             |           |        |                           |          |                           |             |       |
| 🖻 🟳 Malware (1)                       |       |           |            |              |                | ٢     |              |             |           |        |                           |          |                           |             |       |
| D Gamma (2)                           |       |           |            |              |                | ٥     |              |             |           |        |                           |          |                           |             |       |
| 🖻 📁 URL Filtering (2)                 |       |           |            |              |                | ٥     |              |             |           |        |                           |          |                           |             |       |
| 🕫 📁 AnyConnect Apex (1)               |       |           |            |              |                | ٥     |              |             |           |        |                           |          |                           |             | ٦     |
| FTD-2<br>192.168.1.17 · Cisco Firepo  | wer 1 | Threat De | fense for  | VMWare - v6  | 3.0            | 0     |              |             | Cisco Fin | epower | Threat Defense for VMWare | Global   | N/A                       |             |       |
| AnyConnect Plus (0)                   |       |           |            |              |                |       |              |             |           |        |                           |          |                           |             |       |
| AnyConnect VPN Only (0)               |       |           |            |              |                |       |              |             |           |        |                           |          |                           |             |       |
| Note: Container Instances of same bla | ede s | hare feat | ure licens | es           |                |       |              |             |           |        |                           |          |                           |             | _     |

#### Instellingsgebied

1. Ga naar **Systeem > Integratie**.

| Overview | Analysis | Policies | Devices | Objects | AMP | Intelligence Deploy 🔒 S |       |         |             |         |            |        | System                  | Help 🔻    | admin 🔻 |
|----------|----------|----------|---------|---------|-----|-------------------------|-------|---------|-------------|---------|------------|--------|-------------------------|-----------|---------|
|          |          |          |         |         |     | Configuration           | Users | Domains | Integration | Updates | Licenses * | Health | <ul> <li>Mon</li> </ul> | itoring 🔻 | Tools * |

2. Klik onder Realms op Nieuw domein.

| Overview Analysis Policie | s Devices Objects | AMP I     | ntelligence       |       |              |             |         | Deploy            | 🛛 🍳 Sys         | tem Help v | admin 🔻        |
|---------------------------|-------------------|-----------|-------------------|-------|--------------|-------------|---------|-------------------|-----------------|------------|----------------|
|                           |                   |           | Configuration     | Users | Domains      | Integration | Updates | Licenses <b>v</b> | Health <b>v</b> | Monitoring | Tools <b>v</b> |
| Cloud Services Realms     | Identity Sources  | eStreamer | Host Input Client | Smar  | t Software S | atellite    |         |                   |                 |            |                |
| K Compare realms          |                   |           |                   |       |              |             |         | New realm         |                 |            |                |
| Name                      | Description       | Domain    | Туре              |       | Base DN      | Grou        | p DN    | Group Attri       | bute            | State      |                |

3. Vul de juiste velden in op basis van de bij de Microsoft-server verzamelde informatie. Klik op **OK** als u klaar bent.

| lame *               | LAB-AD                |   |                              |
|----------------------|-----------------------|---|------------------------------|
| Description          |                       |   |                              |
| Type *               | AD                    | ~ |                              |
| AD Primary Domain *  | example.com           |   | ex: domain.com               |
| AD Join Username     |                       |   | ex: user@domain              |
| AD Join Password     |                       |   | Test AD Join                 |
| Directory Username * | ftd.admin@example.com |   | ex: user@domain              |
| Directory Password * | •••••                 |   |                              |
| Base DN *            | DC=example,DC=com     |   | ex: ou=user,dc=cisco,dc=com  |
| Group DN *           | DC=example,DC=com     |   | ex: ou=group,dc=cisco,dc=com |
| Group Attribute      | Member                | ~ |                              |

4. Selecteer in het nieuwe venster **Directory** als dit nog niet is gekozen en klik op **Map toevoegen**.

| Overview                | Analysis   | Policies   | Devices   | Objects | AMP     | Intellige | ence    |             |         | Deploy     | 🕘 🍳 Sys         | tem Help 🔻   | admin <del>v</del> |
|-------------------------|------------|------------|-----------|---------|---------|-----------|---------|-------------|---------|------------|-----------------|--------------|--------------------|
|                         |            |            |           | Config  | uration | Users     | Domains | Integration | Updates | Licenses 🔻 | Health <b>v</b> | Monitoring • | Tools •            |
| LAB-AD<br>Enter Descrip | )<br>tion  |            |           |         |         |           |         |             |         |            |                 | E Save       | Cancel             |
| Directory               | Realm Cont | figuration | User Down | hoad    |         |           |         |             |         |            |                 |              |                    |
|                         |            |            |           |         |         |           |         |             |         |            |                 | Q A          | dd directory       |

Vul de gegevens van de AD-server in. Merk op dat als FQDN wordt gebruikt, FMC en FTD niet met succes kunnen binden tenzij DNS wordt gevormd om FQDN op te lossen.

Als u DNS voor FMC wilt instellen, navigeert u naar **System > Configuration** en selecteert u **Management Interfaces**.

Om DNS voor de FTD in te stellen, navigeer naar **Apparaten > Platform-instellingen**, maak een nieuw beleid, of bewerk een huidig beleid dan gaan naar DNS.

| Add directory            | ? ×                       |
|--------------------------|---------------------------|
| Hostname / IP<br>Address | win2016.example.com       |
| Port                     | 389                       |
| Encryption               | ○ STARTTLS ○ LDAPS ④ None |
| SSL Certificate          | ✓ ③                       |
|                          |                           |
|                          | OK Test Cancel            |

Als LDAPS of STARTTLS wordt gebruikt, klik op het Green +-symbool, geef het certificaat een naam en kopieer het PEM-formaat root CA-certificaat. Klik op **Opslaan** als u klaar bent.

| Import Trusted Certificate Authority                                                                                                    | ? ×    |
|----------------------------------------------------------------------------------------------------|--------|
| Name: LDAPS_ROOT                                                                                                    |        |
| Certificate Data or, choose a file: Browse                                                                                                    |        |
| BEGIN CERTIFICATE<br>MIIDCDCCAfCgAwIBAgIQE4ZG5Z1wT6lONTjooEQyMTANBgkqhkiG9w0BAQsFADAd<br>MRswGQYDVQQDExJleGFtcGxlLVdJTjIwMTYtQ0EwIBcNMjAwNDI3MTQ1MDU5WhgP<br>MjA2MDA0MTkxNDUwNTlaMB0xGzAZBgNVBAMTEmV4YW1wbGUtV0lOMjAxNi1DQTCC<br>ASIwDQYJKoZIhvcNAQEBBQADggEPADCCAQoCggEBAI8ghT719NzSQpoQPh0YT67b<br>Ya+PngsxMyvkewP33QLTAWw1HW1Tb9Mk5BDW0ItTaVsgHwPBfd++M+bLn3AiZnHV<br>OO+k6dVVY/E5qVkEKSG0Y+v940S2316lzdwReMOFhgbc2qMertIoficrRhihonuU<br>Cjyeub3CO+meJUuKom2R47C0D35TUvo/FEHGgXJFaJS1se2UrpNO7KEMkfA1LPuM<br>aob4XE/OzxYQpPa18djsNnskfcFqD/HOTFQN4+SrOhHWIRnUIQBUaLdQaabhipD/<br>sVs5PneYJX8YKma821uYI6j90YuytmsHBtCieyC062a8BKqOL7N86HFPFkMA3u8C<br>AwEAAaNCMEAwDgYDVR0PAQH/BAQDAgGGMA8GA1UdEwEB/wQFMAMBAf8wHQYDVR0O<br>BBYEFD2fJjf7ER9EM/HCxCVFN5QzqEdvMA0GCSqGSIb3DQEBCwUAA4IBAQB31ZJo<br>vzwVD3c5Q1nrNP+6Mq62OFpYH91k4Ch9S5g/CEOemhcwg8MDIoxW2dTsjenAEt7r<br>phFIHZoCoSyjBjMgK3xybmoSeg8vBjCXseYNGEmC9KW10FmTOvdNVIb7Xpl1IVa<br>6tALTt3ANRNgREtxPA6yQbthKGavW0Anfsojk91cDr2vp0MTjlBCxsTscbubRI+D<br>dLEFKQqmMeYvkVf+a7a64mqPZsG3Uxo0rd6cZxAPkq/ylcdwNSJFfQV3DgZg+R96<br>9WLCR3Obig6xyo9Zu+lixcWpdrbADO6zMhbEYEhkhOOjBrUEBBI6Cy83iTZ9ejsk<br>KgwBJXEu33PpIW6E | ~      |
| END CERTIFICATE                                                                                                    | $\sim$ |
| Encrypted, and the password is:                                                                                                    |        |
| Save                                                                                                    | Cancel |

Selecteer de nieuw toegevoegde root-CA uit de vervolgkeuzelijst naast SSL-certificaat en klik op STARTTLS of LDAPS.
| Edit directory           | ? ×                 |
|--------------------------|---------------------|
| Hostname / IP<br>Address | win2016.example.com |
| Port                     | 636                 |
| Encryption               | ○ STARTTLS          |
| SSL Certificate          | LDAPS_ROOT 💙 📀      |
|                          | OK Test Cancel      |

Klik op Test om er zeker van te zijn dat FMC met succes kan binden met de Directory Gebruikersnaam en het wachtwoord dat in de vorige stap is opgegeven.

Omdat deze tests worden geïnitieerd vanuit het FMC en niet via een van de routeerbare interfaces die op de FTD zijn geconfigureerd (zoals binnenkant, buitenkant, dmz), garandeert een succesvolle (of mislukte) verbinding niet hetzelfde resultaat voor AnyConnect-verificatie omdat AnyConnect LDAP-verificatieaanvragen worden geïnitieerd vanuit een van de FTD routable interfaces.

Zie de secties Test AAA en Packet Capture in het gedeelte Problemen oplossen voor meer informatie over het testen van LDAP-verbindingen vanuit de FTD.

| Status |                           |
|--------|---------------------------|
| ٩      | Test connection succeeded |
|        | OK                        |

5. Download onder **Gebruikersdownload** de groepen die in latere stappen worden gebruikt voor gebruikersidentiteit.

Schakel het selectievakje **Gebruikers en groepen downloaden in** en de kolom **Beschikbare groepen** wordt gevuld met groepen die zijn geconfigureerd binnen Active Directory.

Groepen kunnen worden opgenomen of uitgesloten, maar standaard zijn alle groepen die onder de Groep DN worden gevonden, inbegrepen.

Ook specifieke gebruikers kunnen worden opgenomen of uitgesloten. Alle opgenomen groepen en gebruikers zijn beschikbaar om later te worden geselecteerd voor gebruikersidentiteit.

Als u klaar bent, klikt u op **Opslaan**.

| Overview Analysis Policies Devices Objects AMP Intel               | ligence               |                     |     | Deploy                  | 🕘 🕘 Syste       | m Help 🔻     | admin 🔻  |
|--------------------------------------------------------------------|-----------------------|---------------------|-----|-------------------------|-----------------|--------------|----------|
|                                                                    | Configuration Users   | Domains Integration | Upd | ates Licenses •         | Health <b>*</b> | Monitoring • | Tools 🔻  |
| LAB-AD<br>Enter Description                                        |                       |                     |     | You have un             | saved changes   | 🔚 Save       | 8 Cancel |
| Directory Realm Configuration User Download                        |                       |                     |     |                         |                 |              |          |
| Download users and groups                                          |                       |                     |     |                         |                 |              |          |
| Begin automatic download at 8 V PM V America/New York Repeat Every | 24 V Hours            |                     |     |                         |                 |              |          |
| Available Groups 😋                                                 | Groups to Include (2) |                     |     | Groups to Exclude (     | 0)              |              |          |
| Search by name                                                     | 🚔 AnyConnect Admins   |                     | - 8 | None                    |                 |              |          |
| AnyConnect Admins                                                  | AnyConnect Users      |                     | 8   |                         |                 |              |          |
| A DnsUpdateProxy                                                   |                       |                     |     |                         |                 |              |          |
| A WseRemoteAccessUsers                                             |                       |                     |     |                         |                 |              |          |
| A WseInvisibleToDashboard                                          |                       |                     |     |                         |                 |              |          |
| Allowed RODC Password Replication Group Add to                     |                       |                     |     |                         |                 |              |          |
| A Enterprise Key Admins Include                                    |                       |                     |     |                         |                 |              |          |
| 🝰 Domain Admine Add to                                             |                       |                     |     |                         |                 |              |          |
| A WseAlertAdministrators                                           |                       |                     |     |                         |                 |              |          |
| A Event Log Readers                                                |                       |                     |     |                         |                 |              |          |
| A Replicator                                                       |                       |                     |     |                         |                 |              |          |
| A Domain Guests                                                    |                       |                     |     |                         |                 |              |          |
| A Windows Authorization Access Group                               |                       |                     |     |                         |                 |              |          |
| Account Operators                                                  |                       |                     |     |                         |                 |              |          |
| 🝰 Hyper-V Administrators 🗸 🗸                                       | Patro Hara ta during  |                     |     | Colora Unio Custinalian |                 |              |          |
| 👶 System Managed Accounts Group                                    | Enter User Indusion   |                     | Add | Enter User Exclusion    |                 |              | Add      |

#### 6. Schakel het nieuwe domein in.

| Overview Analysis Polici | es Devices Objec | ts AMP I  | ntelligence | :         |       |               |           |         |             | Deploy     | 0, Sy    | stem Hel   | p <del>v</del> admin <del>v</del> |
|--------------------------|------------------|-----------|-------------|-----------|-------|---------------|-----------|---------|-------------|------------|----------|------------|-----------------------------------|
|                          |                  |           | Configur    | ation U   | lsers | Domains       | Integra   | tion    | Updates     | Licenses 🔻 | Health * | Monitori   | ng 🔻 🛛 Tools 🔻                    |
| Cloud Services Realms    | Identity Sources | eStreamer | Host Inp    | ut Client | Smar  | rt Software ! | iatellite |         |             |            |          |            |                                   |
|                          |                  |           |             |           |       |               |           |         |             |            | Comp     | are realms | New realm                         |
| Name                     | Description      | Domain    |             | Туре      | E     | Jase DN       |           | Group D | N           | Group Attr | ibute    | State      |                                   |
| LAB-AD                   |                  | Global    |             | AD        | C     | C=example,D0  | -com      | DC-exar | nple,DC=com | member     |          |            | 🕁 🥒 🛅 🖯                           |

7. Indien LDAPS of STARTTLS wordt gebruikt, moet de oorspronkelijke CA ook door de FTD worden vertrouwd. Om dit te doen navigeer eerst naar **Apparaten > Certificaten**.

| Overview Analysis | Policie | Dev   | ices( | Objects  | AMP I      | intelligence |              | Deploy | 0 | System | Help 🔻 | admin 🔻 |
|-------------------|---------|-------|-------|----------|------------|--------------|--------------|--------|---|--------|--------|---------|
| Device Management | NAT     | VPN V | QoS   | Platforn | n Settings | FlexConfig   | Certificates |        |   |        |        |         |

Klik op Add in de rechterbovenhoek.

| Overview Analysis | Polici | es Dev | ices | Objects AMP In    | ntelligence |              | Deploy | 0, | System | Help 🔻 | admin 🔻 |
|-------------------|--------|--------|------|-------------------|-------------|--------------|--------|----|--------|--------|---------|
| Device Management | NAT    | VPN •  | QoS  | Platform Settings | FlexConfig  | Certificates |        |    |        |        |         |
|                   |        |        |      |                   |             |              |        |    |        | 0      | A.4.4   |

Selecteer de FTD, de LDAP configuratie wordt toegevoegd om dan op het Groene + symbool te klikken.

| Add New Certificate                               | e                                           | ? ×                            |
|---------------------------------------------------|---------------------------------------------|--------------------------------|
| Add a new certificate to<br>identify certificate. | the device using cert enrollment object whi | ich is used to generate CA and |
| Device*:                                          | FTD-2                                       | ¥                              |
| Cert Enrollment*:                                 | Select a certificate entrollment object     | ¥ 🖸                            |
|                                                   |                                             | Add Cancel                     |

Geef het trustpoint een **Naam** en kies vervolgens **Handmatige** inschrijving uit de vervolgkeuzelijst **Inschrijftype**. Plakt hier het PEM root ca certificaat en klik vervolgens op **Opslaan**.

| Add Cert Enrollmer | nt                                                                                                    | ? >    |
|--------------------|----------------------------------------------------------------------------------------------------|--------|
| Name*              | LDAPS_ROOT                                                                                                    |        |
| Description        | $\bigcirc$                                                                                                    |        |
| CA Information     | Certificate Parameters Key Revocation                                                                                                    |        |
| Enrollment Type:   | Manual 💙                                                                                                    | ^      |
| CA Certificate:*   | <ul> <li>BEGIN CERTIFICATE<br/>MIIDCDCCAfCgAwIBAgIQE4ZG5Z1wT6lONTjooEQyMTANBgkqhki</li> <li>G9w0BAQsFADAd</li> <li>MRswGQYDVQQDExJleGFtcGxlLVdJTjIwMTYtQ0EwIBcNMjAwNDI</li> <li>3MTQ1MDU5WhgP</li> <li>MjA2MDA0MTkxNDUwNTlaMB0xGzAZBgNVBAMTEmV4YW1wbGU</li> <li>tv0lOMjAxNi1DQTCC</li> <li>ASIwDQYJKoZIhvcNAQEBBQADggEPADCCAQoCggEBAI8ghT719N</li> <li>zSQpoQPh0YT67b</li> <li>Ya+PngsxMyvkewP33QLTAWw1HW1Tb9Mk5BDWOItTaVsgHwPBf</li> <li>d++M+bLn3AiZnHV</li> <li>OO+k6dVVY/E5qVkEKSGoY+v940S2316lzdwReMOFhgbc2qMertIo</li> <li>ficrRhihonuU</li> <li>Cjyeub3CO+me3UuKom2R47C0D35TUvo/FEHGgXJFaJS1se2UrpN</li> <li>O7KEMkfA1LPuM</li> <li>aob4XE/OzxYQpPa18djsNnskfcFqD/HOTFQN4+SrOhHWlRnUIQBU</li> <li>aLdQaabhipD/</li> <li>sVs5PneYJX8YKma821uYI6j90YuytmsHBtCieyC062a8BKqOL7N86</li> </ul> | ~      |
| Allow Overrides    |                                                                                                    |        |
|                    | Save                                                                                                    | Cancel |

Controleer dat het gemaakte trustpoint is geselecteerd en klik vervolgens op Toevoegen.

| Add New Certificate                                  |                                            | ? ×                          |
|------------------------------------------------------|--------------------------------------------|------------------------------|
| Add a new certificate to th<br>identify certificate. | e device using cert enrollment object whic | h is used to generate CA and |
| Device*:                                             | FTD-2                                      | <b>~</b>                     |
| Cert Enrollment*:                                    | LDAPS_ROOT                                 | <b>~</b> ©                   |
| Cert Enrollment Details:                             |                                            |                              |
| Name:                                                | LDAPS_ROOT                                 |                              |
| Enrollment Type:                                     | Manual                                     |                              |
| SCEP URL:                                            | NA                                         |                              |
|                                                      |                                            |                              |
|                                                      |                                            | Add Cancel                   |

Het nieuwe trustpoint verschijnt onder het FTD. Hoewel hierin wordt vermeld dat de invoer van een identiteitscertificaat is vereist, is het voor het FTD niet nodig het SSL-certificaat te kunnen verifiëren dat door de LDAPS-server is verzonden, zodat dit bericht kan worden genegeerd.

| Overview Analysis | Policies Devices | Objects AMP Intel | ligence                 | Deploy 🍳 System                   | Help 🔻 | admin 🔻 |
|-------------------|------------------|-------------------|-------------------------|-----------------------------------|--------|---------|
| Device Management | NAT VPN VOS      | Platform Settings | FlexConfig Certificates |                                   |        |         |
|                   |                  |                   |                         |                                   | 0      | Add     |
| Name              | Domain           | Enrollment Type   | Status                  |                                   |        |         |
| 4 🗐 FTD-1         |                  |                   |                         |                                   |        |         |
| FTD-1-PKCS12      | Global           | PKCS12 file       | 🔍 CA 🔍 ID               |                                   | £ 🗘    | 8       |
| 4 🗐 FTD-2         |                  |                   |                         |                                   |        |         |
| FTD-2-PKCS12      | Global           | PKCS12 file       | CA 🔍 D                  |                                   | ¢ 2    | 6       |
| FTD-2-Selfsigned  | Global           | Self-Signed       | S CA 🔍 ID               |                                   | î? ¢   | 6       |
| LDAPS_ROOT        | Global           | Manual            | 🔍 CA 🔺 ID 🔺 Ide         | ntity certificate import required | P 🗘    | 8       |

#### AnyConnect configureren voor AD-verificatie

1. Bij deze stappen wordt ervan uitgegaan dat er al geen VPN-beleid voor externe toegang is gemaakt. Als er een is gemaakt, klik dan op de bewerkingsknop voor dat beleid en ga naar stap 3.

Navigeer naar Apparaten > VPN > Externe toegang.

| Ove | rview Analys  | is Polic | cies | Device    | s Obj   | ects AMP Intel    | ligence    |              |  | Deploy | 0 | System | Help 🔻 | admin 🔻 |
|-----|---------------|----------|------|-----------|---------|-------------------|------------|--------------|--|--------|---|--------|--------|---------|
| Dev | ice Managemer | t NA     | т    | VPN 🔻     | QoS     | Platform Settings | FlexConfig | Certificates |  |        |   |        |        |         |
|     |               |          |      | Site To S | ite     |                   |            |              |  |        |   |        |        |         |
|     |               |          | - 1  | Remote /  | Access  |                   |            |              |  |        |   |        |        |         |
|     |               |          | - 0  | Troubles  | hooting | ]                 |            |              |  |        |   |        |        |         |

Klik op Add om een nieuw VPN-beleid voor externe toegang te maken

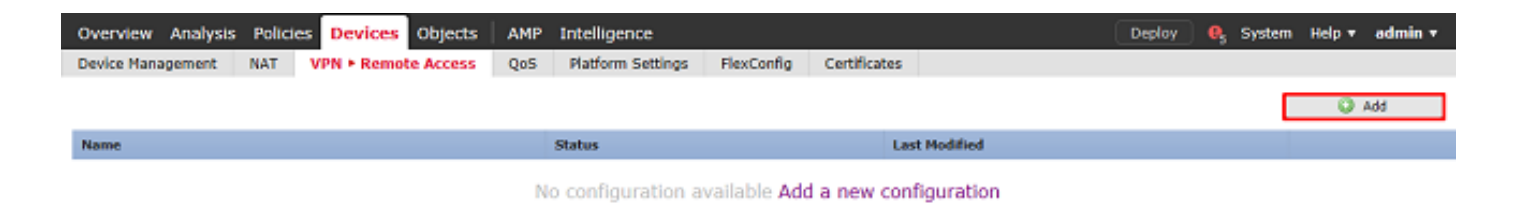

2. Voltooi de **beleidswizard voor externe toegang tot VPN**. Specificeer onder **Beleidstoewijzing** een naam voor het beleid en de apparaten waarop het beleid wordt toegepast.

| Overview Analysis Poli | licies Dev                          | vices Objects                            | AMP I       | ntelligence             |                  |                 |                                     | Deploy 🧕 Sys                                          | tem Help 🔻 🕯 | admin 🔻 |
|------------------------|-------------------------------------|------------------------------------------|-------------|-------------------------|------------------|-----------------|-------------------------------------|-------------------------------------------------------|--------------|---------|
| Device Management NAT  | r VPN ► I                           | Remote Access                            | QoS         | Platform Settings       | FlexConfig       | Certificates    |                                     |                                                       |              |         |
| Remote Access VPN      | Policy W                            | /izard                                   |             |                         |                  |                 |                                     |                                                       |              |         |
| 1 Policy Assignment    | 2 Cor                               | nnection Profile                         | > 3 /       | AnyConnect > (          | Access &         | Certificate >   | S Summary                           |                                                       |              |         |
| Targe                  | eted Device                         | s and Protocols                          |             |                         |                  |                 |                                     |                                                       |              | ~       |
| This wiz<br>a new u    | izard will guide<br>user-defined or | you through the requirements on profile. | uired minim | al steps to configure t | he Remote Access | VPN policy with | Before Yo                           | ou Start                                              |              |         |
|                        |                                     |                                          |             |                         |                  |                 | Before you st<br>configuration e    | art, ensure the following lements to be in place to   |              |         |
| Name:*                 | * [                                 | PTD-2-RA-Policy                          |             |                         |                  |                 | complete Remo                       | te Access VPN Policy.                                 |              |         |
| Descrip                | ption:                              |                                          |             |                         |                  | 0               | Authenticatio                       | n Server                                              |              |         |
| VON Dec                | L. E.                               | Zee - Elener                             |             |                         |                  | ~               | to authenticate                     | VPN dients.                                           |              |         |
| Trends                 | ad Daviessa A                       | u ssu insect                             | KEV2        |                         | Selected Device  |                 | AnyConnect C<br>Nake sure you       | lient Package                                         |              |         |
| Targete                | ed Devices:                         | Q, Search                                |             | 7                       | m PTD-2          |                 | for VPN Client<br>the relevant Ci   | downloaded or you have<br>sco credentials to download |              |         |
|                        | i i i                               | FTD-1                                    |             | 1                       |                  |                 | it during the wi                    | zard.                                                 |              |         |
|                        |                                     | PTD-2                                    |             |                         |                  |                 | Device Interfa<br>Interfaces show   | ice<br>Id he already configured on                    |              |         |
|                        |                                     |                                          |             |                         |                  |                 | targeted device<br>as a security of | is so that they can be used                           |              |         |
|                        |                                     |                                          |             |                         |                  |                 | enable VPN acc                      | ess.                                                  |              |         |
|                        |                                     |                                          |             | Add                     |                  |                 |                                     |                                                       |              |         |
|                        |                                     |                                          |             |                         |                  |                 |                                     |                                                       |              |         |
|                        |                                     |                                          |             |                         |                  |                 |                                     |                                                       |              |         |
|                        |                                     |                                          |             |                         |                  |                 |                                     |                                                       |              |         |
|                        |                                     |                                          |             |                         |                  |                 |                                     |                                                       |              |         |
|                        |                                     |                                          |             |                         |                  |                 |                                     |                                                       |              |         |
|                        |                                     |                                          |             |                         |                  |                 |                                     |                                                       |              | Ň       |
|                        |                                     |                                          |             |                         |                  |                 |                                     | Back                                                  | ext Can      | cel     |

Specificeer onder Verbindingsprofiel de naam van Verbindingsprofiel dat ook wordt gebruikt als de groepalias die AnyConnect-gebruikers zien wanneer ze verbinding maken.

Specificeer het domein dat eerder is gemaakt onder Verificatieserver.

Geef op hoe AnyConnect-clients IP-adressen krijgen toegewezen.

Specificeer het standaardgroepsbeleid dat voor dit verbindingsprofiel wordt gebruikt.

| Overview Analysis Policies Devices Objects AMP                                               | Intelligence                                                                                                  |                                                                             | Deploy 🔒 S | System Help 🔻 | admin <del>v</del> |
|----------------------------------------------------------------------------------------------|----------------------------------------------------------------------------------------------------|-----------------------------------------------------------------------------|------------|---------------|--------------------|
| Device Management NAT VPN + Remote Access QoS                                                | Platform Settings FlexConfig Certifi                                                                          | cates                                                                       |            |               |                    |
| Remote Access VPN Policy Wizard                                                              |                                                                                                    |                                                                             |            |               |                    |
| 1) Policy Assignment 2 Connection Profile 3                                                  | AnyConnect > ④ Access & Certific                                                                              | ate > (5) Summary                                                           |            |               |                    |
| Connection Profile:                                                                          |                                                                                                    |                                                                             |            |               | ^                  |
| Connection Profiles specify the tunne<br>accomplished and how addresses an                   | I group policies for a VPN connection. These policies<br>assigned. They also include user attributes, which a | pertain to creating the tunnel itself, how<br>re defined in group policies. | AAA is     |               |                    |
| Connection Profile Name:*                                                                    | General                                                                                                    |                                                                             |            |               |                    |
|                                                                                              | This name is configured as a connection alias, it can be                                                      | used to connect to the VIN gateway                                          |            |               |                    |
| Authentication, Authorization & A                                                            | ccounting (AAA):                                                                                              |                                                                             |            |               |                    |
| Specify the method of authentication                                                         | (AAA, certificates or both), and the AAA servers tha                                                          | t will be used for VPN connections.                                         |            |               |                    |
| Authentication Nethod:                                                                       | AAA Only 👻                                                                                                    |                                                                             |            |               |                    |
| Authentication Server:*                                                                      | LAB-AD 👻 🖓 🕻 (1.4                                                                                             | alm or RADJUS)                                                              |            |               |                    |
| Authorization Server:                                                                        | V) 🖸 V                                                                                                    | otus)                                                                       |            |               |                    |
| Accounting Server:                                                                           | ✓ ③ (RA                                                                                                    | DIUS)                                                                       |            |               |                    |
| Client Address Assignment:                                                                   |                                                                                                    |                                                                             |            |               |                    |
| Client IP address can be assigned for<br>assignment is tried in the order of A               | m AAA server, DHCP server and IP address pools. W<br>A server, DHCP server and IP address pool.               | hen multiple options are selected, 1P add                                   | ress       |               |                    |
| Use AAA Server (RADUUS                                                                       | nly) 🕕                                                                                                    |                                                                             |            |               |                    |
| Use DHCP Servers                                                                             |                                                                                                    |                                                                             |            |               |                    |
| M Use IP Address Pools                                                                       |                                                                                                    |                                                                             |            |               |                    |
| IPv4 Address Pools:                                                                          | AnyConnect-Pool 🥜                                                                                             |                                                                             |            |               |                    |
| IPv6 Address Pools:                                                                          | /                                                                                                    |                                                                             |            |               |                    |
| Group Policy:<br>A group policy is a collection of user-<br>or create a Group Policy object. | oriented session attributes which are assigned to clie                                                        | int when a VPN connection is established                                    | . Select   |               |                    |
| Group Policy:*                                                                               | DfltGrpPolicy V                                                                                               |                                                                             |            |               |                    |
|                                                                                              | Edit Group Policy                                                                                             |                                                                             |            |               | ~                  |
|                                                                                              |                                                                                                    |                                                                             |            |               |                    |
|                                                                                              |                                                                                                    |                                                                             | Back       | Next          | Cancel             |

Upload en specificeer onder AnyConnect de AnyConnect-pakketten die worden gebruikt.

| Overview Analysis Policie | es Devices Objects AMP                                                                                           | Intelligence                                                                                              |                                          | Deploy 🔒 System | Help 🔻 admin 🔻 |
|---------------------------|----------------------------------------------------------------------------------------------------|----------------------------------------------------------------------------------------------------|------------------------------------------|-----------------|----------------|
| Device Management NAT     | VPN + Remote Access QoS                                                                                          | Platform Settings FlexConfig Certifica                                                                    | ites                                     |                 |                |
| Remote Access VPN P       | olicy Wizard                                                                                                    |                                                                                                    |                                          |                 |                |
| (1) Policy Assignment $>$ | 2 Connection Profile 3                                                                                           | AnyConnect Access & Certifica                                                                             | te 🔰 🗿 Summary                           |                 |                |
|                           | AnyConnect Client Image<br>The VPN gateway can automatically down<br>initiated. Ninimize connection setup time b | load the latest AnyConnect package to the client d<br>y choosing the appropriate OS for the selected pack | evice when the VPN connection is<br>age. |                 | ^              |
|                           | Download AnyConnect Client packages from                                                                         | Cisco Software Download Center.                                                                           |                                          |                 |                |
|                           |                                                                                                    | S                                                                                                    | how Re-order buttons                     |                 |                |
|                           | AnyConnect File Object Name                                                                                      | AnyConnect Client Package Name                                                                            | Operating System                         |                 |                |
|                           | anyconnect-linux64-4.7.03052-we                                                                                  | anyconnect-linux64-4.7.03052-webdeploy-k9                                                                 | Linux                                    |                 |                |
|                           | anyconnect-win-4.7.00136-webde                                                                                   | anyconnect-win-4.7.00136-webdeploy-k9.pkg                                                                 | Windows ¥                                |                 | ~              |
|                           |                                                                                                    |                                                                                                    |                                          |                 |                |
|                           |                                                                                                    |                                                                                                    | (                                        | Back Next       | Cancel         |

Specificeer onder **Access & Certificate** de interface waartoe AnyConnect-gebruikers toegang hebben voor AnyConnect.

Maak en/of specificeer het certificaat dat door de FTD wordt gebruikt tijdens de SSL-handdruk.

Zorg ervoor dat het aanvinkvakje voor **het beleid** voor **toegangscontrole** voor gedecrypteerd verkeer (sysopt license-vpn) niet is aangevinkt, zodat de gebruikersidentiteit die later wordt gemaakt, van kracht wordt voor RAVPN-verbindingen.

| Overview Analysis Policies Devices Objects AMP Intell                                                     | gence                                                                                                    | Deploy | 🔒 System | Help 🔻 | admin 🔻 |
|----------------------------------------------------------------------------------------------------|----------------------------------------------------------------------------------------------------|--------|----------|--------|---------|
| Device Management NAT VPN • Remote Access QoS Platf                                                       | orm Settings FlexConfig Certificates                                                                                                    |        |          |        |         |
| Remote Access VPN Policy Wizard                                                                           |                                                                                                    |        |          |        |         |
| Policy Assignment     O     Connection Profile     O     AnyC                                             | onnect 🔰 🕢 Access & Certificate 🔰 🕥 Summary 🔄                                                                                           |        |          |        |         |
| Network Interface for Incom                                                                               | ing VPN Access                                                                                                    |        |          |        |         |
| Select or create an Interface Group<br>connections.                                                       | or a Security Zone that contains the network interfaces users will access for VPN                                                       |        |          |        | ŕ       |
| Interface group/Security Zone:*                                                                           | outside-zone 🗸 🖉                                                                                                    |        |          |        |         |
|                                                                                                    | C Enable DTLS on member interfaces                                                                                                    |        |          |        | - 1     |
|                                                                                                    |                                                                                                    |        |          |        |         |
|                                                                                                    |                                                                                                    |        |          |        |         |
| Device Certificates                                                                                       |                                                                                                    |        |          |        |         |
| Device certificate (also called Identit<br>certificate which is used to authentic                         | y certificate) identifies the VPN gateway to the remote access clients. Select a<br>ate the VPN gateway.                                |        |          |        |         |
| Certificate Enrollment:*                                                                                  | FTD-2-Selfsigned Y                                                                                                    |        |          |        |         |
|                                                                                                    | $\overrightarrow{\mathbf{M}}$ Enrol the selected certificate object on the target devices                                               |        |          |        |         |
|                                                                                                    |                                                                                                    |        |          |        |         |
|                                                                                                    |                                                                                                    |        |          |        |         |
| Access Control for VPN Traffi                                                                             | C<br>d is a biasted to the tasses fronted following default, fished this settion to                                                     |        |          |        |         |
| bypass decrypted traffic from the Ac                                                                      | is autjected to the Access Control Policy by default. Select this option to<br>cess Control Policy.                                     |        |          |        |         |
| Bypass Access Control policy for<br>This option bypasses the Access<br>AAA server are atil applied to V79 | decrypted traffic (sysopt permit-vpn)<br>antrol Policy inspection, but VPN filter ACL and authorization ACL downloaded from<br>traffic. |        |          |        |         |
|                                                                                                    |                                                                                                    | Back   | Next     |        | ancel   |
|                                                                                                    |                                                                                                    |        |          |        |         |

## Bekijk onder Samenvatting de configuratie en klik op Voltooien.

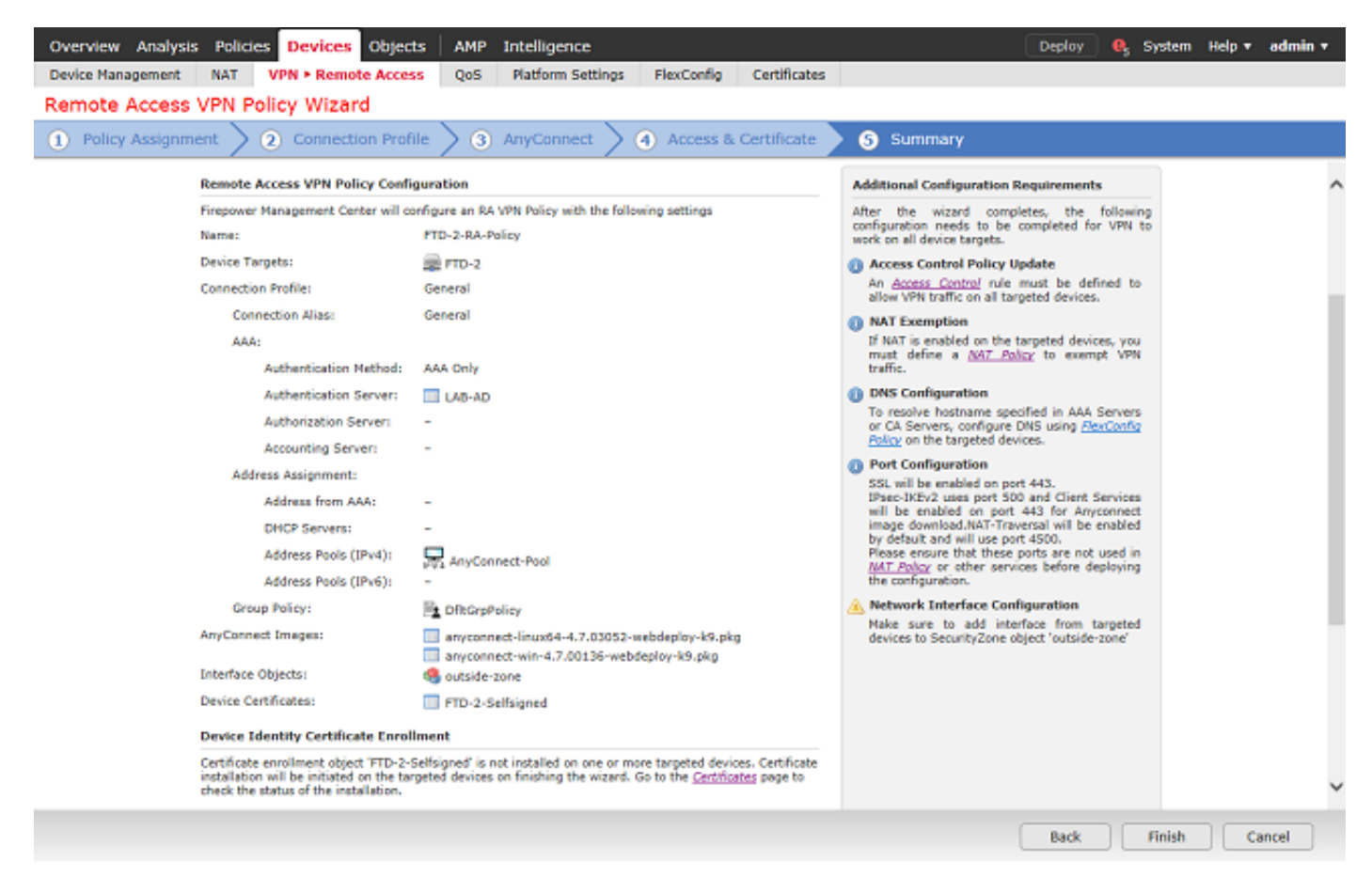

3. Klik onder het VPN-beleid voor externe toegang op bewerken voor het juiste verbindingsprofiel.

| Overview Analysis Policies Devices Objects    | AMP Intelligence                                                                            | Deploy 🧕 System Help 🔻 admin 🔻 |
|-----------------------------------------------|---------------------------------------------------------------------------------------------|--------------------------------|
| Device Management NAT VPN > Remote Access     | QoS Platform Settings FlexConfig Certificates                                               |                                |
| FTD-2-RA-Policy<br>Enter Description          |                                                                                             | Save Cancel                    |
| Connection Profile Access Interfaces Advanced |                                                                                             | Policy Assignments (1)         |
|                                               |                                                                                             | 0                              |
| Name                                          | AAA Group Policy                                                                            |                                |
| DefaultWEBVPNGroup                            | Authentication: None Et Oft,GrpPolicy<br>Authorization: None<br>Accounting: None            | / 0                            |
| General                                       | Authentication: LAB-AD (AD) PL Dft:GrpPolicy<br>Authorization: Intern<br>Accounting: Across | <b>2</b> 3                     |

Zorg ervoor dat de verificatieserver is ingesteld op het domein dat eerder is gemaakt.

Onder **Advanced Settings** kan **Wachtwoordbeheer** worden ingeschakeld om gebruikers in staat te stellen hun wachtwoord te wijzigen wanneer of voordat hun wachtwoord verloopt.

Deze instelling vereist echter dat het gebied LDAPS gebruikt. Als er wijzigingen zijn aangebracht, klikt u op **Opslaan**.

| Edit Connection Pr                                                                                                    | ofile                                    | 1                                                              | ? × |
|----------------------------------------------------------------------------------------------------|------------------------------------------|----------------------------------------------------------------|-----|
| Connection Profile:*<br>Group Policy:*<br>Client Address Assign                                                                                                    | General<br>DfltGrpPolic<br>Edit Group Po | sy v v v olicy<br>Aliases                                      |     |
| Authentication                                                                                                    |                                          |                                                                |     |
| Authentication Meth                                                                                                    | od:                                      | AAA Only                                                       |     |
| Authentication Serv                                                                                                    | er:                                      | LAB-AD (AD)                                                    |     |
| Use secondary a<br>Authorization<br>Authorization Serve                                                                                                    | uthentication<br>r:                      | Allow connection only if user exists in authorization database |     |
| Accounting                                                                                                    |                                          |                                                                |     |
| Accounting Server:                                                                                                    |                                          | ▼                                                              |     |
| Advanced Settin                                                                                                    | gs                                       |                                                                |     |
| Strip Realm from                                                                                                    | username                                 |                                                                |     |
| Strip Group from     Enable Password                                                                                                    | Management                               | +                                                              |     |
| Notify User     Notify user on the second second seco | days price                               | or to password expiration<br>word expiration                   |     |
|                                                                                                    |                                          | Save Cancel                                                    |     |

Klik rechtsboven op Opslaan.

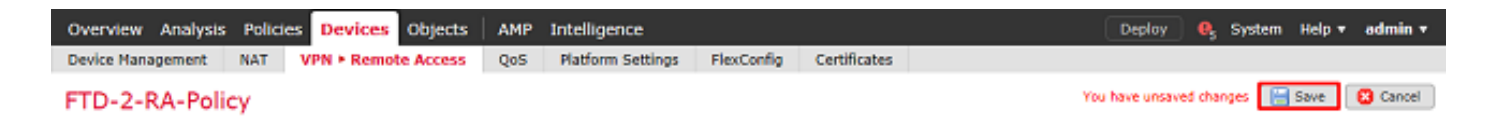

Identiteitsbeleid inschakelen en Beveiligingsbeleid voor gebruikersidentiteit configureren

1. Ga naar Beleid > Toegangsbeheer > Identiteit.

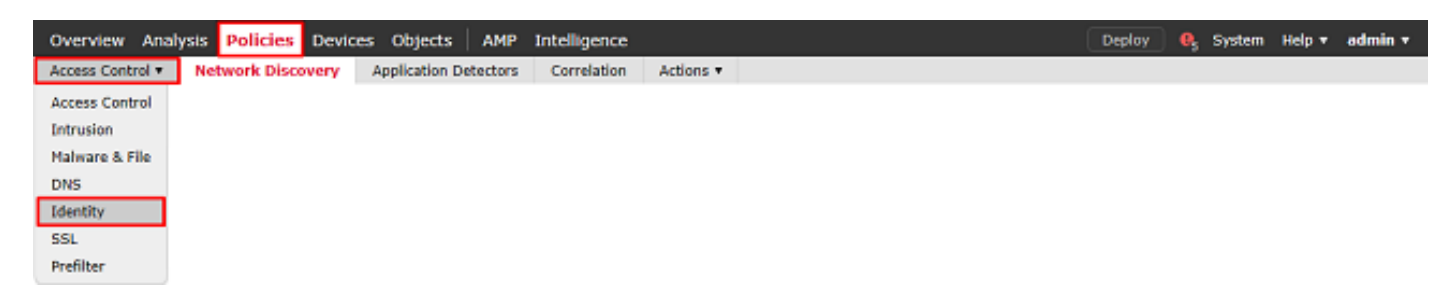

Een nieuw identiteitsbeleid maken.

| Overview Analysis Policies Devices Object   | ts AMP Intelligence        |                           | Deploy                  | 🔒 System Help ▼ admin ▼          |
|---------------------------------------------|----------------------------|---------------------------|-------------------------|----------------------------------|
| Access Control > Identity Network Discovery | Application Detectors Corr | relation Actions •        |                         |                                  |
|                                             |                            |                           | (                       | Object Management Access Control |
| Identity Policy                             | Domain                     |                           | Status                  | Last Modified                    |
|                                             |                            | There are no policies cre | eated. Add a new policy |                                  |

Specificeer een naam voor het nieuwe identiteitsbeleid.

#### 2. Klik op Regel toevoegen.

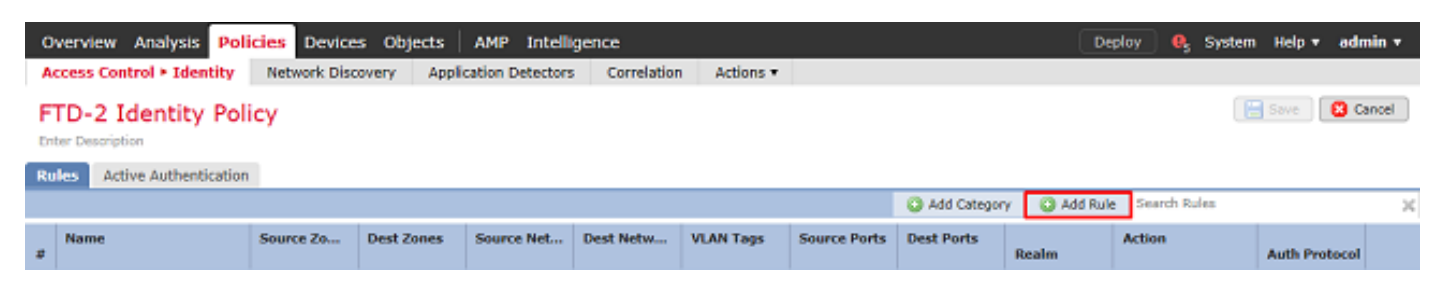

3. Geef een **naam op** voor de nieuwe regel. Zorg ervoor dat deze is ingeschakeld en dat de actie is ingesteld op Passieve verificatie.

Klik op het tabblad **Realm & Settings** en selecteer het gebied dat eerder is gemaakt. Klik op **Toevoegen** als u klaar bent.

Add Rule

| Name RAVPN                         |                    |                     | 🖌 Enabled                 | d Insert                 | into Category      | *         | Standard Rules | ~       |
|------------------------------------|--------------------|---------------------|---------------------------|--------------------------|--------------------|-----------|----------------|---------|
| Action Passive Authen              | tication           | *                   | Realm: LAB-AD (AD)        | Authentication Protocol: | HTTP Basic Exclude | HTTP User | Agents: None   |         |
| Remote access V                    | PN sessions are a  | ectively authentica | ted by VPN. Other session | s use the rule Action.   |                    |           |                |         |
| Zones Networks                     | VLAN Tags          | Ports               |                           |                          |                    |           | Realm & S      | ettings |
| Realm *                            | LAB-AD (A          | D)                  |                           |                          |                    |           |                |         |
| Use active authenti                | ation if passive o | r VPN identity can  | not be established        |                          |                    |           |                |         |
|                                    |                    |                     |                           |                          |                    |           |                |         |
|                                    |                    |                     |                           |                          |                    |           |                |         |
|                                    |                    |                     |                           |                          |                    |           |                |         |
|                                    |                    |                     |                           |                          |                    |           |                |         |
|                                    |                    |                     |                           |                          |                    |           |                |         |
|                                    |                    |                     |                           |                          |                    |           |                |         |
|                                    |                    |                     |                           |                          |                    |           |                |         |
| <ul> <li>Required Field</li> </ul> |                    |                     |                           |                          |                    |           |                |         |
|                                    |                    |                     |                           |                          |                    |           | Add C          | ancel   |

## 4. Klik op Opslaan.

| Overview Analysis Poli                                         | icies Device | s Objects  | AMP Intelli      | gence       |           |              |             | De             | ploy 🧛 System          | Help 🔻 ad     | min • |
|----------------------------------------------------------------|--------------|------------|------------------|-------------|-----------|--------------|-------------|----------------|------------------------|---------------|-------|
| Access Control > Identity                                      | Network Disc | overy Appl | cation Detectors | Correlation | Actions * |              |             |                |                        |               |       |
| FTD-2 Identity Policy You have unsaved changes 🔚 Save 🕲 Cancel |              |            |                  |             |           |              |             |                |                        |               |       |
| Rules Active Authentication                                    |              |            |                  |             |           |              |             |                |                        |               |       |
|                                                                |              |            |                  |             |           |              | Add Categor | y 🛛 🛈 Add Rule | Search Rules           |               | ×     |
| # Name                                                         | Source Zo    | Dest Zones | Source Net       | Dest Netw   | VLAN Tags | Source Ports | Dest Ports  | Realm          | Action                 | Auth Protocol |       |
| Administrator Rules                                            |              |            |                  |             |           |              |             |                |                        |               |       |
| This category is empty                                         |              |            |                  |             |           |              |             |                |                        |               |       |
| Standard Rules                                                 |              |            |                  |             |           |              |             |                |                        |               |       |
| 1 RAVPN                                                        | any          | any        | any              | any         | any       | any          | any         | LAB-AD         | Passive Authentication | none          | / 8   |
| Root Rules                                                     |              |            |                  |             |           |              |             |                |                        |               |       |
| This category is empty                                         |              |            |                  |             |           |              |             |                |                        |               |       |
|                                                                |              |            |                  |             |           |              |             |                |                        |               |       |

Displaying i - i of i rules  $|\langle \langle Page | i \rangle$  of i  $\rangle > |$  C

# 5. Ga naar **Beleid > Toegangsbeheer > Toegangsbeheer**.

| Overview Analysis Policies Devices Object     | s AMP Intelligence          |                     | ( | Deploy 🧳 | System | Help 🔻 | admin 🔻 |
|-----------------------------------------------|-----------------------------|---------------------|---|----------|--------|--------|---------|
| Access Control > Identity Network Discovery / | Application Detectors Corre | rrelation Actions • |   |          |        |        |         |
| Access Control                                |                             |                     |   |          |        |        |         |
| Intrusion                                     |                             |                     |   |          |        |        |         |
| Malware & File                                |                             |                     |   |          |        |        |         |
| DNS                                           |                             |                     |   |          |        |        |         |
| Identity                                      |                             |                     |   |          |        |        |         |
| SSL                                           |                             |                     |   |          |        |        |         |
| Prefilter                                     |                             |                     |   |          |        |        |         |

# 6. Bewerk het **Toegangscontrolebeleid** waarop de FTD is geconfigureerd.

| Overview Analysis Policies      | Devices Objects   | AMP Intelligence            |                                   |           |                                            | Deploy           | 🔒 System        | Help 🔻     | admin <del>v</del> |
|---------------------------------|-------------------|-----------------------------|-----------------------------------|-----------|--------------------------------------------|------------------|-----------------|------------|--------------------|
| Access Control > Access Control | Network Discovery | Application Detectors       | Correlation                       | Actions • |                                            |                  |                 |            |                    |
|                                 |                   |                             |                                   |           | Object Management 1                        | ntrusion Network | Analysis Policy | DNS Imp    | ort/Export         |
|                                 |                   |                             |                                   |           |                                            |                  |                 | O New      | Policy             |
| Access Control Policy           |                   | Status                      |                                   |           | Last Modified                              |                  |                 |            |                    |
| Default-Policy                  |                   | Targeting 1<br>Up-to-date o | devices<br>in all targeted device | es        | 2020-05-04 09:15:56<br>Modified by "admin" |                  |                 | <b>G</b> 🛛 | 2 8                |

7. Klik op de waarde naast Identiteitsbeleid.

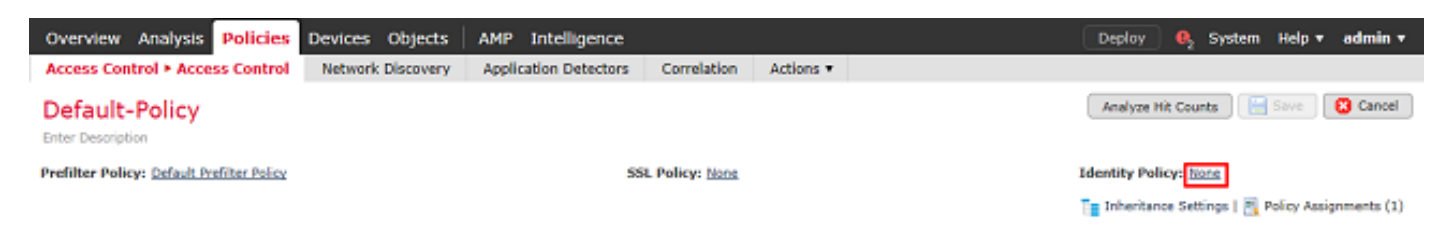

Selecteer het eerder gemaakte identiteitsbeleid en klik op OK.

| Identity Policy       |    |        |
|-----------------------|----|--------|
| FTD-2 Identity Policy |    | ¥ 🖉    |
| Revert to Defaults    | OK | Cancel |

8. Klik op **Regel toevoegen** om een nieuwe ACS-regel te maken. Met deze stappen wordt een regel gemaakt op grond waarvan gebruikers in de AnyConnect Admins-groep met RDP verbinding kunnen maken met apparaten binnen het netwerk.

| Overview Analysis Policies Devices Object                    | ts AMP Intelligence                                 | Deploy 🧕 System Help 🔻 admin 🔻                                    |
|--------------------------------------------------------------|-----------------------------------------------------|-------------------------------------------------------------------|
| Access Control + Access Control Network Discove              | ery Application Detectors Correlation Actions •     |                                                                   |
| Default-Policy<br>Enter Description                          |                                                     | You have unsaved changes 🛛 Analyze Hit Counts 🛛 🔚 Save 🛛 🔞 Cancel |
| Prefilter Policy: Default Prefilter Policy                   | SSL Policy: None                                    | Identity Policy: FTD-2 Identity Policy                            |
|                                                              |                                                     | 🏣 Inheritance Settings   📉 Policy Assignments (1)                 |
| Rules Security Intelligence HTTP Responses La                | ogging Advanced                                     |                                                                   |
| 曲 Fiber by Device                                            | Show Rule Conflicts 🥹                               | 🔾 Add Category 🔹 Add Rule 🚔 Search Rules 🗙                        |
| a Name Sourc Dest Z Sourc                                    | Dest N.,, VLAN.,, Users Applic.,, Sourc.,, Dest P., | URLs Sourc Dest S Action 🙂 🐚 🛵 🌚 💷 👳                              |
| 🖝 Mandatory - Default-Policy (-)                             |                                                     |                                                                   |
| There are no rules in this section. Add Rule or Add Category |                                                     |                                                                   |
| ➡ Default - Default-Policy (-)                               |                                                     |                                                                   |
| There are no rules in this section. Add Rule or Add Category |                                                     |                                                                   |
| Default Action                                               |                                                     | Access Control: Block All Traffic 🛛 👻 🔳                           |

Displaying 0 - 0 of 0 rules  $|\langle \langle Page | \underline{1} \rangle$  of  $1 > | \rangle C |$  Rules per page: 100 -

Geef een naam op voor de regel. Zorg ervoor dat de regel is ingeschakeld en de juiste actie onderneemt.

Specificeer onder het tabblad **Zones** de juiste zones voor het interessante verkeer.

RDP-verkeer dat door gebruikers wordt geïnitieerd, komt in de FTD-bron vanuit de interface van de buitenzone en verlaat de binnenzone.

| Add Rule                        |           |       |                                           |       |            |                    |            |           |              |         | ? X      |
|---------------------------------|-----------|-------|-------------------------------------------|-------|------------|--------------------|------------|-----------|--------------|---------|----------|
| Name AC RDP Access              |           |       |                                           |       | inabled    | Insert             | into Manda | tory      | -            |         |          |
| Action 🖌 Allow                  |           |       | v 0 D 8                                   | 8 4 5 |            |                    |            |           |              |         |          |
| Zones Networks                  | VLAN Tags | Users | Applications                              | Ports | URLs       | SGT/ISE Attributes |            |           | Inspection   | Logging | Comments |
| Available Zones 🗳               |           |       |                                           | Sour  | ce Zones   | (1)                |            | Destinati | on Zones (1) |         |          |
| 🔍 side                          |           | ×     |                                           | ÷.    | outside-zo | ne                 | 6          | 🚠 inside  | -zone        |         | 6        |
| 슈 inside-zone<br>슈 outside-zone |           |       | Add to<br>Source<br>Add to<br>Destination |       |            |                    |            |           |              |         |          |
|                                 |           |       |                                           |       |            |                    |            |           |              | Add     | Cancel   |

Definieer onder Netwerken de bron- en doelnetwerken.

Object AnyConnect\_Pool bevat de IP-adressen die zijn toegewezen aan AnyConnect-clients.

Voorwerp Inside Net omvat het binnenste netwerksubnetnet.

| Add Ru              | le                                                                                                    |             |        |                                                       |             |             |         |            |            |           |             |         |          |
|---------------------|----------------------------------------------------------------------------------------------------|-------------|--------|-------------------------------------------------------|-------------|-------------|---------|------------|------------|-----------|-------------|---------|----------|
| Name                | AC RDP Access                                                                                                    |             |        |                                                       | V Er        | nabled      |         | Insert     | into Manda | tory      |             |         | ~        |
| Action              | Allow                                                                                                    |             |        | V 0 D /8                                              | <b>t</b> [] |             |         |            |            |           |             |         |          |
| Zone                | s Networks VLA                                                                                                    | AN Tags U   | Jsers  | Applications                                          | Ports       | URLs        | SGT/ISE | Attributes |            |           | Inspection  | Logging | Comments |
| Availabl            | e Networks 🖸                                                                                                    |             | 0      |                                                       | Sourc       | e Netwo     | rks (1) |            |            | Destinati | on Networks | (1)     |          |
| 🔍 Sear              | ch by name or value                                                                                                    |             |        |                                                       |             | Source      |         | Original ( | lient      | 📰 Inside  | _Net        |         | 6        |
|                     | Networks                                                                                                    | Geolocation |        |                                                       | A           | nyConned    | _Pool   |            | 6          |           |             |         |          |
| Inside Section 2014 | de_Net<br>I-Benchmark-Tests<br>I-Multicast<br>I-Private-10.0.0.0-8<br>I-Private-172.16.0.0-12<br>I-Private-192.168.0.0-16<br>I-Private-All-RFC1918<br>i-IPv4-Mapped |             | ^<br>~ | Add To<br>Source<br>Networks<br>Add to<br>Destination | Enter       | r an IP ado | fress   |            | Add        | Enter an  | IP address  |         | Add      |
|                     |                                                                                                    |             |        |                                                       |             |             |         |            |            |           |             | Add     | Cancel   |

Klik onder Gebruikers op het gebied dat eerder is gemaakt onder Beschikbare interfaces, klik op de juiste groep/gebruiker onder Beschikbare gebruikers en klik vervolgens op Toevoegen aan regel.

Als er onder de sectie Beschikbare gebruikers geen gebruikers of groepen beschikbaar zijn, zorg er dan voor dat het VCC in staat is om de gebruikers en groepen onder de sectie Gebiedsdelen te downloaden en dat de juiste groepen/gebruikers worden opgenomen.

De hier gespecificeerde gebruikers/groepen worden vanuit bronperspectief gecontroleerd.

Met wat tot nu toe in deze regel is gedefinieerd, evalueert de FTD bijvoorbeeld dat het verkeer afkomstig is van de buitenzone en bestemd is voor de binnenzone, afkomstig is van het netwerk in het AnyConnect\_Pools-object en bestemd is voor het netwerk in het Inside\_Net-object, en dat het

verkeer afkomstig is van een gebruiker in de AnyConnect Admins-groep.

| Add Ri  | ile                  |       |                 |           |        |                |        |              |          |               |          | ? ×      |
|---------|----------------------|-------|-----------------|-----------|--------|----------------|--------|--------------|----------|---------------|----------|----------|
| Name    | AC RDP Access        |       |                 | E E       | nabled | I              | insert | into Mandato | ory `    | •             |          |          |
| Action  | Allow                |       | 💌 🔍 🔍 💌         | 805       |        |                |        |              |          |               |          |          |
| Zone    | s Networks VLAN Tags | Users | Applications    | Ports     | URLs   | SGT/ISE Attrib | utes   |              |          | Inspection    | Logging  | Comments |
| Availab | le Realms 🖸          |       | Available Users | c         |        |                |        |              | Selected | Users (1)     |          |          |
| 🔍 Sea   | rch by name or value |       | 🔍 Search by n   | ame or va | lue    |                |        |              | 💰 LAB-   | AD/AnyConnect | t Admins |          |
| 📑 Spe   | cial Identities      |       | IAB-AD/*        |           |        |                |        |              | _        |               |          |          |
| 🜐 LAB   | i-AD                 |       | AnyConnect      | Admins    |        |                |        |              |          |               |          |          |
|         |                      |       | AnyConnect      | Users     |        |                |        |              |          |               |          |          |
|         |                      |       | ait.admin 🚨     |           |        |                | A      | dd to Rule   |          |               |          |          |
|         |                      |       | a test.user     |           |        |                |        |              |          |               |          |          |
|         |                      |       |                 |           |        |                |        |              |          |               |          |          |
|         |                      |       |                 |           |        |                |        |              |          |               |          |          |
|         |                      |       |                 |           |        |                |        |              |          |               |          |          |
|         |                      |       |                 |           |        |                |        |              |          |               |          |          |
|         |                      |       |                 |           |        |                |        |              |          |               | add      | Cancel   |
|         |                      |       |                 |           |        |                |        |              |          |               | Add      | Cancel   |

Onder Ports zijn aangepaste RDP-objecten gemaakt en toegevoegd om TCP- en UDP-poort 3389 toe te staan. Merk op dat RDP onder de sectie **Toepassingen** had kunnen worden toegevoegd maar voor eenvoud worden alleen de poorten gecontroleerd.

| Name AC RDP Access     Action     Allow     Zones   Networks     VLAN Tags     Users     Applications     Available     Ports     URLs   SGT/ISE Attributes   Inspection     Available     AoL     AoL     Add to   Source   DNS_over_TCP   DNS_over_UDP   Add to   Source   Add to   Source   Add to   Source   PMC-HTTPS   Add to   Destination   PRC-SSH   FTD-3-FDM   FTD-3-SSH   FTP   Protocol   Protocol   TCP (6)   Pot   Enter   Add                                                                                                    | Add Ru                                               | le                                                                                           |           |          |                                           |        |          |                |        |                |         |              |           | ? ×         |
|----------------------------------------------------------------------------------------------------|------------------------------------------------------|----------------------------------------------------------------------------------------------|-----------|----------|-------------------------------------------|--------|----------|----------------|--------|----------------|---------|--------------|-----------|-------------|
| Action Allow  Zones Networks VLAN Tags Users Applications Ports URLs SGT/ISE Attributes  Available Ports C  Selected Destination Ports (2)  Action  Action  Ac                                                                                                    | Name                                                 | AC RDP Access                                                                                |           |          |                                           | V E    | nabled   | 1              | Insert | into Mandatory | ~       |              |           |             |
| Zones Networks VLAN Tags Users Applications Ports URLs SGT/ISE Attributes Inspection Logging Comments   Available Ports C Selected Source Ports (0) Selected Destination Ports (2)   AOL AOL PRD-TCP PRD-UDP   Add to Source Add to   Source Add to   PMC-HTTPS Add to   PTD-3-SFDM Add to   PTD-3-SFM Protocol   TDP-TD Protocol   TCP (6) Port Enter a                                                                                                    | Action                                               | Allow                                                                                        |           |          | V 0 D.                                    | 8115   |          |                |        |                |         |              |           |             |
| Available Ports       Selected Source Ports (0)       Selected Destination Ports (2)                                                                                                    | Zone                                                 | s Networks                                                                                   | VLAN Tags | Users    | Applications                              | Ports  | URLs     | SGT/ISE Attrib | outes  |                | 1       | Inspection   | Logging   | Comments    |
| AOL<br>AOL<br>AOL<br>Bittorrent<br>CDNS_over_TCP<br>CDNS_over_UDP<br>FMC-HTTPS<br>FTD-3-FDM<br>FTD-3-FDM<br>FTD-3-SSH<br>FTD-3-SSH<br>FTD-3-SSH<br>FTD-3-FDM<br>FTD-3-FDM<br>FTD-3-SSH<br>FTD-3-SSH | Availabl                                             | e Ports 🖒                                                                                    |           | 0        |                                           | Selec  | ted Sour | rce Ports (0)  |        | Se             | ected D | estination I | Ports (2) |             |
|                                                                                                    | AOL<br>AOL<br>AOL<br>AOL<br>AOL<br>AOL<br>AOL<br>AOL | ch by name or va<br>prrent<br>i_over_TCP<br>i_over_UDP<br>-HTTPS<br>-SSH<br>-3-FDM<br>-3-SSH | lue       | <b>^</b> | Add to<br>Source<br>Add to<br>Destination | Protor |          |                |        | Add Pro        | PRDP-UC | ερ<br>(6)    | V Port    | Enter a Add |

Ten slotte wordt onder **Logging**, **Log at End of Connection** later gecontroleerd voor extra verificatie. Klik op **Toevoegen** als u klaar bent.

| Add Rule |
|----------|
|----------|

| Name                                          | AC RDP Access                                                                                                    |                          |             |                    |            | Enabled  | Insert             | into Mandatory | *     |       |         |          |
|-----------------------------------------------|----------------------------------------------------------------------------------------------------|--------------------------|-------------|--------------------|------------|----------|--------------------|----------------|-------|-------|---------|----------|
| Action                                        | Allow                                                                                                    |                          |             | • • • •            | 3 🖄 🗾      |          |                    |                |       |       |         |          |
| Zone                                          | s Networks                                                                                                    | VLAN Tags                | Users       | Applications       | Ports      | URLs     | SGT/ISE Attributes |                | Inspe | ction | Logging | Comments |
| Log<br>File Ever<br>Log<br>Send Co<br>Send Co | at Beginning of Co<br>at End of Connecti<br>hts:<br>Files<br>nnection Events to<br>ht Viewer<br>og Server (Using d | nnection<br>on<br>:<br>: | nfiguratio  | n in Access Contro | of Logging | ) Show O | verrides           |                |       |       |         |          |
| SNM                                           | Select an 1                                                                                                    | SNMP Alert Con           | figuration. | **                 |            | v        | G                  |                |       |       |         |          |
|                                               |                                                                                                    |                          |             |                    |            |          |                    |                |       |       | Add     | Cancel   |

9. Er wordt een extra regel voor HTTP-toegang gecreëerd om gebruikers binnen de groep **AnyConnect-gebruikers** toegang tot de website van **Windows Server IIS** te geven. Klik op **Save** (Opslaan).

| Overview Analysis Policies Devices Obje                      | ects AMP Intelligence                                          | Deploy 0, System Help 🔻                            | admin v     |
|--------------------------------------------------------------|----------------------------------------------------------------|----------------------------------------------------|-------------|
| Access Control > Access Control Network Disc                 | very Application Detectors Correlation Actions •               |                                                    |             |
| Default-Policy<br>Enter Description                          |                                                                | You have unserved changes Analyze Hit Counts       | 8 Cancel    |
| Prefilter Policy: Default Prefilter Policy                   | SSL Policy: None                                               | Identity Policy: <u>FTD-2 Identity Policy</u>      |             |
|                                                              |                                                                | Ta Inheritance Settings   🖳 Policy Assi            | prmenta (1) |
| Rules Security Intelligence HTTP Responses                   | Logging Advanced                                               |                                                    |             |
| B Filter by Device                                           | Show Rule Co                                                   | mflicta 👪 🔾 Add Category 🔾 Add Rule 📫 Search Rules | ×           |
| a Name Source Zo Dest Zones                                  | Source Networks Dest Netwo V. Users                            | A., S., Dest Ports U., S., D., Action              | . °         |
| <ul> <li>Mandatory - Default-Policy (1-2)</li> </ul>         |                                                                |                                                    |             |
| 1 AC RDP Access                                              | anyConnect_Pool as Inside_Net Arc & LAB-AD/AnyConnect Admins   | Any Any 🏂 RDP-TCP Any Any Any Any Villow 🗍 🕞 🚖 🗐   | / 6         |
| 2 AC HTTP Access do outside-zone do inside-zone              | 😹 AnyConnect_Pool 🛛 😹 Inside_Net 🖉 🗛 🖨 LAB-AD/AnyConnect Users | Any Any PHTTP - Any Any Any VAllow 🛈 🗅 🗷 🖄 🗾       | / 8         |
| ▼ Default - Default-Policy (-)                               |                                                                |                                                    |             |
| There are no rules in this section. Add Rule or Add Category |                                                                |                                                    |             |
| Default Action                                               |                                                                | Access Control: Block All Traffic                  | × 🔳         |

Displaying 1 - 2 of 2 rules  $|\langle \langle | Page | 1 | of 1 \rangle \rangle | | C | Rules per page: 100 *$ 

#### NAT-vrijstelling configureren

Als er NAT-regels zijn die invloed hebben op AnyConnect-verkeer, zoals Internet PAT-regels, is het belangrijk om NAT-vrijstellingsregels te configureren zodat AnyConnect-verkeer niet NATbeïnvloed is.

1. Navigeer naar **apparaten > NAT**.

| Overview Analy   | ysis | Policies | Device | 25  | Objects AMP      | Inte | elligence  |              | Deploy | e, | System | Help 🔻 | admin v |
|------------------|------|----------|--------|-----|------------------|------|------------|--------------|--------|----|--------|--------|---------|
| Device Managemen | nt   | NAT      | VPN *  | QoS | Platform Setting | gs   | FlexConfig | Certificates |        |    |        |        |         |

Selecteer het NAT-beleid dat op de FTD wordt toegepast.

? X

| Overview Analysis I | Policies Devices Objects | AMP Intelligence        |              | Deploy                                                    | 🔒 System | Help 🔻 admin 🔻 |
|---------------------|--------------------------|-------------------------|--------------|-----------------------------------------------------------|----------|----------------|
| Device Management   | AT VPN VOS Platf         | orm Settings FlexConfig | Certificates |                                                           |          |                |
|                     |                          |                         |              |                                                           |          | New Policy     |
| NAT Policy          |                          | Device Type             |              | Status                                                    |          |                |
| FTD-2-NAT-Policy    |                          | Threat Defense          |              | Targeting 1 devices<br>Up-to-date on all targeted devices |          | th B 🖉 8       |

2. In dit NAT-beleid is er een Dynamisch PAT aan het einde dat PAT-invloed heeft op al het verkeer (inclusief AnyConnect-verkeer) dat de buiteninterface naar de buiteninterface perst.

Klik rechtsboven op **Regel toevoegen** om te voorkomen dat het AnyConnect-verkeer NATbeïnvloed wordt.

| Oven           | view /     | malysis | Policies           | Device   | objects                       | AMP                 | Intelligen | ce                     |                  |                       | 0                          | Deploy 0          | System   | Help 🔻   | admin 🔻        |
|----------------|------------|---------|--------------------|----------|-------------------------------|---------------------|------------|------------------------|------------------|-----------------------|----------------------------|-------------------|----------|----------|----------------|
| Devio          | e Manage   | ment    | NAT                | PN *     | QoS Platfo                    | rm Settin           | gs FlexC   | onfig Cer              | tificates        |                       |                            |                   |          |          |                |
| FTD<br>Enter D | -2-N/      | AT-Poli | icy                |          |                               |                     |            |                        |                  |                       | (                          | 🔔 Show Warn       | ings 📔   | Save     | 😫 Cancel       |
| Rules          |            |         |                    |          |                               |                     |            |                        |                  |                       |                            |                   | E        | Policy A | ssignments (1) |
| db filter      | by Device  |         |                    |          |                               |                     |            |                        |                  |                       |                            |                   |          | 0        | Add Rule       |
|                |            |         |                    |          |                               |                     | Origi      | nal Packet             |                  |                       | Translated Pack            | et                | ۱        |          |                |
| # Dir          | ection     | Туре    | Source<br>Interfac | e Obje I | estination<br>nterface Object | Original<br>Sources | Or         | riginal<br>estinations | Orig<br>Services | Translated<br>Sources | Translated<br>Destinations | Trans.<br>Service | . Option | \$       |                |
| ▼ NAT          | Rules Bef  | re      |                    |          |                               |                     |            |                        |                  |                       |                            |                   |          |          |                |
| ▼ Auto         | NAT Rule   | 5       |                    |          |                               |                     |            |                        |                  |                       |                            |                   |          |          |                |
| ÷ +            |            | Dynamic | 🥞 any              | 4        | outside-zone                  | 💂 obj-a             | ny         |                        |                  | 4 Interface           |                            |                   | 🧠 Dns    | false    | N              |
| ▼ NAT          | Rules Afte | r       |                    |          |                               |                     |            |                        |                  |                       |                            |                   |          |          |                |
|                |            |         |                    |          |                               |                     |            |                        | Diselavine       | 1-1 of 1 rows         | IC C Page 1                | (1 > >            | L C L R  |          | age: 100 ×     |

3. Configureer een NAT-vrijstellingsregel en zorg ervoor dat de regel een handmatige NAT-regel is met Type Statisch. Dit is een bidirectionele NAT-regel die van toepassing is op AnyConnect-verkeer.

Met deze instellingen, wanneer de FTD verkeer detecteert afkomstig van Inside\_Net en bestemd voor AnyConnect IP-adres (gedefinieerd door AnyConnect\_Pool), wordt de bron vertaald naar dezelfde waarde (Inside\_Net) en wordt de bestemming vertaald naar dezelfde waarde (AnyConnect\_Pool) wanneer het verkeer binnendringt in de inside\_zone en de buitenkant\_zone betreedt. Dit passeert NAT in essentie wanneer aan deze voorwaarden wordt voldaan.

| Add NAT Rule                                                              |                     |             |                                                                                                    |                                                                                    | ? ×                                          |
|---------------------------------------------------------------------------|---------------------|-------------|----------------------------------------------------------------------------------------------------|------------------------------------------------------------------------------------|----------------------------------------------|
| NAT Rule:                                                                 | Manual NAT Rul      | e 🔻         | Insert:                                                                                                    | In Category                                                                        | ▼ NAT Rules Before ▼                         |
| Type:                                                                     | Static              | - I V       | Enable                                                                                                    |                                                                                    |                                              |
| Description:                                                              |                     |             |                                                                                                    |                                                                                    |                                              |
| beschption                                                                |                     |             |                                                                                                    |                                                                                    | ~                                            |
| Interface Objects                                                         | Translation         | PAT Pool A  | dvanced                                                                                                    |                                                                                    |                                              |
| Available Interface Ol                                                    | bjects C            |             | Source Inter                                                                                                    | face Objects (1)                                                                   | Destination Interface Objects (1)            |
| a zone                                                                    |                     | ×           | 📸 inside-zor                                                                                                    | ne 🗒                                                                               | 🚠 outside-zone 🧻                             |
| inside-zone                                                               |                     | Add to      |                                                                                                    |                                                                                    |                                              |
| outside-zone                                                              |                     | Sourc       |                                                                                                    |                                                                                    |                                              |
|                                                                           |                     | Add to      |                                                                                                    |                                                                                    |                                              |
|                                                                           |                     | (           |                                                                                                    |                                                                                    |                                              |
|                                                                           |                     |             |                                                                                                    |                                                                                    |                                              |
|                                                                           |                     |             |                                                                                                    |                                                                                    |                                              |
|                                                                           |                     |             |                                                                                                    |                                                                                    |                                              |
|                                                                           |                     |             |                                                                                                    |                                                                                    | OK Cancel                                    |
|                                                                           |                     |             |                                                                                                    |                                                                                    |                                              |
| Add NAT Rule                                                              |                     |             |                                                                                                    |                                                                                    | ? >                                          |
| NAT Rule:                                                                 | Manual NAT Ru       | le 👻        | Insert:                                                                                                    | In Category                                                                        | ✓ NAT Rules Before ✓                         |
| Type:                                                                     | Static              | ~ .         | Enable                                                                                                    |                                                                                    |                                              |
| Description                                                               |                     |             | 2113010                                                                                                    |                                                                                    |                                              |
| Description:                                                              |                     |             |                                                                                                    |                                                                                    | $\sim$                                       |
| Interface Objects                                                         | Translation         | PAT Pool Ad | vanced                                                                                                    |                                                                                    |                                              |
| Original Packet                                                           |                     |             |                                                                                                    | Translated Packet                                                                  |                                              |
| Original Source:*                                                         | Inside Ne           | ŧ           | V ()                                                                                                    | Translated Source:                                                                 | Address                                      |
|                                                                           | and a contract      |             |                                                                                                    |                                                                                    |                                              |
| Original Destination:                                                     | Address             | -           |                                                                                                    |                                                                                    | Inside_Net                                   |
| Original Destination:                                                     | Address             | rt Paol     | ×                                                                                                    | Translated Destinations                                                            | Inside_Net                                   |
| Original Destination:                                                     | Address<br>AnyConne | ct_Pool     | ×<br>•                                                                                                    | Translated Destination:                                                            | Inside_Net Y @<br>AnyConnect_Pool Y @        |
| Original Destination:<br>Original Source Port:                            | Address             | ct_Pool     | <ul> <li>✓</li> <li>✓</li></ul>                                                                                                    | Translated Destination:<br>Translated Source Port:                                 | Inside_Net   AnyConnect_Pool                 |
| Original Destination:<br>Original Source Port:<br>Original Destination P  | Address<br>AnyConne | ct_Pool     |                                                                                                    | Translated Destination:<br>Translated Source Port:<br>Translated Destination Port: | Inside_Net   AnyConnect_Pool                 |
| Original Destination:<br>Original Source Port:<br>Original Destination Po | Address<br>AnyConne | ct_Pool     | <ul> <li></li> <li></li> &lt;</ul> | Translated Destination:<br>Translated Source Port:<br>Translated Destination Port: | Inside_Net   AnyConnect_Pool                 |
| Original Destination:<br>Original Source Port:<br>Original Destination Po | Address<br>AnyConne | ct_Pool     | V                                                                                                    | Translated Destination:<br>Translated Source Port:<br>Translated Destination Port: | Inside_Net Y ©<br>AnyConnect_Pool Y ©<br>Y © |

Daarnaast is de FTD ingesteld om een routerraadpleging uit te voeren op dit verkeer en niet op proxy-ARP. Klik op **OK** als u klaar bent.

| Add NAT Rule         |                         |               |             |                      | ? X    |
|----------------------|-------------------------|---------------|-------------|----------------------|--------|
| NAT Rule:            | Manual NAT Rule         | ▼ Insert:     | In Category | ▼ NAT Rules Before ▼ |        |
| Type:                | Static                  | ▼ Enable      |             |                      |        |
| Description:         |                         |               |             |                      | 0      |
| Interface Objects    | Translation PAT         | Pool Advanced |             |                      |        |
| Translate DNS repli  | es that match this rule |               |             |                      |        |
| Fallthrough to Inter | face PAT(Destination Ir | iterface)     |             |                      |        |
| IPv6                 |                         |               |             |                      |        |
| Net to Net Mapping   |                         |               |             |                      |        |
| 🗹 Do not proxy ARP o | n Destination Interface |               |             |                      |        |
| Perform Route Look   | up for Destination Inte | rface         |             |                      |        |
| Unidirectional       |                         |               |             |                      |        |
|                      |                         |               |             |                      |        |
|                      |                         |               |             |                      |        |
|                      |                         |               |             | ОК                   | Cancel |

### 4. Klik op Opslaan.

| ( | Overview A       | nalysis | Policies Devi            | ices Objects                    | AMP In              | ntelligence              |                  |                       | Deplo                      | y 🔍 ;             | System Help                                   | ▼ admin ▼       |
|---|------------------|---------|--------------------------|---------------------------------|---------------------|--------------------------|------------------|-----------------------|----------------------------|-------------------|-----------------------------------------------|-----------------|
| ( | Device Manager   | ment    | NAT VPN *                | QoS Platfor                     | m Settings          | FlexConfig Certif        | cates            |                       |                            |                   |                                               |                 |
| F | TD-2-NA          | T-Poli  | су                       |                                 |                     |                          |                  | You have u            | nsaved changes [ 🚵 Sh      | ow Warning        | is 🔡 Save                                     | Cancel          |
| R | tules            |         |                          |                                 |                     |                          |                  |                       |                            |                   | E Policy                                      | Assignments (1) |
| æ | Filter by Device |         |                          |                                 |                     |                          |                  |                       |                            |                   | 0                                             | Add Rule        |
|   |                  |         |                          |                                 |                     | Original Packet          |                  |                       | Translated Packet          |                   |                                               |                 |
| * | Direction        | Туре    | Source<br>Interface Obje | Destination<br>Interface Object | Original<br>Sources | Original<br>Destinations | Orig<br>Services | Translated<br>Sources | Translated<br>Destinations | Trans<br>Services | Options                                       |                 |
| ٠ | NAT Rules Befor  | re      |                          |                                 |                     |                          |                  |                       |                            |                   |                                               |                 |
| 1 | 47               | Static  | 🐴 inside-zone            | 🚠 outside-zone                  | 👼 Inside_)          | Net 🚔 AnyConnect_Po      | ol               | 📻 Inside_Net          | 🚃 AnyConnect_Pool          |                   | 🍓 Dris:false<br>🍓 route-looku<br>🍓 no-proxy-a | 2 🗐<br>19       |
| ۳ | Auto NAT Rules   |         |                          |                                 |                     |                          |                  |                       |                            |                   |                                               |                 |
| = | +                | Dynamic | 🍓 any                    | 🚠 outside-zone                  | 📄 obj-any           | (                        |                  | 🍓 Interface           |                            |                   | 🍓 Dns:false                                   | / 6             |
| ٠ | NAT Rules After  |         |                          |                                 |                     |                          |                  |                       |                            |                   |                                               |                 |
|   |                  |         |                          |                                 |                     |                          | Displaying       | 1-2 of 2 rows         | < < Page 1 of 1            | > >               | C Rows per                                    | page: 100 •     |

## Implementeren

1. Wanneer de configuratie is voltooid, klikt u op de knop **Implementeren** rechtsboven.

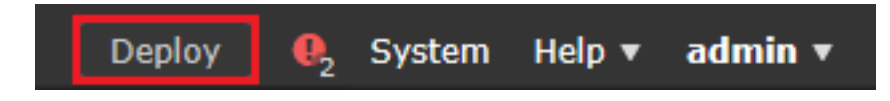

2. Klik op het selectievakje naast de FTD als de configuratie erop wordt toegepast en klik vervolgens op **Implementeren**.

| Dep | oy Policies Version:2020-05-04 09:40 AM |                      |      |       |                     | × |
|-----|-----------------------------------------|----------------------|------|-------|---------------------|---|
| V   | Device                                  | Inspect Interruption | Туре | Group | Current Version     | ۲ |
| ▼ ± | FTD-2                                   | No                   | FTD  |       | 2020-05-04 09:16 AM |   |
|     |                                         |                      |      |       |                     |   |

```
Selected devices: 1
```

Deploy Cancel

# Verifiëren

## Laatste configuratie

#### AAA-configuratie

```
> show running-configuration aaa-server
aaa-server LAB-AD protocol ldap
max-failed-attempts 4
realm-id 5
aaa-server LAB-AD host win2016.example.com
server-port 389
ldap-base-dn DC=example,DC=com
ldap-group-base-dn DC=example,DC=com
ldap-scope subtree
ldap-naming-attribute samaccountname
ldap-login-password *****
ldap-login-dn ftd.admin@example.com
server-type microsoft
```

#### **Configuratie AnyConnect**

```
> show running-config webvpn
webvpn
enable Outside
anyconnect image disk0:/csm/anyconnect-linux64-4.7.03052-webdeploy-k9.pkg 1 regex "Linux"
anyconnect image disk0:/csm/anyconnect-win-4.7.00136-webdeploy-k9.pkg 2 regex "Windows"
anyconnect profiles Lab disk0:/csm/lab.xml
```

```
anyconnect enable
tunnel-group-list enable
cache
 no disable
error-recovery disable
> show running-config tunnel-group
tunnel-group General type remote-access
tunnel-group General general-attributes
address-pool AnyConnect-Pool
authentication-server-group LAB-AD
tunnel-group General webvpn-attributes
group-alias General enable
> show running-config group-policy
group-policy DfltGrpPolicy attributes
vpn-simultaneous-logins 10
vpn-tunnel-protocol ikev2 ssl-client
split-tunnel-policy tunnelspecified
split-tunnel-network-list value Lab
user-authentication-idle-timeout none
webvpn
 anyconnect keep-installer none
 anyconnect modules value dart
 anyconnect ask none default anyconnect
 http-comp none
 activex-relay disable
 file-entry disable
 file-browsing disable
 url-entry disable
 deny-message none
 anyconnect ssl df-bit-ignore enable
```

> show running-config ssl
ssl trust-point FTD-2-SelfSigned outside

Verbinding maken met AnyConnect en toegangscontroleregels controleren

| 🚳 Cisco AnyCo | nnect Secure Mobil                               | ity Client  | _              | □ ×      |        |
|---------------|--------------------------------------------------|-------------|----------------|----------|--------|
|               | VPN:<br>Contacting ftd2.exan<br>ftd2.example.com | nple.com.   | ~ C(           | onnect   |        |
|               | 🕤 Ciso                                           | co AnyConne | ect   ftd2.exa | mple.com | ×      |
| <b>¢</b> (i)  |                                                  |             |                |          |        |
|               |                                                  | Group:      | General        |          | $\sim$ |
|               |                                                  | Username:   | it.admin       |          |        |
|               |                                                  | Password:   | *******        |          |        |
|               |                                                  |             |                |          |        |
|               |                                                  |             |                | OK       | Cancel |
| 🚳 Cisco AnyCo | nnect Secure Mobil                               | ity Client  | Ξ              | □ ×      |        |
|               | VPN:<br>Connected to ftd2.ex<br>ftd2.example.com | ample.com.  | VDise          | connect  |        |
| 00:00:12      |                                                  |             |                | IPv4     |        |
| <b>Ö</b> (i)  |                                                  |             |                |          |        |

De gebruiker IT Admin bevindt zich in de groep AnyConnect Admins die RDP-toegang heeft tot de Windows-server, maar heeft geen toegang tot HTTP.

Door een RDP- en Firefox-sessie te openen voor deze server wordt geverifieerd dat deze gebruiker alleen toegang heeft tot de server via RDP.

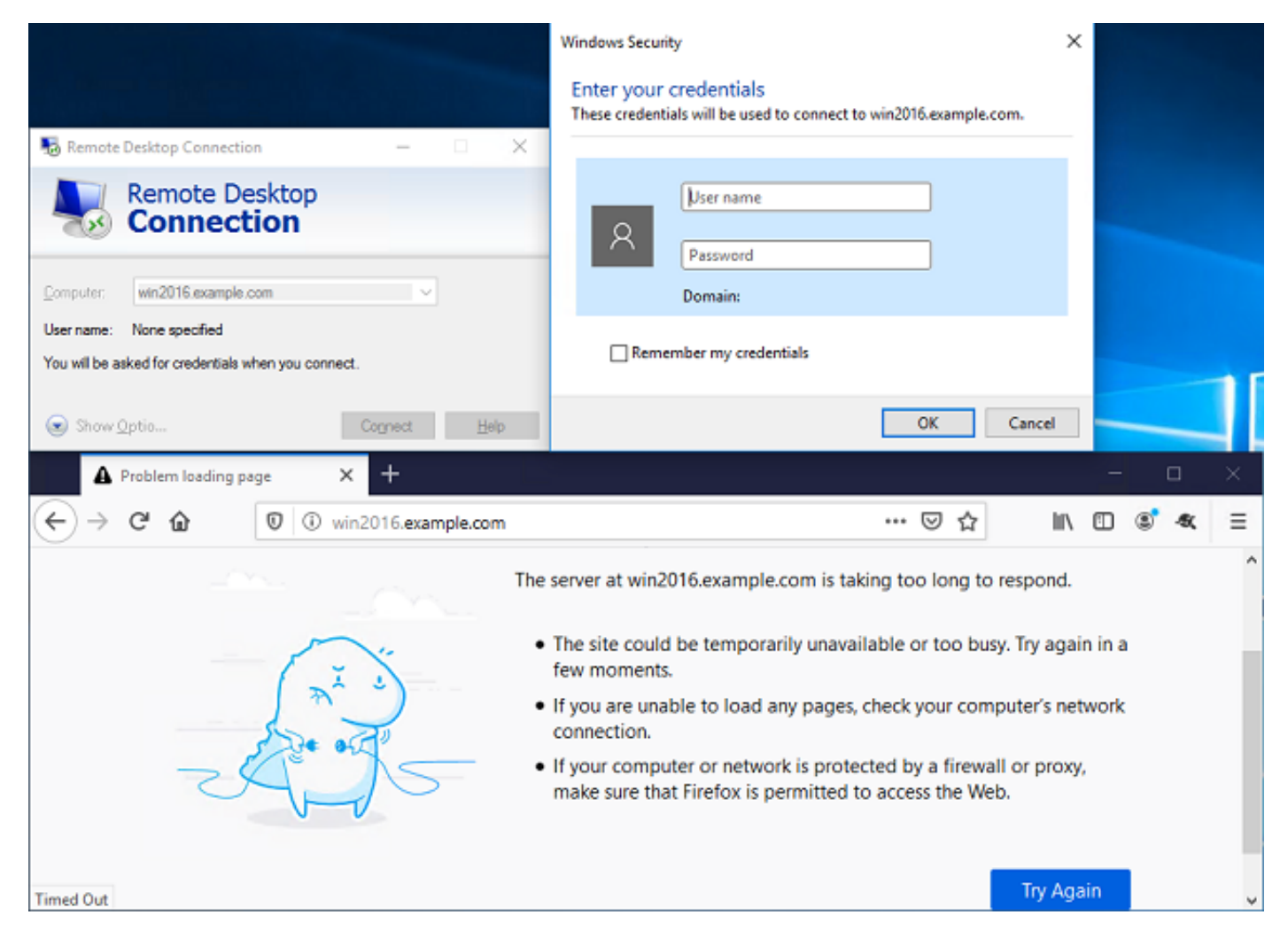

Indien ingelogd met gebruiker Test Gebruiker die in de groep AnyConnect Gebruikers die als HTTP-toegang maar niet RDP-toegang is, kunnen we verifiëren dat de regels van het toegangscontrolebeleid van kracht worden.

| 💀 Remote Desktop Connection 🛛 🗌 🗙                                                           |                                                                                                    |
|---------------------------------------------------------------------------------------------|----------------------------------------------------------------------------------------------------|
| Remote Desktop                                                                              | Remote Desktop Connection X                                                                                                    |
| Tonnection                                                                                  | Remote Desktop can't connect to the remote computer for one of these reasons:                                                                                                    |
| Computer:         win2016.example.com         ~           User name:         None specified | <ol> <li>Remote access to the server is not enabled</li> <li>The remote computer is turned off</li> <li>The remote computer is not available on the network</li> <li>Make sure the remote computer is turned on and connected to the network, and that remote access is enabled.</li> </ol> |
| Show Optio Connect Help                                                                     | OK Help                                                                                                    |
| IIS Windows Server 🗙 🔆 Options                                                              | × + – – ×                                                                                                    |
| ← → C <sup>a</sup> û 🛛 🖉 win2016.example.com                                                |                                                                                                    |
| 🕂 Windows Server                                                                            |                                                                                                    |
| Internet Information Serv                                                                   | vices                                                                                                    |
| Welcome Rienvenue Terretul                                                                  |                                                                                                    |
| Herverue Terveru                                                                            |                                                                                                    |

## Verifiëren met FMC Connection-gebeurtenissen

Aangezien vastlegging is ingeschakeld in de regels voor toegangsbeleid, kunnen de gebeurtenissen van de verbinding worden gecontroleerd op elk verkeer dat aan die regels voldoet

Navigeer naar Analyse > Verbindingen > Gebeurtenissen.

| Overview Analys  | sis Policies D       | Devices Objec | ts AMP  | Intellige | ence    |                      | Deploy 05  | System Help 🔻 | admin 🔻 |
|------------------|----------------------|---------------|---------|-----------|---------|----------------------|------------|---------------|---------|
| Context Explorer | Connections <b>v</b> | Intrusions 🔻  | Files 🔻 | Hosts v   | Users v | Correlation <b>v</b> | Advanced 🔻 | Search        |         |
|                  | Events               |               |         |           |         |                      |            |               |         |
|                  | Security Intellig    | ence Events   |         |           |         |                      |            |               |         |

Onder de **Tabelweergave van Verbindingsgebeurtenissen** worden de logs gefilterd om alleen verbindingsgebeurtenissen voor IT-beheerder weer te geven.

Hier kunt u controleren of RDP-verkeer naar de server (TCP en UDP 389) is toegestaan, maar poort 80 wordt geblokkeerd.

| C        | vervie   | w Analy                             | sis Policies                                                | Devices               | Objects                                                        | AMP 1                                     | Intelligence                                                                                                    |                                                                          |                                      | Deplo                           | y 🔍                                                                | System                 | Help 🔻                                                     | admin 🔻                                            |
|----------|----------|-------------------------------------|-------------------------------------------------------------|-----------------------|----------------------------------------------------------------|-------------------------------------------|----------------------------------------------------------------------------------------------------|--------------------------------------------------------------------------|--------------------------------------|---------------------------------|--------------------------------------------------------------------|------------------------|------------------------------------------------------------|----------------------------------------------------|
| C        | ontext   | Explorer                            | Connections + I                                             | Events                | Intrusions                                                     | <ul> <li>Files</li> </ul>                 | s 🔻 Hosts 💌 🛛                                                                                                    | Isers V Corre                                                            | elation •                            | Advanced 🔻                      | Search                                                             |                        |                                                            |                                                    |
|          |          |                                     |                                                             |                       |                                                                |                                           |                                                                                                    | Bookman                                                                  | k This Page - R                      | Report Designer                 | Dashboard                                                          | d View Bo              | okmarks                                                    | Search •                                           |
| ¢        | Conn     | ection E                            | vents (switch                                               | workflow)             |                                                                |                                           |                                                                                                    |                                                                          |                                      | II. 2020                        | 05.05.14-                                                          | 14-17 - 24             |                                                            | 14-11-140                                          |
| <u>c</u> | onnectio | ns with Applic                      | ation Details > Tab                                         | le View of            | Connection                                                     | Events                                    |                                                                                                    |                                                                          |                                      | 1 2020                          | -03-05 14:                                                         | 14:17 - 20             | <u>20-05-05</u><br>E                                       | Expanding                                          |
| •        | Search   | Constraints (E                      | dit Search Save Se                                          | arch)                 |                                                                |                                           |                                                                                                    |                                                                          |                                      |                                 |                                                                    |                        | Disab                                                      | led Columns                                        |
|          |          |                                     |                                                             |                       |                                                                |                                           |                                                                                                    |                                                                          |                                      |                                 |                                                                    |                        |                                                            |                                                    |
| 1        | Jump t   | o 🔻                                 |                                                             |                       |                                                                |                                           |                                                                                                    |                                                                          |                                      |                                 |                                                                    |                        |                                                            |                                                    |
|          | Jump t   | Action ×                            | Initiator ×<br>IP                                           | Initiator             | <u>r User</u> ×                                                |                                           | Responder ×<br>IP                                                                                                    | Ingress<br>Security Zone                                                 | × Egres<br>Secur                     | s ×<br>ity Zone                 | Source Po<br>ICMP Type                                             | ent/×                  | Destinat<br>ICMP Co                                        | tion Port / ×                                      |
|          | Jump t   | Action ×                            | Initiator ×<br>IP<br>10.10.10.1                             | Initiator             | <u>r User</u> ×<br>nin (LAB-AD\it                              | admin, LDA                                | Responder         ×           IP         192.168.1.1                                                                                                    | Ingress<br>Security Zone                                                 | Eqres<br>Secur<br>inside-            | s ×<br>ity Zone                 | Source Po<br>ICMP Type<br>62473 / top                              | e <u>nt /</u> ×<br>e   | Destinat<br>ICMP Co<br>3389 / to                           | tion Port / ×<br>de<br>2                           |
|          | Jump t   | Action ×                            | Initiator ×<br>IP<br>10.10.10.1<br>10.10.10.1               | Initiator<br>it adm   | <mark>r User</mark> ×<br>nin (LAB-AD\it<br>nin (LAB-AD\it      | admin, LD/                                | Responder ×           IP           AP)           III           192.168.1.1           AP)           III.102                                                                 | Ingress<br>Security Zone<br>outside-zone                                 | × Egress<br>Secur<br>inside          | s ×<br>ity Zone<br>zone<br>zone | Source Po<br>ICMP Type<br>62473 / tep<br>62474 / tep               | e <u>e</u><br>2        | Destinat<br>ICMP Co<br>3389 / to<br>80 (http)              | t <u>ion Port /</u> ×<br>a <u>de</u><br>2<br>/ tsp |
|          | Jump t   | Action ×<br>Allow<br>Block<br>Block | Initiator ×<br>IP<br>10.10.10.1<br>10.10.10.1<br>10.10.10.1 | Initiator<br>I it adm | r.User ×<br>nin (LAB-AD\it<br>nin (LAB-AD\it<br>nin (LAB-AD\it | .admin, LD/<br>.admin, LD/<br>.admin, LD/ | Responder ×           IP           IP           IP           IP           IP           IP2.168.1.1           AP1           IP2.168.1.1           AP1           IP2.168.1.1 | Ingress<br>Security Zone<br>outside-zone<br>outside-zone<br>outside-zone | × Eares<br>Secur<br>inside<br>inside | s X<br>ity Zone<br>Zone<br>Zone | Source Po<br>ICMP Typ<br>62473 / tcp<br>62474 / tcp<br>62475 / tcp | ent / ×<br>e<br>2<br>2 | Destinat<br>ICMP Co<br>3389 / to<br>80 (http)<br>80 (http) | tion Port / ×<br>ede<br>2<br>/ tcp<br>/ tcp        |

Voor gebruiker **Test Gebruiker**, kunt u verifiëren dat RDP-verkeer naar de server is geblokkeerd en poort 80-verkeer is toegestaan.

| ( | Over                     | view                             | Analysi                                    | s Policies I                                            | Devices                          | Objects        | AMP Ir       | ntelligence                 |              |                      |          | Deplo                 | y 🔍                  | System     | Help 🔻                 | admin 🔻                                       |
|---|--------------------------|----------------------------------|--------------------------------------------|---------------------------------------------------------|----------------------------------|----------------|--------------|-----------------------------|--------------|----------------------|----------|-----------------------|----------------------|------------|------------------------|-----------------------------------------------|
|   | Conte                    | xt Exp                           | olorer C                                   | onnections • I                                          | Events                           | Intrusions 🔻   | Files        | <ul> <li>Hosts *</li> </ul> | Users v      | Correlati            | on 🔻     | Advanced •            | Search               |            |                        |                                               |
|   |                          |                                  |                                            |                                                         |                                  |                |              |                             |              | Bookmark Th          | is Page  | Report Designer       | Dashboard            | View Bo    | okmarks                | Search •                                      |
|   | Connec<br>Connec<br>Sear | nec<br>tions (<br>ch Cor<br>p to | tion Ev<br>with Applicat<br>astraints (Edi | Vents (switch<br>ion Details > Tab<br>t Search Save Sea | workflow)<br>de View of<br>arch) | Connection E   | vents        |                             |              |                      |          | II 2020               | -05-05 14:)          | 14:17 - 20 | 20-05-05<br>E<br>Disab | <u>16:26:39</u> ∂<br>Expanding<br>(ed Columns |
|   |                          |                                  | Action ×                                   | Initiator ×<br>IP                                       | Initiato                         | r User ×       |              | Responder<br>IP             | × Inc<br>Sec | ress ><br>urity Zone | Eq<br>Se | ress ×<br>curity Zone | Source P<br>ICMP Typ | ort/×      | Destina<br>ICMP C      | ation Port / ><br>Code                        |
|   | 4                        |                                  | Block                                      | 10.10.10.1                                              | 📑 <u>test u</u>                  | ser (LAB-AD\te | st.user, LDA | (P) i 192.168               | 1.1 outs     | ide-zone             | insi     | ide-zone              | <u>62493 / to</u>    | P          | 3389 / t               | 52                                            |
|   | 4                        |                                  | Allow                                      | 10.10.10.1                                              | 📇 test u                         | ser (LAB-AD\te | st.user, LD/ | P) 192.168                  | 1.1 outs     | ide-zone             | insi     | ide-zone              | 62494 / to           | p          | 80 (http               | ) / tcp                                       |

# Problemen oplossen

# Debugs

Deze debug kan worden uitgevoerd in diagnostische CLI om problemen met LDAP-verificatie op te lossen: **debug Idap 255** 

Om problemen op te lossen met het toegangsbeleid van de gebruikersidentiteit, kan de **systeemondersteuning firewall-engine-debug** in clish worden uitgevoerd om te bepalen waarom verkeer onverwacht wordt toegestaan of geblokkeerd.

#### LDAP-debugs werken

```
[53] Session Start
[53] New request Session, context 0x00002bld13f4bbf0, reqType = Authentication
[53] Fiber started
[53] Creating LDAP context with uri=ldap://192.168.1.1:389
[53] Connect to LDAP server: ldap://192.168.1.1:389, status = Successful
[53] supportedLDAPVersion: value = 3
[53] supportedLDAPVersion: value = 2
[53] LDAP server 192.168.1.1 is Active directory
[53] Binding as ftd.admin@example.com
[53] Performing Simple authentication for ftd.admin@example.com to 192.168.1.1
[53] LDAP Search:
Base DN = [DC=example,DC=com]
```

```
Filter = [sAMAccountName=it.admin]
       Scope = [SUBTREE]
[53] User DN = [CN=IT Admin, CN=Users, DC=example, DC=com]
[53] Talking to Active Directory server 192.168.1.1
[53] Reading password policy for it.admin, dn:CN=IT Admin,CN=Users,DC=example,DC=com
[53] Read bad password count 6
[53] Binding as it.admin
[53] Performing Simple authentication for it.admin to 192.168.1.1
[53] Processing LDAP response for user it.admin
[53] Message (it.admin):
[53] Authentication successful for it.admin to 192.168.1.1
[53] Retrieved User Attributes:
[53]
      objectClass: value = top
[53]
       objectClass: value = person
[53]
       objectClass: value = organizationalPerson
      objectClass: value = user
[53]
      cn: value = IT Admin
[53]
[53]
      sn: value = Admin
[53]
      givenName: value = IT
      distinguishedName: value = CN=IT Admin,CN=Users,DC=example,DC=com
[53]
      instanceType: value = 4
[53]
       whenCreated: value = 20200421025811.0Z
[53]
[53]
       whenChanged: value = 20200421204622.0Z
      displayName: value = IT Admin
[53]
[53]
      uSNCreated: value = 25896
      memberOf: value = CN=AnyConnect Admins,CN=Users,DC=example,DC=com
[53]
      uSNChanged: value = 26119
[53]
      name: value = IT Admin
[53]
[53]
       objectGUID: value = &...J..O..2w...c
[53]
       userAccountControl: value = 512
      badPwdCount: value = 6
[53]
[53]
      codePage: value = 0
      countryCode: value = 0
[53]
[53]
      badPasswordTime: value = 132320354378176394
[53]
      lastLogoff: value = 0
      lastLogon: value = 0
[53]
      pwdLastSet: value = 132319114917186142
[53]
      primaryGroupID: value = 513
[53]
[53]
      objectSid: value = .....{I....{I....;....j...
[53]
      accountExpires: value = 9223372036854775807
[53]
      logonCount: value = 0
      sAMAccountName: value = it.admin
[53]
[53]
       sAMAccountType: value = 805306368
[53]
       userPrincipalName: value = it.admin@example.com
[53]
       objectCategory: value = CN=Person,CN=Schema,CN=Configuration,DC=example,DC=com
       dSCorePropagationData: value = 1601010100000.0Z
[53]
[53]
       lastLogonTimestamp: value = 132319755825875876
[53] Fiber exit Tx=515 bytes Rx=2659 bytes, status=1
[53] Session End
```

#### Kan geen verbinding maken met LDAP-server

```
[-2147483611] Session Start
[-2147483611] New request Session, context 0x00007f9e65ccdc40, reqType = Authentication
[-2147483611] Fiber started
[-2147483611] Creating LDAP context with uri=ldap://171.16.1.1:389
[-2147483611] Connect to LDAP server: ldap://172.16.1.1:389, status = Failed
[-2147483611] Unable to read rootDSE. Can't contact LDAP server.
[-2147483611] Fiber exit Tx=0 bytes Rx=0 bytes, status=-2
[-2147483611] Session End
```

Mogelijke oplossingen:

- Controleer de routing en controleer of de FTD een respons ontvangt van de LDAP-server.
- Als LDAPS of STARTTLS wordt gebruikt, zorg ervoor dat het juiste wortel CA certificaat wordt vertrouwd op zodat de SSL handdruk met succes kan voltooien.
- Controleer of het juiste IP-adres en de juiste poort worden gebruikt. Als een hostname wordt gebruikt, controleer of DNS in staat is om het op te lossen naar het juiste IP-adres.

### Binding Login DN en/of wachtwoord niet correct

```
[-2147483615] Session Start
[-2147483615] New request Session, context 0x00007f9e65ccdc40, reqType = Authentication
[-2147483615] Fiber started
[-2147483615] Creating LDAP context with uri=ldap://192.168.1.1:389
[-2147483615] Connect to LDAP server: ldap://192.168.1.1:389, status = Successful
[-2147483615] defaultNamingContext: value = DC=example,DC=com
[-2147483615] supportedLDAPVersion: value = 3
[-2147483615] supportedLDAPVersion: value = 2
[-2147483615] LDAP server 192.168.1.1 is Active directory
[-2147483615] supportedSASLMechanisms: value = GSSAPI
[-2147483615] supportedSASLMechanisms: value = GSS-SPNEGO
[-2147483615] supportedSASLMechanisms: value = EXTERNAL
[-2147483615] supportedSASLMechanisms: value = DIGEST-MD5
[-2147483615] Binding as ftd.admin@example.com
[-2147483615] Performing Simple authentication for ftd.admin@example.com to 192.168.1.1
[-2147483615] Simple authentication for ftd.admin@example.com returned code (49) Invalid
credentials
[-2147483615] Failed to bind as administrator returned code (-1) Can't contact LDAP server
[-2147483615] Fiber exit Tx=186 bytes Rx=744 bytes, status=-2
[-2147483615] Session End
```

Potentiële oplossing: controleer of het aanmeldingswachtwoord en het inlogwachtwoord correct zijn ingesteld. Dit kan worden geverifieerd op de AD-server met **Idp.exe**. Ga als volgt te werk om te controleren of een account met succes bindt met behulp van Idp:

1. Druk op de AD-server op Win+R en zoek naar Idp.exe

| 💷 Run         | ×                                                                                                    |
|---------------|----------------------------------------------------------------------------------------------------|
|               | Type the name of a program, folder, document, or Internet resource, and Windows will open it for you. |
| <u>O</u> pen: | ldp.exe ~                                                                                             |
|               | OK Cancel <u>B</u> rowse                                                                              |

2. Kies onder Verbinding Connect...

| 🔛 Ldp                  |        |         |           |      | - |     | $\times$ |
|------------------------|--------|---------|-----------|------|---|-----|----------|
| Connection Browse      | View C | Options | Utilities | Help |   |     |          |
| Bind<br>Disconnect     | Ctrl+B |         |           |      |   |     |          |
| New<br>Save<br>Save As | Ctrl+N |         |           |      |   |     |          |
| Exit                   |        |         |           |      |   |     |          |
|                        |        |         |           |      |   |     |          |
|                        |        |         |           |      |   |     |          |
|                        |        |         |           |      |   |     |          |
|                        |        |         |           |      |   |     |          |
|                        |        |         |           |      |   |     |          |
|                        |        |         |           |      |   |     |          |
|                        |        |         |           |      |   |     |          |
|                        |        |         |           |      |   |     |          |
|                        |        |         |           |      |   | NUM |          |

3. Specificeer localhost voor server en de juiste poort en klik vervolgens op OK.

| Connect         |           | ×                       |
|-----------------|-----------|-------------------------|
| <u>S</u> erver: | localhost |                         |
| Port:           | 389       | Co <u>n</u> nectionless |
| <u>0</u> K      |           | <u>C</u> ancel          |

4. De rechterkolom toont tekst die een succesvolle verbinding aangeeft. Navigeren naar **verbinding > binden...** 

| 🔝 Idap://w                                                 | vin2016.exa | ample.co | om/DC: | = example, DC                                                                                                    | =com                                                                                                    |                                                                                                    | —                                                                                                    |                                                                   | ×   |
|------------------------------------------------------------|-------------|----------|--------|----------------------------------------------------------------------------------------------------|----------------------------------------------------------------------------------------------------|----------------------------------------------------------------------------------------------------|----------------------------------------------------------------------------------------------------|-------------------------------------------------------------------|-----|
| Connection                                                 | Browse      | View     | Optio  | ns Utilities                                                                                                    | Help                                                                                                    |                                                                                                    |                                                                                                    |                                                                   |     |
| Connee<br>Bind<br>Discon<br>New<br>Save<br>Save As<br>Exit | ct<br>nect  | Ctrl+B   |        | Id = Idap_op<br>Established<br>Retrieving b<br>Getting 1 en<br>Dn: (RootD<br>configu<br>CN=<br>current<br>Tim<br>defaultM<br>dnsHos<br>domainf<br>dsServi<br>Set<br>Firs<br>Nan<br>con<br>forestFi<br>highest<br>isGlobal<br>isSynch | en ("localho<br>connection<br>ase DSA in<br>tries:<br>SE)<br>rationNamin<br>=Con figurati<br>Time: 5/1/20<br>e;<br>VamingConte<br>thame: win<br>ControllerFu<br>Functionality<br>iceName: CP<br>tings,CN=W<br>st-Site-<br>me,CN=Sites<br>n;<br>unctionality:<br>CommittedU<br>ICatalogRea<br>pronized: TF<br>viceName: (1) | st", 389);<br>to localhost.<br>formation<br>gContext:<br>ion,DC=examp<br>20 4:16:55 PM<br>ext: DC=exam<br>2016.example<br>inctionality: 7 =<br>/: 7 = ( WIN201<br>N=NTDS<br>IN2016,CN=Se<br>s,CN=Configur<br>SN: 13410;<br>ady: TRUE;<br>RUE;<br>example.com | le,DC=c<br>I Easter<br>ple,DC=c<br>.com;<br>= ( WIN2<br>I6 );<br>ervers,C<br>ation,DC<br>6 );<br>win2016 | com;<br>n Daylight<br>com;<br>016 );<br>N=Default-<br>C=example,D | )C= |
|                                                            |             |          |        |                                                                                                    |                                                                                                    |                                                                                                    |                                                                                                    |                                                                   | -1  |

5. Selecteer **Simple Bind** en specificeer vervolgens de **Directory Account Gebruikersnaam** en **Wachtwoord**. Klik op **OK**.

| Bind                                                                                     | ×                                                                    |  |  |  |  |  |  |
|------------------------------------------------------------------------------------------|----------------------------------------------------------------------|--|--|--|--|--|--|
| <u>U</u> ser:<br>Password:                                                               | ftd.admin@example.com                                                |  |  |  |  |  |  |
| <u>D</u> omain:                                                                          |                                                                      |  |  |  |  |  |  |
| Bind type<br>Bind as <u>c</u> u<br>Bind with c<br><u>Simple bind</u><br><u>A</u> dvanced | rrently logged on user<br>redentials<br>(DIGEST)<br>affic after bind |  |  |  |  |  |  |
| Ad <u>v</u> anced                                                                        | Cancel OK                                                            |  |  |  |  |  |  |

Met een succesvolle bind, ldp toont Authenticated als: DOMAIN\username

| 🔐 Idap://w | in2016.exa | mple.co | om/DC=ex | ample,DC                                                                                 | =com                                                                                                    |                                                                                                    | —                                                                                                    |                                                                                                    | ×                                  |   |
|------------|------------|---------|----------|------------------------------------------------------------------------------------------|----------------------------------------------------------------------------------------------------|----------------------------------------------------------------------------------------------------|----------------------------------------------------------------------------------------------------|----------------------------------------------------------------------------------------------------|------------------------------------|---|
| Connection | Browse     | View    | Options  | Utilities                                                                                | Help                                                                                                    |                                                                                                    |                                                                                                    |                                                                                                    |                                    |   |
|            |            |         |          | 1.2.<br>1.2.<br>1.2.<br>supporte<br>Max<br>Max<br>Max<br>Max<br>Max<br>Max<br>Max<br>Max | 840.11355<br>840.11355<br>840.11355<br>edLDAPPol<br>PercentDir<br>ReceiveBu<br>Connection<br>BatchRetu<br>DirSyncDu<br>ResultSets<br>ResultSets<br>ValRange;<br>edLDAPVe<br>edSASLMe<br>IEGO; EXTR<br>imple_bind<br>i>); // v.3<br>ed as: 'EXA | 6.1.4.2255;<br>6.1.4.2256;<br>6.1.4.2309;<br>licies (20): M<br>SyncReques<br>Iffer; InitRec<br>ns; MaxConr<br>rnMessages<br>Iration; MaxT<br>Size; MinRes<br>PerConr; Max<br>MaxValRan<br>/Limit; System<br>rsion (2): 3;<br>echanisms (4<br>ERNAL; DIGE | axPoolThr<br>sts; MaxDa<br>vTimeout;<br>hldleTime; I<br>s; MaxQue<br>empTable<br>ultSets;<br>axNotificat<br>geTransiti<br>mMemoryL<br>2;<br>!): GSSAPI<br>:ST-MD5;<br>Imin@exar<br>min'. | eads;<br>atagramR<br>MaxPage!<br>ryDuratio<br>Size;<br>tionPerCo<br>ve;<br>.imitPerce<br>l; GSS-<br>mple.com | ecv;<br>Size;<br>n;<br>nn;<br>ent; | ~ |
| Ready      |            |         |          |                                                                                          |                                                                                                    |                                                                                                    |                                                                                                    |                                                                                                    |                                    | : |

Een poging een bind met een ongeldige gebruikersnaam of wachtwoord resulteert in een mislukking zoals de twee die hier worden gezien.

| Idap://win2016.example.com/DC=example,DC=com — 🗌 |        |      |                            |                                                                                                    |                                                                                                    |                                                                                                    |                                                                                                    | ×                                                                                                    |          |
|--------------------------------------------------|--------|------|----------------------------|----------------------------------------------------------------------------------------------------|----------------------------------------------------------------------------------------------------|----------------------------------------------------------------------------------------------------|----------------------------------------------------------------------------------------------------|----------------------------------------------------------------------------------------------------|----------|
| Connection                                       | Browse | View | Options                    | Utilities                                                                                                    | Help                                                                                                    |                                                                                                    |                                                                                                    |                                                                                                    |          |
|                                                  |        |      | r<br>A<br>E<br>S<br>C<br>E | Max<br>Max<br>Max<br>Three<br>supporte<br>supporte<br>SPN<br>es = Idap_s<br>unavailable<br>cuthenticate<br>es = Idap_s<br>unavailable<br>rror <49>: I<br>server error<br>comment: Ac<br>irror 0x8009<br>tvalid | ResultSets<br>ResultSets<br>ValRange;<br>eadMemory<br>edLDAPVer<br>edSASLMed<br>EGO; EXTE<br>imple_bind_<br>e>); // v.3<br>ed as: 'EXAl<br>imple_bind_<br>e>); // v.3<br>dap_simple<br>cceptSecur<br>90308 The f | ize; MinRes<br>PerConn; Ma<br>MaxValRan<br>Limit; Syster<br>sion (2): 3;<br>chanisms (4<br>RNAL; DIGE<br>_s(Id, 'ftd.ad<br>MPLE\ftd.ad<br>_s(Id, 'wron<br>_bind_s() fa<br>: LdapErr: D<br>ityContext e<br>token suppli | ultSets;<br>axNotificat<br>geTransitiv<br>mMemoryL<br>2;<br>4): GSSAPI<br>SST-MD5;<br>5<br>5<br>5<br>5<br>5<br>5<br>5<br>5<br>5<br>5<br>5<br>5<br>5<br>5<br>5<br>5<br>5<br>5 | ionPerConn<br>/e;<br>imitPercent;<br>; GSS-<br>nple.com',<br>le.com',<br>d Credentia<br>042A,<br>52e, v3839<br>unction is | ls       |
| Ready                                            |        |      | ]                          |                                                                                                    |                                                                                                    |                                                                                                    |                                                                                                    |                                                                                                    | <b>*</b> |

## LDAP-server kan de gebruikersnaam niet vinden

```
[-2147483612] Session Start
[-2147483612] New request Session, context 0x00007f9e65ccdc40, reqType = Authentication
[-2147483612] Fiber started
[-2147483612] Creating LDAP context with uri=ldap://192.168.1.1:389
[-2147483612] Connect to LDAP server: ldap://192.168.1.1:389, status = Successful
[-2147483612] supportedLDAPVersion: value = 3
[-2147483612] supportedLDAPVersion: value = 2
[-2147483612] LDAP server 192.168.1.1 is Active directory
[-2147483612] Binding as ftd.admin@example.com
[-2147483612] Performing Simple authentication for ftd.admin@example.com to 192.168.1.1
[-2147483612] LDAP Search:
       Base DN = [dc=example,dc=com]
       Filter = [samaccountname=it.admi]
       Scope
              = [SUBTREE]
[-2147483612] Search result parsing returned failure status
[-2147483612] Talking to Active Directory server 192.168.1.1
[-2147483612] Reading password policy for it.admi, dn:
[-2147483612] Binding as ftd.admin@example.com
[-2147483612] Performing Simple authentication for ftd.admin@example.com to 192.168.1.1
[-2147483612] Fiber exit Tx=456 bytes Rx=1082 bytes, status=-1
[-2147483612] Session End
```

Potentiële oplossing: Controleer dat AD de gebruiker kan vinden met de zoekactie uitgevoerd door de FTD. Dit kan ook met **Idp.exe** worden gedaan.

1. Nadat u met succes de bovenstaande binding hebt uitgevoerd, navigeert u naar Beeld > Boom.

| Idap://win2016.example.com/DC=example,DC=com                                                                                             |        |      |            |             |                 |                                                                                                    |                                                                                                    |                    |                      | ×            |   |
|----------------------------------------------------------------------------------------------------|--------|------|------------|-------------|-----------------|----------------------------------------------------------------------------------------------------|----------------------------------------------------------------------------------------------------|--------------------|----------------------|--------------|---|
| Connection                                                                                                    | Browse | View | / Option   | s Utilities | Help            |                                                                                                    |                                                                                                    |                    |                      |              |   |
|                                                                                                    |        |      | Tree       |             |                 | Ctrl+T                                                                                                    |                                                                                                    |                    |                      |              | ^ |
|                                                                                                    |        |      | Enterprise | /a          | /axPoolThreads; |                                                                                                    |                                                                                                    |                    |                      |              |   |
|                                                                                                    |        | ~    | Status Ba  | r           | sı<br>v         | s, maxu<br>Timeout;                                                                                                 | atagramik                                                                                                    | ecv,               |                      |              |   |
|                                                                                                    |        |      | Set Font   |             |                 |                                                                                                    | nk<br>s;                                                                                                    | dleTime;<br>MaxQue | MaxPage<br>ryDuratio | Size;<br>in; |   |
| MaxDirSyncDu<br>MaxResultSets<br>MaxResultSets<br>MaxValRange;<br>ThreadMemory<br>supportedLDAPVe<br>supportedSASLMe<br>SPNEGO; EXT      |        |      |            |             |                 | Duration; M<br>etSize; MinF<br>etsPerConn<br>ge; MaxValF<br>oryLimit; Sy<br>Version (2):<br>Mechanism<br>(TERNAL; D | ation; MaxTempTableSize;<br>ze; MinResultSets;<br>erConn; MaxNotificationPerConn;<br>laxValRangeTransitive;<br>imit; SystemMemoryLimitPercent;<br>sion (2): 3; 2;<br>hanisms (4): GSSAPI; GSS-<br>NAL; DIGEST-MD5; |                    |                      |              |   |
| res = ldap_simple_bind_s(ld, 'ftd.admin@example.com',<br><unavailable>); // v.3<br/>Authenticated as: 'EXAMPLE\ftd.admin'.</unavailable> |        |      |            |             |                 |                                                                                                    | r,                                                                                                    |                    |                      |              |   |
|                                                                                                    |        |      |            | I           |                 |                                                                                                    |                                                                                                    |                    |                      |              | ۷ |
|                                                                                                    |        |      |            |             |                 |                                                                                                    |                                                                                                    |                    |                      |              |   |

2. Specificeer de Base-DN die op de FTD is geconfigureerd en klik op  $\mathbf{O}\mathbf{K}$ 

| Tree View                 | ×  |
|---------------------------|----|
| BaseDN: DC=example,DC=com | ~  |
| Cancel                    | ОК |

3. Klik met de rechtermuisknop op de Base-DN en klik vervolgens op Zoeken.

| 🔝 Idap://win2          | 2016.exa | - 🗆 X |                                                                                                    |                                     |                                                                         |                                                                                                    |   |
|------------------------|----------|-------|----------------------------------------------------------------------------------------------------|-------------------------------------|-------------------------------------------------------------------------|----------------------------------------------------------------------------------------------------|---|
| Connection E           | Browse   | View  | Options                                                                                                    | Utilities                           | Help                                                                    |                                                                                                    |   |
| <mark>DC=exampl</mark> | le,DC=c  | m     | Search<br>Virtual L<br>Delete<br>Modify<br>Modify<br>Add chil<br>Compar<br>Advance<br>Copy DN<br>Copy<br>Select al<br>Clear ou | ist View<br>DN<br>d<br>e<br>ed<br>N | Ctrl+S<br>Ctrl+D<br>Ctrl+M<br>Ctrl+R<br>Ctrl+A<br>><br>Ctrl+C<br>Ctrl+C | cipals,DC=example,DC=com;<br>11D2B9AA00C04F79F805:CN<br>=example,DC=com;<br>11D297C400C04FD8D5CD:C<br>=example,DC=com;<br>11D1ADED00C04FD8D5CD:C<br>=example,DC=com;<br>11D1ADED00C04FD8D5CD:C<br>ple,DC=com;<br>11D1AA4B00C04FD7D83A:O<br>3,DC=example,DC=com;<br>11D1ADED00C04FD8D5CD:C<br>ample,DC=com;<br>311D1ADED00C04FD8D5CD:C<br>e,DC=com;<br>0 3:43:59 PM Eastern Daylight<br>2:41:57 PM Eastern Daylight | ^ |
| Create a new do        | cument   |       | 1                                                                                                    |                                     |                                                                         |                                                                                                    |   |

4. Specificeer dezelfde Base DB-, Filter- en Scope-waarden als in de debugs.

In dit voorbeeld zijn dit:

- Dc=voorbeeld, dc=com
- Filter: samaccountname=it.admi
- Toepassingsgebied:SUBTREE

| 🟠 Idap://w    | n2016.example.com/DC=example,DC=com                                                  | – 🗆 ×                                                                         |  |
|---------------|--------------------------------------------------------------------------------------|-------------------------------------------------------------------------------|--|
| Connection    | Browse View Options Utilities Help                                                   |                                                                               |  |
| Search        | >                                                                                    | C=example,DC=com;<br>58811D1ADED00C04FD8D5CD:C                                |  |
| Base DN:      | DC=example,DC=com ~                                                                  | 58811D1ADED00C04FD8D5CD:C                                                     |  |
| Filter:       | sAMAccountName=it.admi ~                                                             | ample,DC=com;<br>D211D1AA4B00C04FD7D83A:O                                     |  |
| Scope<br>Base | One Level Subtree                                                                    | lers,DC=example,DC=com;<br>58811D1ADED00C04FD8D5CD:C<br>example,DC=com;       |  |
| Attributes:   | objectClass;name;description;canonicalName <                                         | 68811D1ADED00C04FD8D5CD:C<br>mple,DC=com;<br>:020 3:43:59 PM Eastern Daylight |  |
| Options       | Run Close                                                                            | )20 2:41:57 PM Eastern Daylight                                               |  |
|               | ***Searching<br>Idap_search_s(Id, "DC=<br>"sAMAccountName=it.a<br>Getting 0 entries: | =example,DC=com", 2,<br>admi", attrList, 0, &msg)                             |  |
| Ready         |                                                                                      |                                                                               |  |

ldp vindt 0 items te wijten aan er is geen gebruikersaccount met de naam **it.admi** onder de Base DN dc=example,dc=com

Een andere poging met de juiste samaccountnaam **it.admin** toont een ander resultaat. Idp vindt 1 ingang onder de Base DN dc=example, dc=com en drukt die gebruiker DN.

| 🔐 Idap://w                  | in2016.example.     | com/DC=ex            | ample,DC:                                                                                                    | =com                                                                                  |                                                | - □ >                                                                                                    | <      |
|-----------------------------|---------------------|----------------------|----------------------------------------------------------------------------------------------------|---------------------------------------------------------------------------------------|------------------------------------------------|----------------------------------------------------------------------------------------------------|--------|
| Connection                  | Browse View         | Options              | Utilities                                                                                                    | Help                                                                                  |                                                |                                                                                                    |        |
| Search                      |                     |                      |                                                                                                    |                                                                                       | $\times$                                       | 58811D1ADED00C04FD8D5CD:C<br>DC=example,DC=com;                                                                         | ^      |
| Base <u>D</u> N:<br>Filter: | DC=example,DC       | C=com<br>ne=it.admin |                                                                                                    |                                                                                       | ~                                              | 58811D1ADED00C04FD8D5CD:C<br>ample,DC=com;<br>D211D1AA4B00C04FD7D83A:C<br>lers DC=example DC=com;                       | )<br>) |
| Scope                       | O <u>O</u> ne Level | ● <u>S</u> ubtree    | e                                                                                                    |                                                                                       |                                                | 58811D1ADED00C04FD8D5CD:C<br>example,DC=com;<br>68811D1ADED00C04FD8D5CD:C<br>mple DC=com;                               | 2      |
| <u>A</u> ttributes:         | objectClass;nam     | e;descriptior        | n;canonicalN                                                                                                    | lame                                                                                  | $\sim$                                         | 020 3:43:59 PM Eastern Dayligh                                                                                          | t      |
| Options                     |                     | <u>R</u> un          |                                                                                                    | <u>C</u> lose                                                                         |                                                | )20 2:41:57 PM Eastern Daylight                                                                                         |        |
|                             |                     | k<br>G<br>D          | **Searching<br>dap_search<br>sAMAccour<br>Setting 1 ent<br>On: CN=IT A<br>canonica<br>name: IT<br>objectCla<br>user | I<br>_s(Id, "I<br>ntName=<br>tries:<br>Admin,(<br>alName:<br>Admin;<br>ass (4):<br>r; | DC=e<br>=it.ad<br>C <b>N=U</b><br>exar<br>top; | min", attrList, 0, &msg)<br><b>Isers,DC=example,DC=com</b><br>mple.com/Users/IT Admin;<br>person; organizationalPerson; |        |
| Ready                       |                     |                      |                                                                                                    |                                                                                       |                                                |                                                                                                    |        |

#### Onjuist wachtwoord voor de gebruikersnaam

```
[-2147483613] Session Start
[-2147483613] New request Session, context 0x00007f9e65ccdc40, reqType = Authentication
[-2147483613] Fiber started
[-2147483613] Creating LDAP context with uri=ldap://192.168.1.1:389
[-2147483613] Connect to LDAP server: ldap://192.168.1.1:389, status = Successful
[-2147483613] supportedLDAPVersion: value = 3
[-2147483613] supportedLDAPVersion: value = 2
[-2147483613] LDAP server 192.168.1.1 is Active directory
[-2147483613] Binding as ftd.admin@example.com
[-2147483613] Performing Simple authentication for ftd.admin@example.com to 192.168.1.1
[-2147483613] LDAP Search:
        Base DN = [dc=example,dc=com]
        Filter = [samaccountname=it.admin]
               = [SUBTREE]
        Scope
[-2147483613] User DN = [CN=IT Admin, CN=Users, DC=example, DC=com]
[-2147483613] Talking to Active Directory server 192.168.1.1
[-2147483613] Reading password policy for it.admin, dn:CN=IT Admin,CN=Users,DC=example,DC=com
[-2147483613] Read bad password count 0
[-2147483613] Binding as it.admin
[-2147483613] Performing Simple authentication for it.admin to 192.168.1.1
```

```
[-2147483613] Simple authentication for it.admin returned code (49) Invalid credentials
[-2147483613] Message (it.admin): 80090308: LdapErr: DSID-0C09042A, comment:
AcceptSecurityContext error, data 52e, v3839
[-2147483613] Invalid password for it.admin
[-2147483613] Fiber exit Tx=514 bytes Rx=2764 bytes, status=-1
[-2147483613] Session End
```

Potentiële oplossing: controleer of het gebruikerswachtwoord correct is geconfigureerd en of het niet is verlopen. Net als bij de Login DN doet de FTD een bind tegen AD met de gebruikersreferenties.

Dit bind kan ook worden gedaan in ldp om te verifiëren dat de AD in staat is om dezelfde gebruikersnaam en wachtwoordreferenties te herkennen. De stappen in ldp worden weergegeven in de sectie **Binding Login DN en/of onjuist wachtwoord**.

Daarnaast kunnen de Microsoft server **Event Viewer** logbestanden worden bekeken om een mogelijke reden.

## AAA testen

De test **aaa-server** opdracht kan worden gebruikt om een verificatiepoging van de FTD met een specifieke gebruikersnaam en wachtwoord te simuleren. Hiermee kan worden getest op verbinding- of verificatiefouten. Dit commando is **test aaa-server verificatie [AAA-server] host [AD IP/hostname]** 

```
> show running-configuration aaa-server
aaa-server LAB-AD protocol ldap
realm-id 7
aaa-server LAB-AD host win2016.example.com
server-port 389
ldap-base-dn DC=example,DC=com
ldap-scope subtree
ldap-login-password *****
ldap-login-dn ftd.admin@example.com
server-type auto-detect
> test aaa-server authentication LAB-AD host win2016.example.com
Username: it.admin
Password: *******
INFO: Attempting Authentication test to IP address (192.168.1.1) (timeout: 12 seconds)
INFO: Authentication Successful
```

## PacketCapture

Packet-opnamen kunnen worden gebruikt om de bereikbaarheid naar de AD-server te verifiëren. Als LDAP-pakketten de FTD verlaten, maar er is geen respons, kan dit wijzen op een routeringsprobleem.

Capture toont het tweerichtingsverkeer LDAP.

```
> show route 192.168.1.1
Routing entry for 192.168.1.0 255.255.255.0
Known via "connected", distance 0, metric 0 (connected, via interface)
Routing Descriptor Blocks:
```

```
* directly connected, via inside
     Route metric is 0, traffic share count is 1
> capture AD interface inside match tcp any host 192.168.1.1 eq 389
> show capture
capture AD type raw-data interface inside [Capturing - 0 bytes]
 match tcp any host 192.168.1.1 eq ldap
> test aaa-server authentication LAB-AD host win2016.example.com username it.admin password
*****
INFO: Attempting Authentication test to IP address (192.168.1.1) (timeout: 12 seconds)
INFO: Authentication Successful
> show capture
capture AD type raw-data interface inside [Capturing - 10905 bytes]
 match tcp any host 192.168.1.1 eq ldap
> show capture AD
54 packets captured
   1: 23:02:16.770712
                           192.168.1.17.61960 > 192.168.1.1.389: S 3681912834:3681912834(0) win
32768 <mss 1460,nop,nop,timestamp 1061373057 0>
   2: 23:02:16.772009
                          192.168.1.1.389 > 192.168.1.17.61960: S 491521506:491521506(0) ack
3681912835 win 8192 <mss 1460,nop,nop,timestamp 762393884 1061373057>
   3: 23:02:16.772039
                           192.168.1.17.61960 > 192.168.1.1.389: . ack 491521507 win 32768
<nop,nop,timestamp 1061373058 762393884>
   4: 23:02:16.772482
                          192.168.1.17.61960 > 192.168.1.1.389: P 3681912835:3681912980(145)
ack 491521507 win 32768 <nop,nop,timestamp 1061373059 0>
                          192.168.1.1.389 > 192.168.1.17.61960: P 491521507:491522141(634) ack
   5: 23:02:16.772924
3681912980 win 65160 <nop,nop,timestamp 762393885 1061373059>
  6: 23:02:16.772955
                      192.168.1.17.61960 > 192.168.1.1.389: . ack 491522141 win 32768
<nop,nop,timestamp 1061373059 762393885>
  7: 23:02:16.773428
                        192.168.1.17.61960 > 192.168.1.1.389: P 3681912980:3681913024(44)
ack 491522141 win 32768 <nop,nop,timestamp 1061373060 0>
                        192.168.1.1.389 > 192.168.1.17.61960: P 491522141:491522163(22) ack
  8: 23:02:16.775030
3681913024 win 65116 <nop,nop,timestamp 762393887 1061373060>
   9: 23:02:16.775075
                           192.168.1.17.61960 > 192.168.1.1.389: . ack 491522163 win 32768
<nop,nop,timestamp 1061373061 762393887>
[...]
54 packets shown
```

## Logbestanden van Windows Server Event Viewer

De **Event Viewer** logt in op de AD-server en kan gedetailleerdere informatie geven over de oorzaak van een fout.

1. Zoek naar en open Event Viewer.

| = | Best match                  |      |         |  |    |   |     |  |  |  |
|---|-----------------------------|------|---------|--|----|---|-----|--|--|--|
| ŵ | Event Viewer<br>Desktop app |      |         |  |    |   |     |  |  |  |
|   | Settings                    | ;    |         |  |    |   | >   |  |  |  |
|   | 🖄 Vie                       | ever | nt logs |  |    |   |     |  |  |  |
|   |                             |      |         |  |    |   |     |  |  |  |
|   |                             |      |         |  |    |   |     |  |  |  |
|   |                             |      |         |  |    |   |     |  |  |  |
|   |                             |      |         |  |    |   |     |  |  |  |
|   |                             |      |         |  |    |   |     |  |  |  |
|   |                             |      |         |  |    |   |     |  |  |  |
|   |                             |      |         |  |    |   |     |  |  |  |
|   |                             |      |         |  |    |   |     |  |  |  |
|   |                             |      |         |  |    |   |     |  |  |  |
|   |                             |      |         |  |    |   |     |  |  |  |
|   |                             |      |         |  |    |   |     |  |  |  |
| ۲ | 10                          | ٢    | ß       |  | E3 | □ | រុក |  |  |  |
|   | event                       |      |         |  |    |   |     |  |  |  |
| - | Q                           | (_)  | e       |  | 2  | 2 | 8   |  |  |  |

2. Windows-logbestanden uitvouwen en op Beveiliging klikken. Zoek naar auditfouten met de naam van de gebruikersaccount en bekijk de foutinformatie.
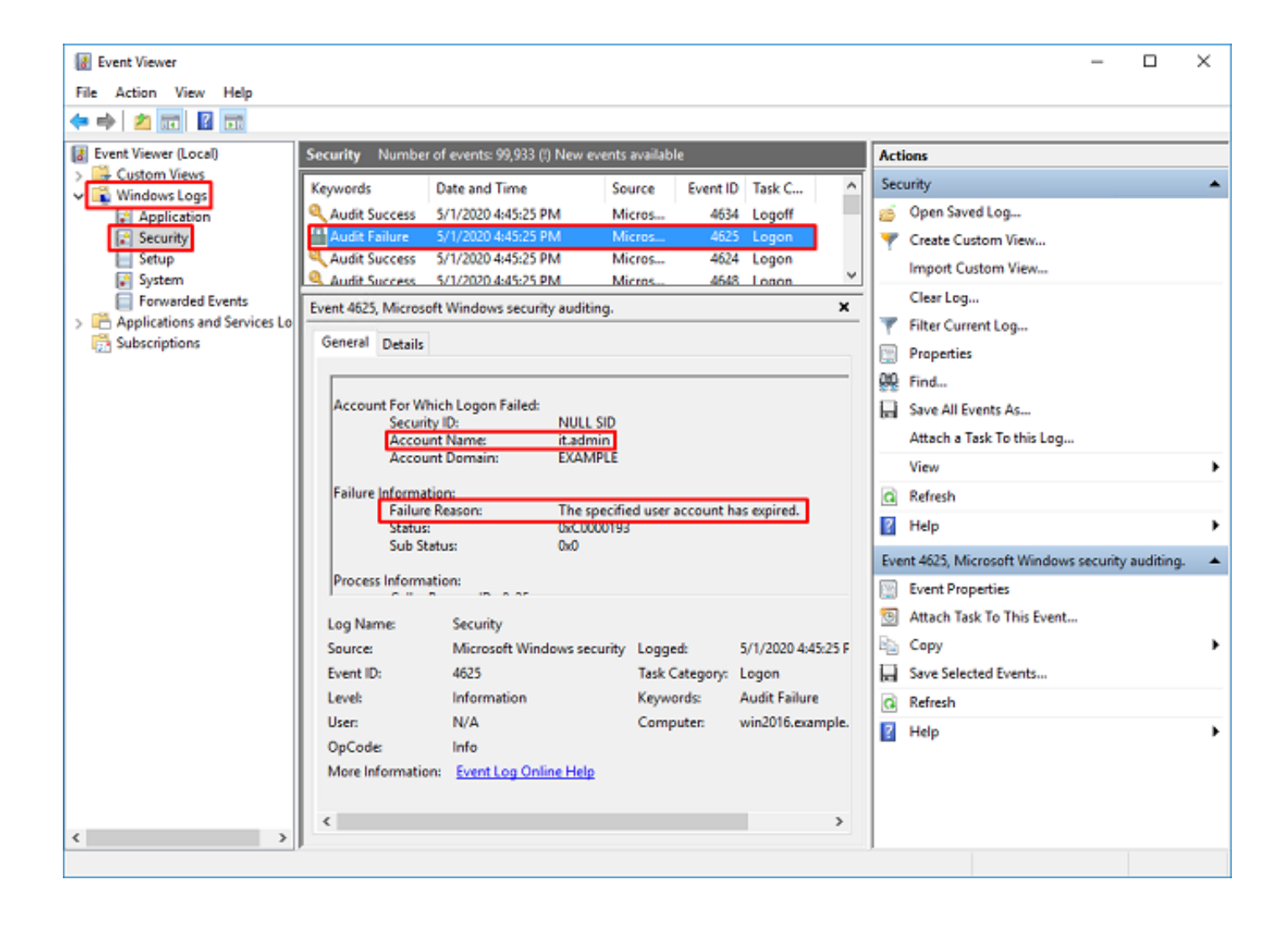

An account failed to log on.

Subject: Security ID:SYSTEM Account Name:WIN2016\$ Account Domain:EXAMPLE Logon ID:0x3E7

Logon Type:3

Account For Which Logon Failed: Security ID:NULL SID Account Name:it.admin Account Domain:EXAMPLE

Failure Information:

Failure Reason: The specified user account has expired. Status: 0xC0000193 Sub Status: 0x0

Process Information: Caller Process ID:0x25c Caller Process Name:C:\Windows\System32\lsass.exe

Network Information: Workstation Name:WIN2016 Source Network Address:192.168.1.17 Source Port:56321

## Over deze vertaling

Cisco heeft dit document vertaald via een combinatie van machine- en menselijke technologie om onze gebruikers wereldwijd ondersteuningscontent te bieden in hun eigen taal. Houd er rekening mee dat zelfs de beste machinevertaling niet net zo nauwkeurig is als die van een professionele vertaler. Cisco Systems, Inc. is niet aansprakelijk voor de nauwkeurigheid van deze vertalingen en raadt aan altijd het oorspronkelijke Engelstalige document (link) te raadplegen.